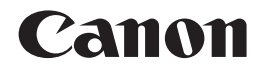

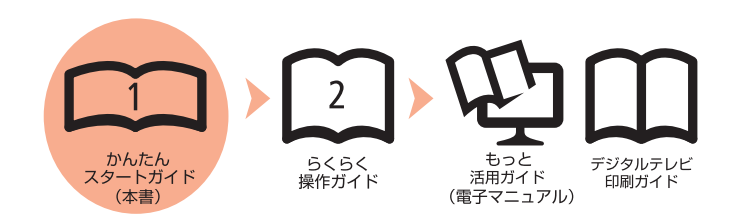

# **PIXUS** MP990 かんたんスタートガイド

最初にかならず読んでニャ!

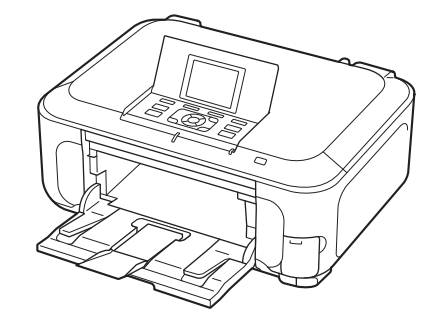

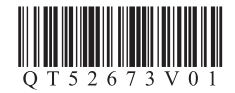

ご使用前にかならず本書をお読みください。いつでも使用できるように大切に保管してください。

### ■記号について

### **重要** 守っていただきたい重要事項が書かれています。製品の故障・損傷や誤った操作を防ぐために、かならずお読みください。

- 参考 操作の参考になることや補足説明が書かれています。
  - 🔟 時間がかかる操作の説明が書かれています。
- Windows Windowsの操作について記載しています。

Macintosh Macintoshの操作について記載しています。

- Microsoft は、Microsoft Corporation の登録商標です。
- Windows は、米国 Microsoft Corporation の米国およびその他の国における登録商標または商標です。
- Windows Vista は、米国 Microsoft Corporation の米国およびその他の国における登録商標または商標です。
- Internet Explorer は、米国 Microsoft Corporation の米国およびその他の国における登録商標または商標です。
- Macintosh、Mac および AirMac は米国およびその他の国で登録された Apple Inc. の商標です。
- Bonjour は米国およびその他の国で登録された Apple Inc. の商標です。
- Adobe、Adobe Photoshop、Adobe Photoshop Elementsおよび Adobe RGB、Adobe RGB (1998) は、Adobe Systems Incorporated (アドビシステムズ社)の 米国ならびにその他の国における登録商標または商標です。
- ・ AOSS™は株式会社バッファローの商標です。

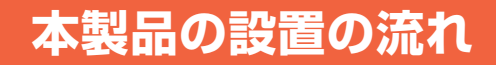

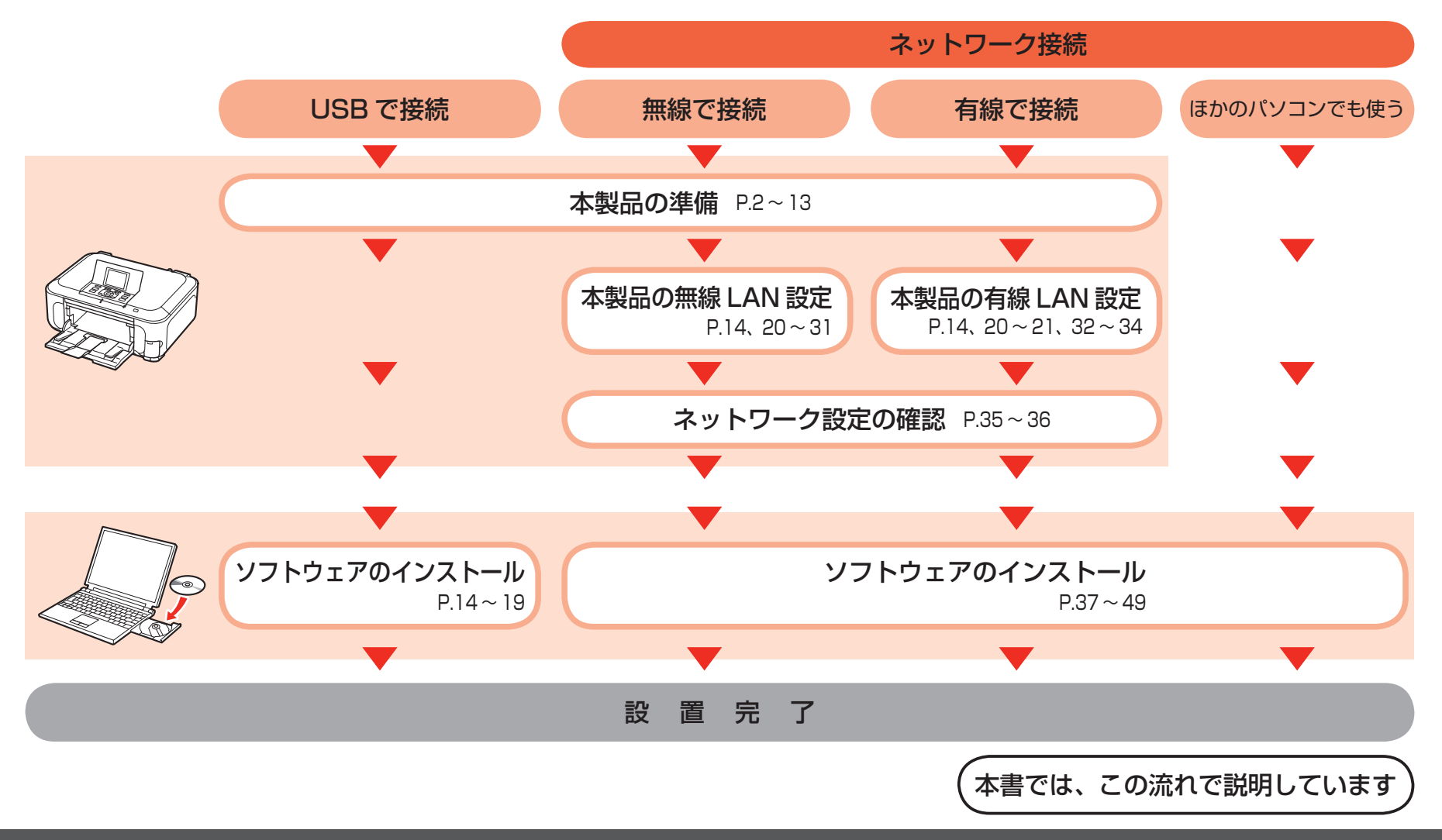

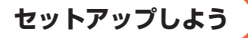

## はじめに

■接続方法について

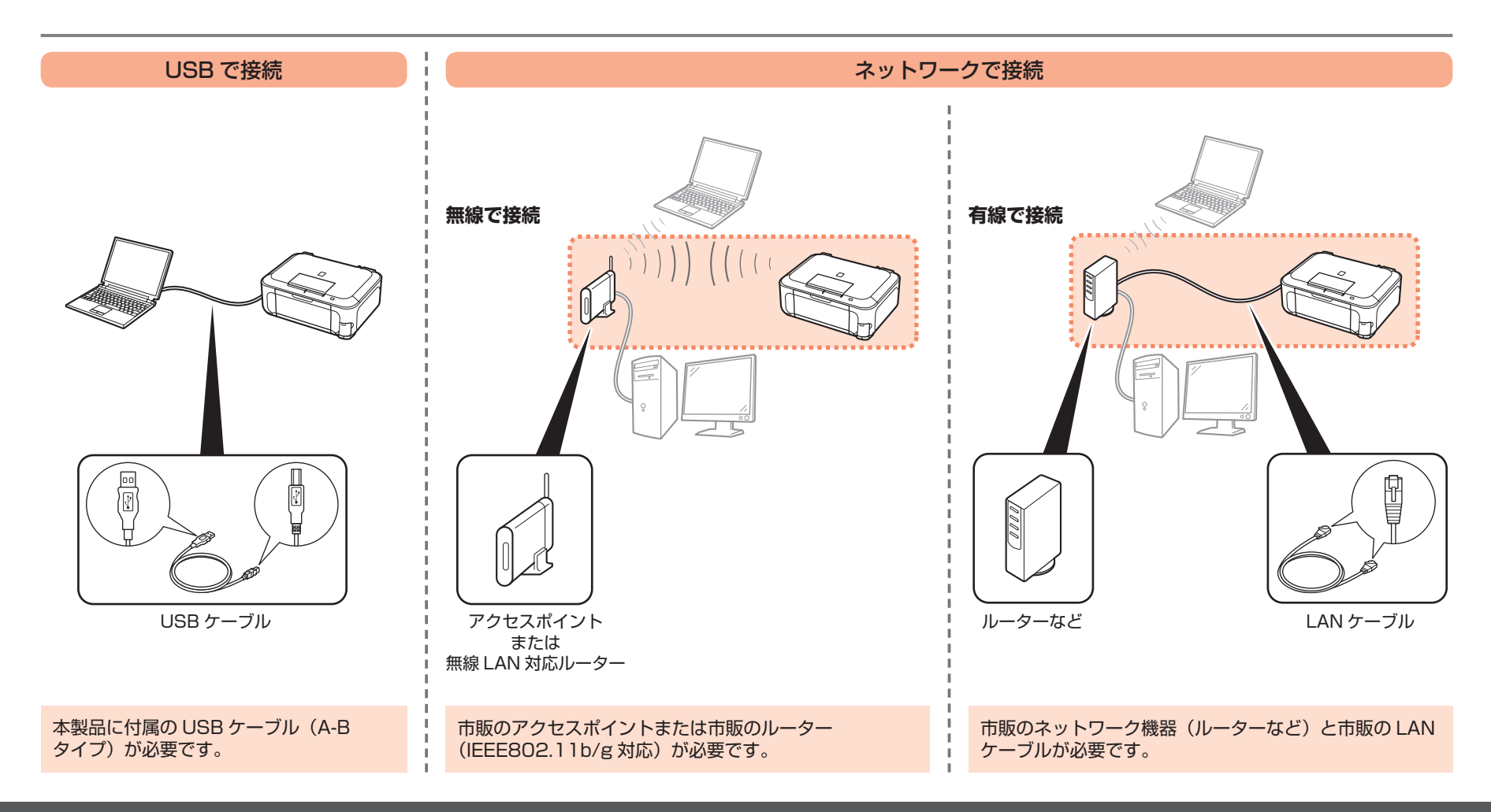

### ■付属品を確認しよう

本製品の電源を入れる前に、製品内部と外側にあるオレンジ色のテープと保護シートをすべて取り除いてください。

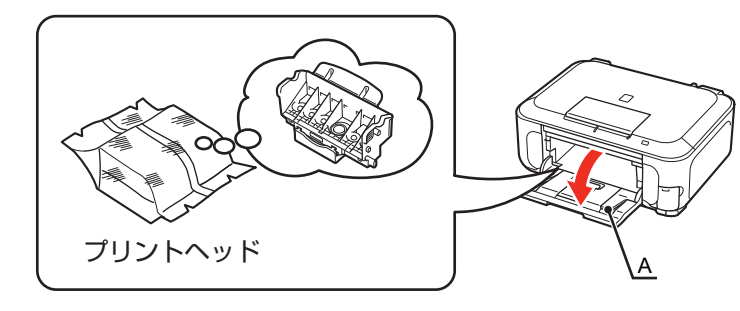

プリントヘッドは、排紙トレイ(A)の内側に収納されています。 排紙トレイを開いて取り出してください。

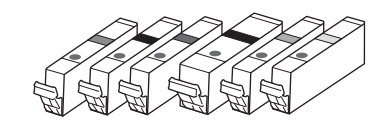

インクタンク (6 個: M、BK、GY、PGBK、C、Y)

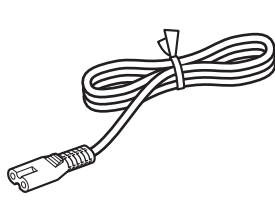

電源コード

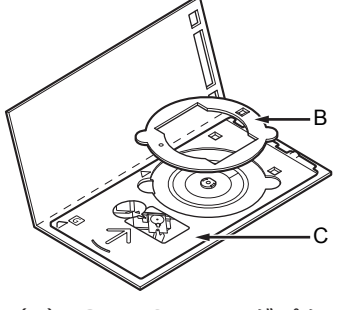

- (B) 8cm CD-R アダプター
- (C) CD-R トレイ

◆マニュアル一式

◆セットアップ CD-ROM(ドライバー・アプリケーションソフト・電子マニュアル 収録) ◆USB ケーブル(A-B タイプ)

◆マットフォトペーパー MP-101 A4 サイズ用紙(自動プリントヘッド位置調整用)

◆保証書

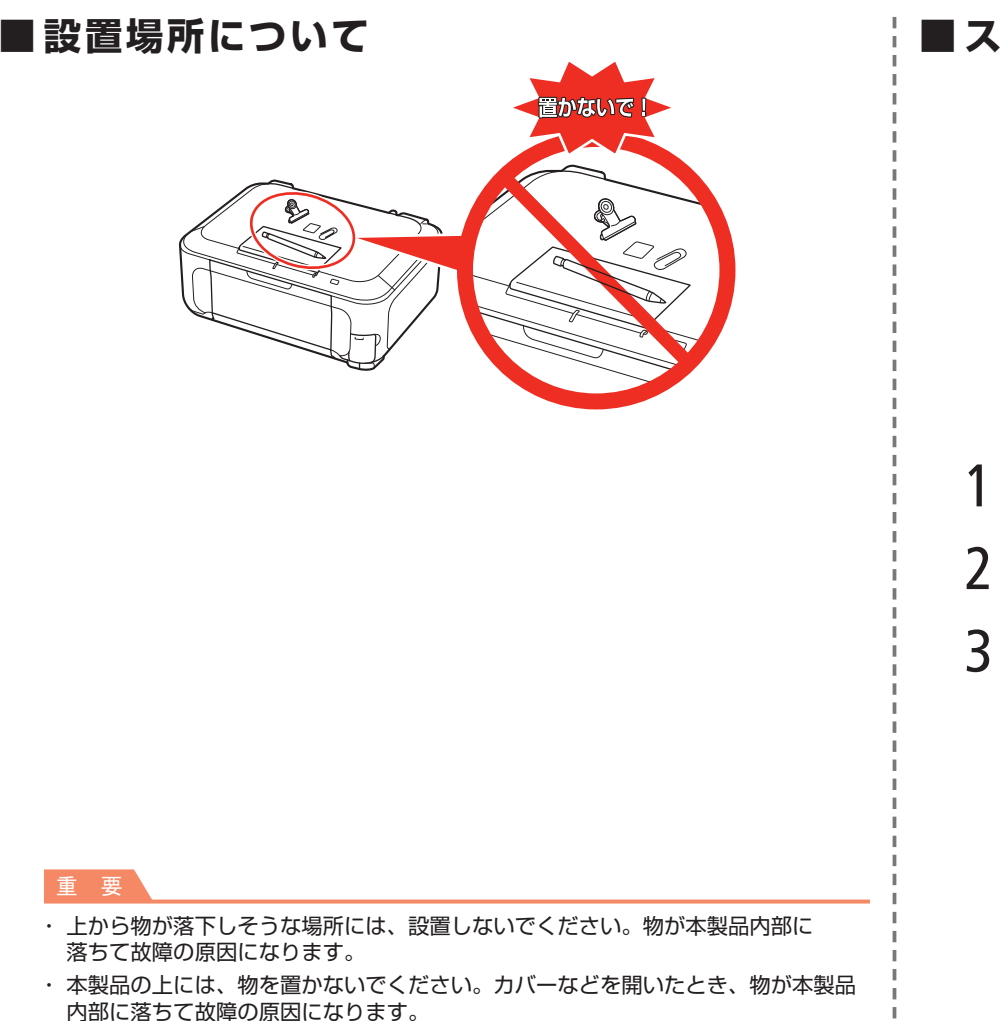

### ■スキャナーのロックを解除しよう

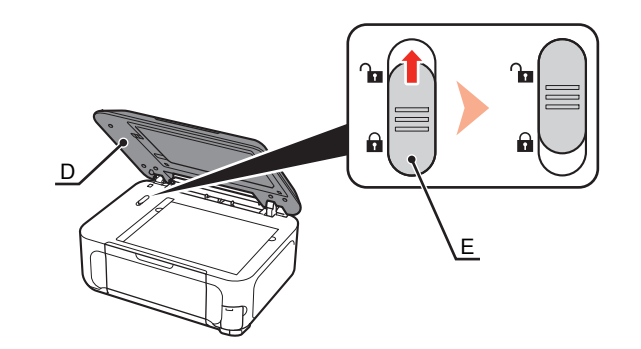

- 原稿台カバー(D)を開く
- 2 スキャナーロックスイッチ(E)をロック解除マークの方向に 動かして、ロックを解除する
- 3 原稿台カバーを閉じる

原稿台カバーをかならず閉じてから、次の操作に進んでください。

## 電源を入れよう

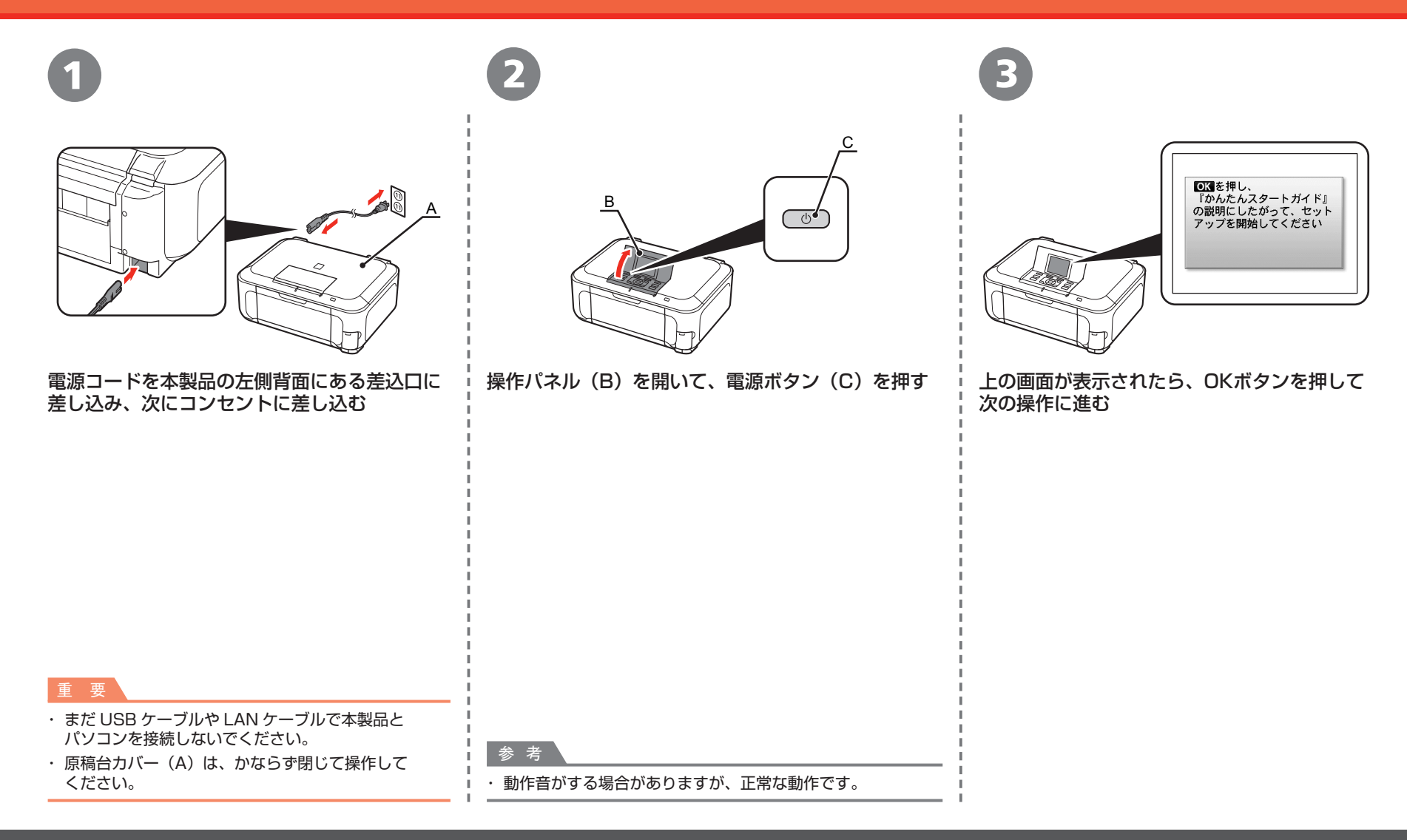

## プリントヘッドを取り付けよう

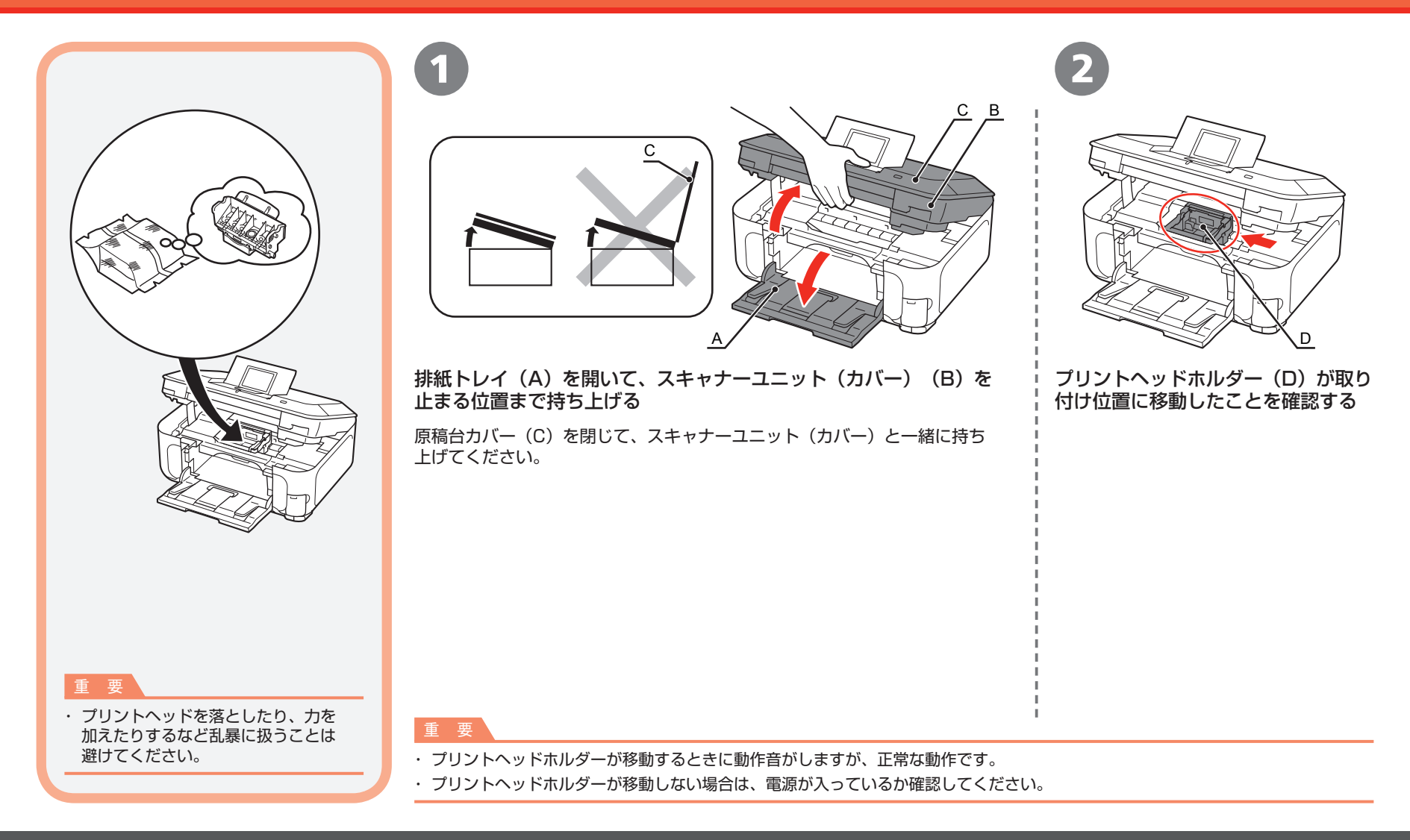

### プリントヘッドを取り付けよう

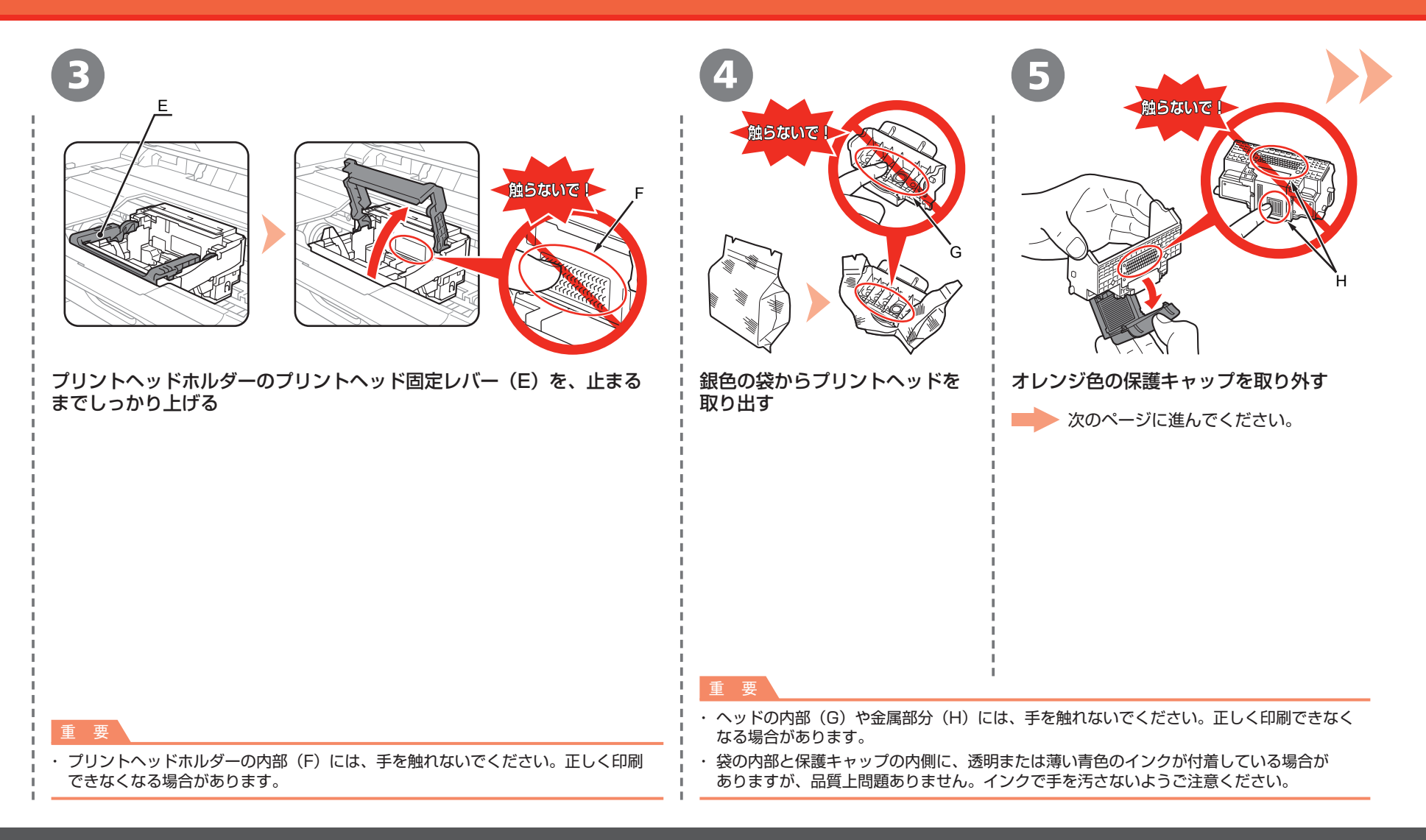

### プリントヘッドを取り付けよう

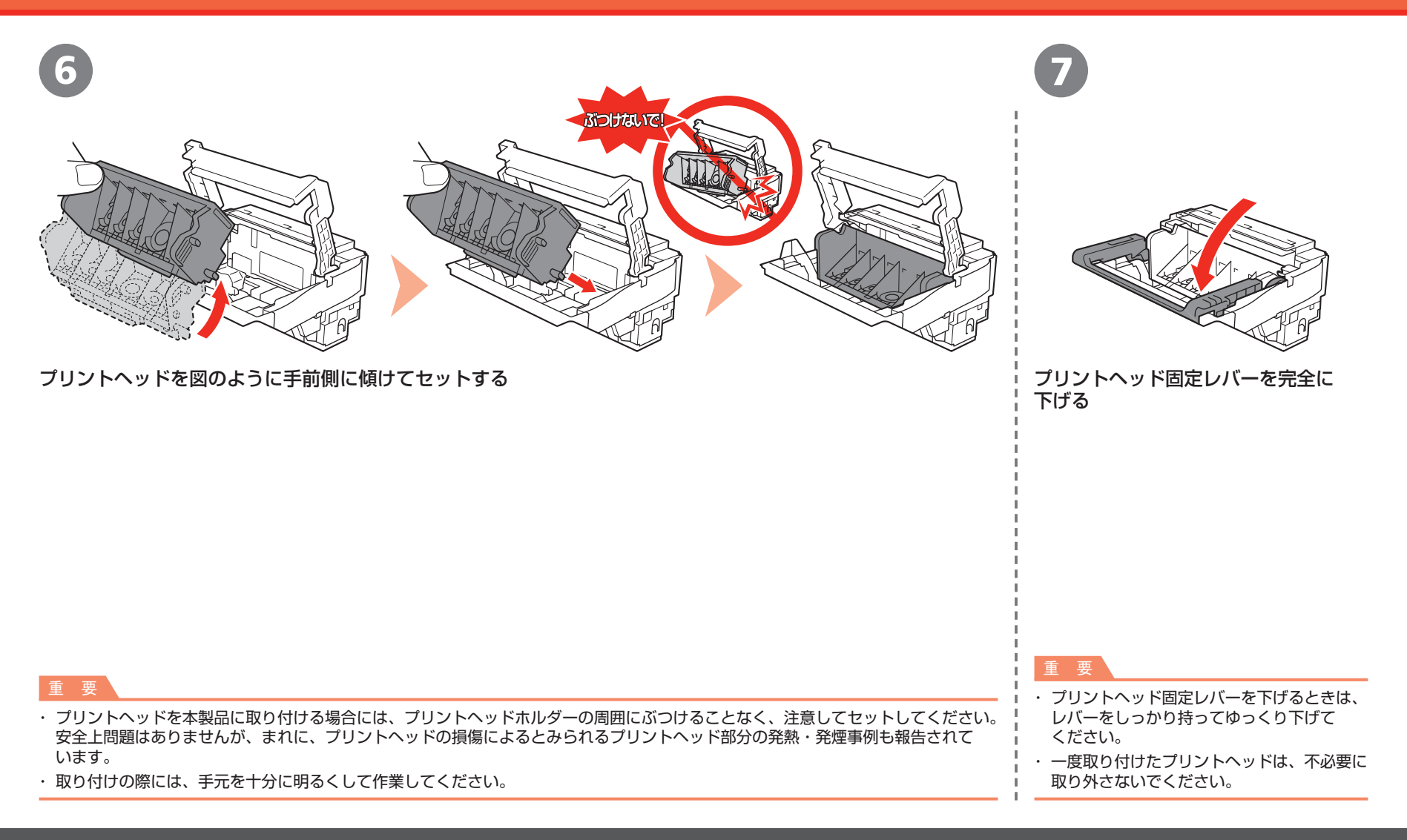

## インクタンクを取り付けよう

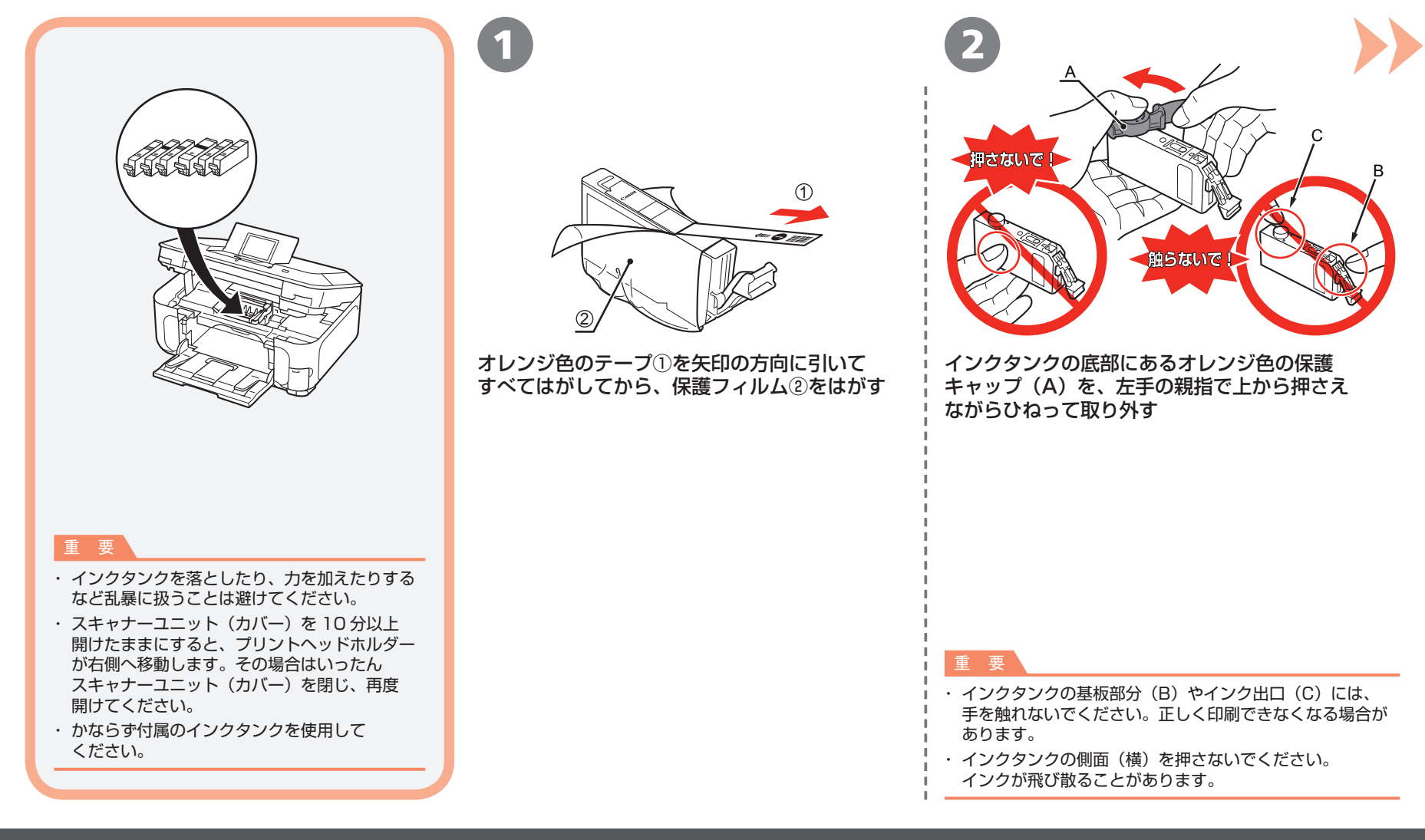

### インクタンクを取り付けよう

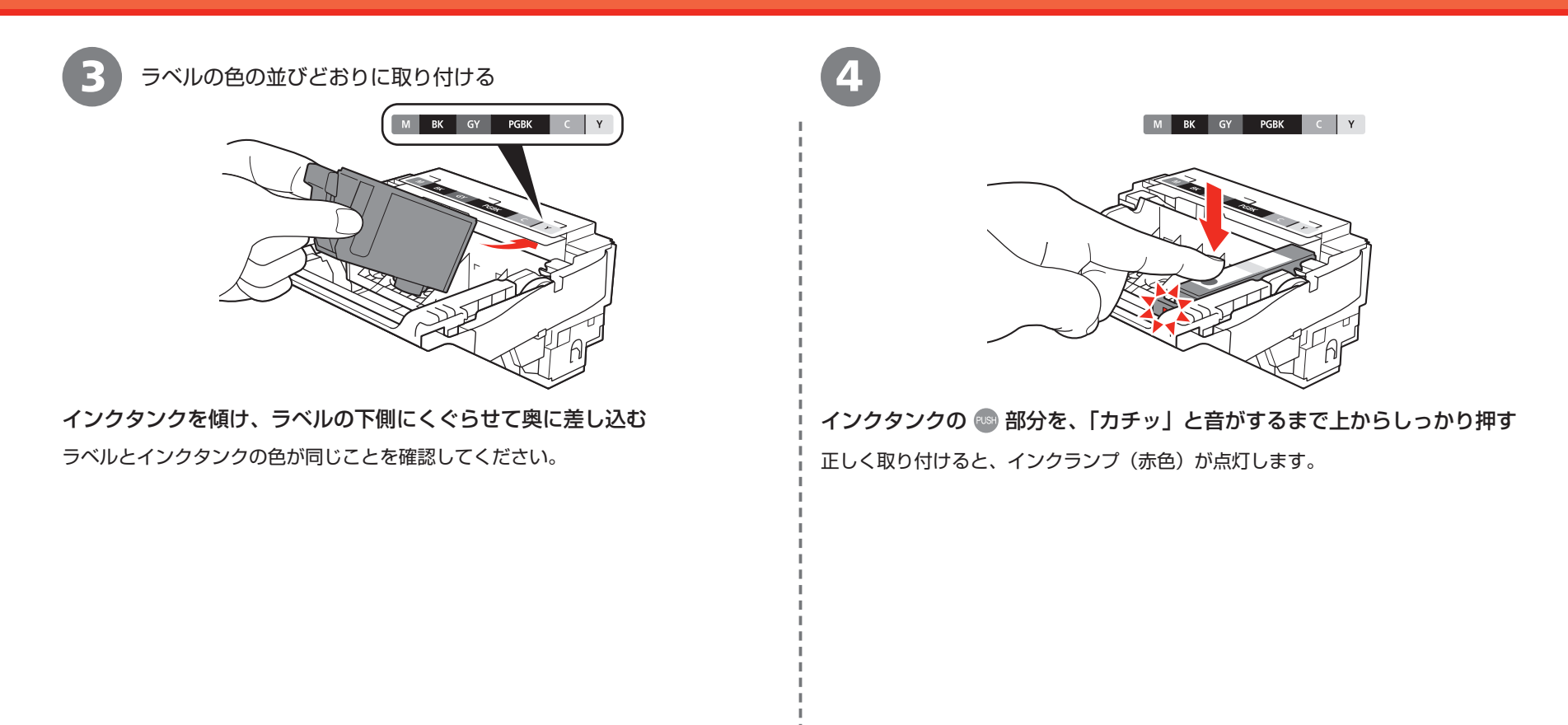

#### 重要

・取り付けの際には、手元を十分に明るくして作業してください。

### インクタンクを取り付けよう

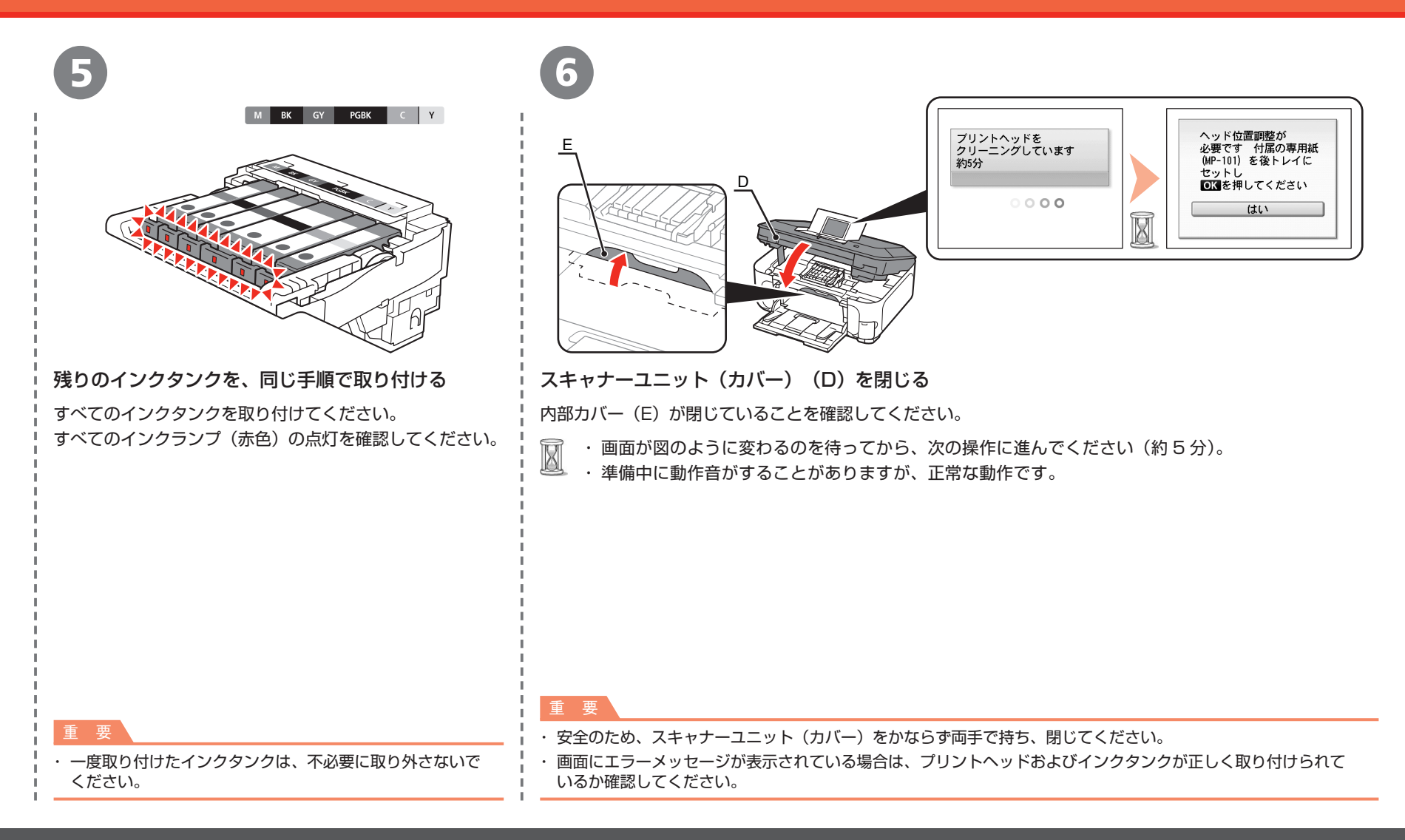

## プリントヘッドの位置を調整しよう

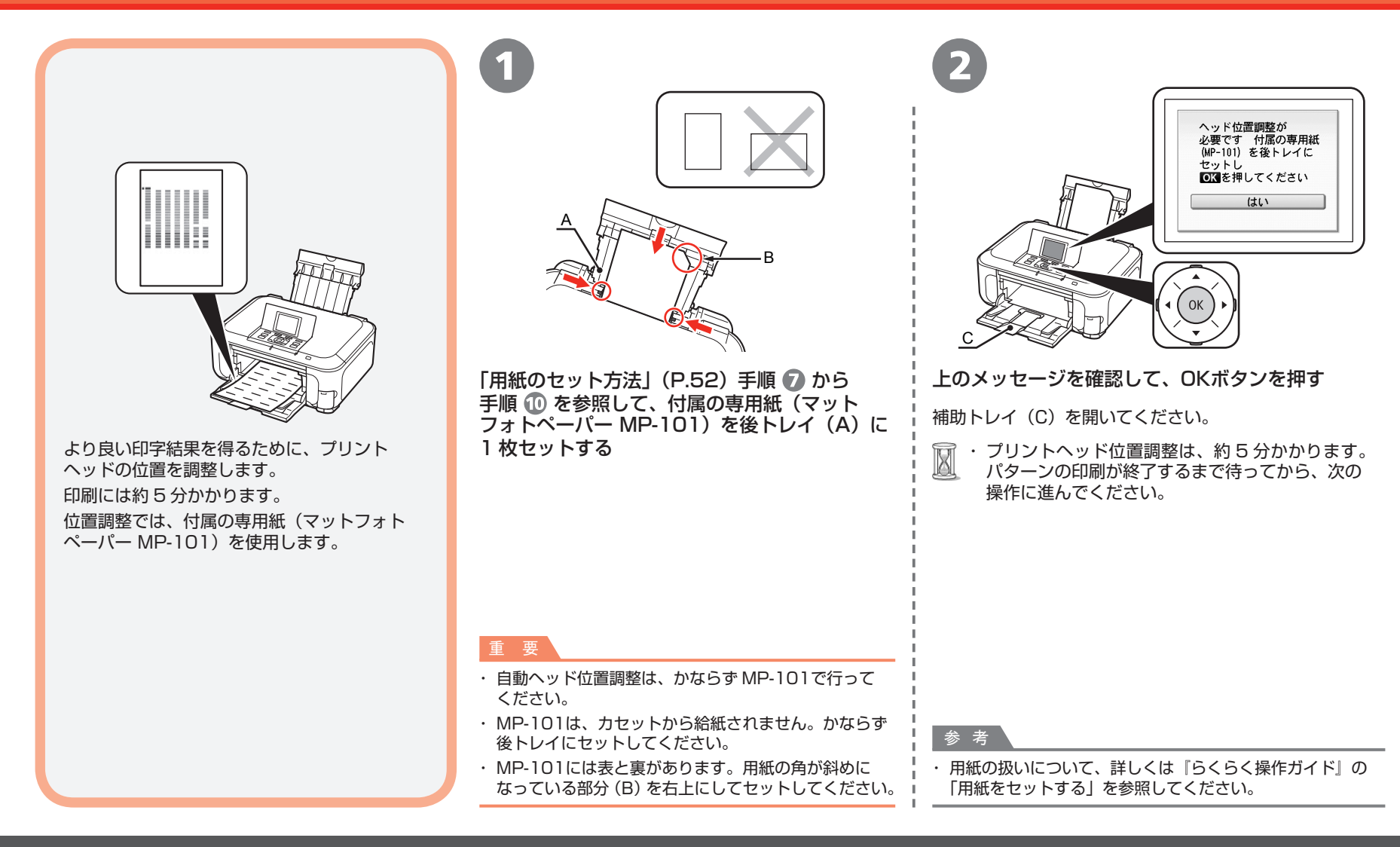

### プリントのヘッドの位置を調整しよう

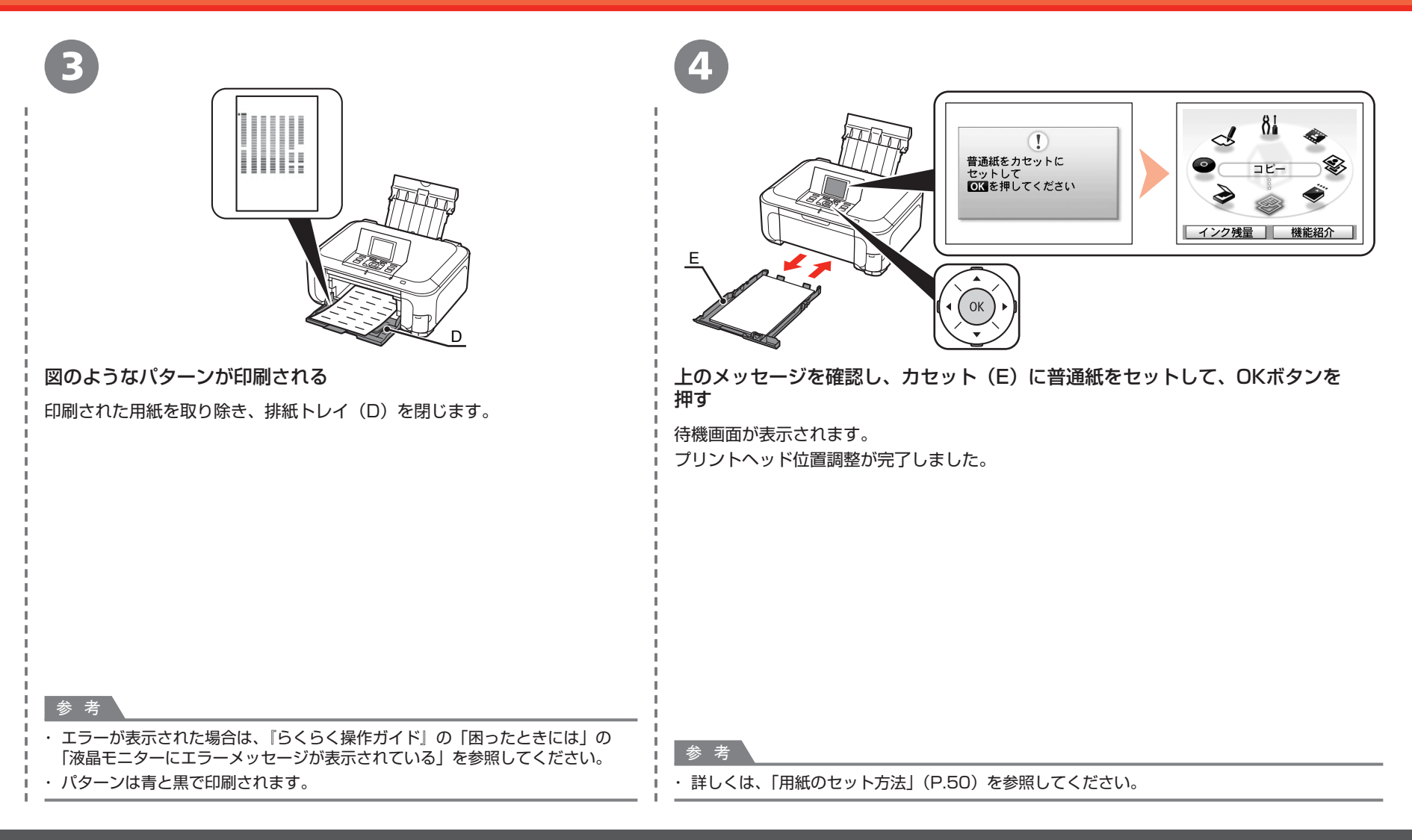

## パソコンとの接続方法を選ぼう

ご使用の環境に合わせて、本製品とパソコンとの接続方法を選んでください。

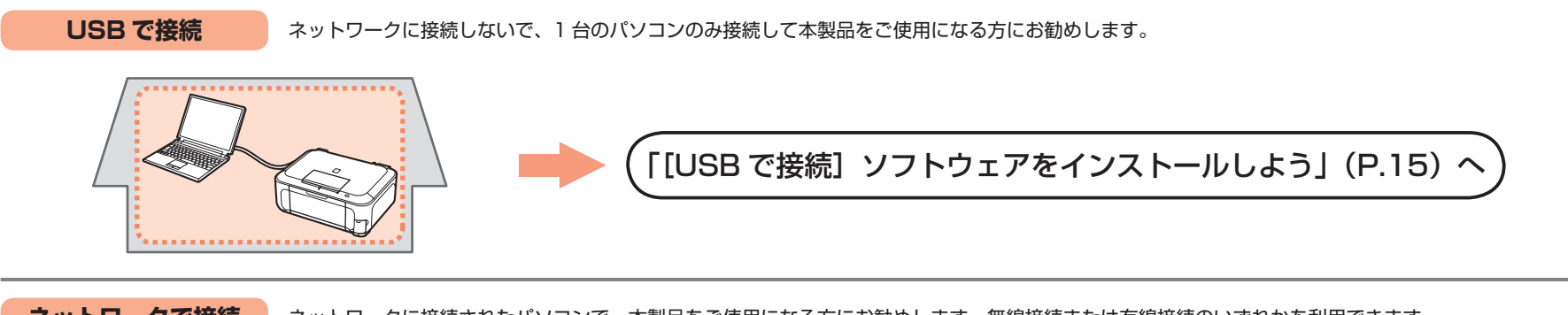

**ネットワークで接続** ネットワークに接続されたパソコンで、本製品をご使用になる方にお勧めします。無線接続または有線接続のいずれかを利用できます。

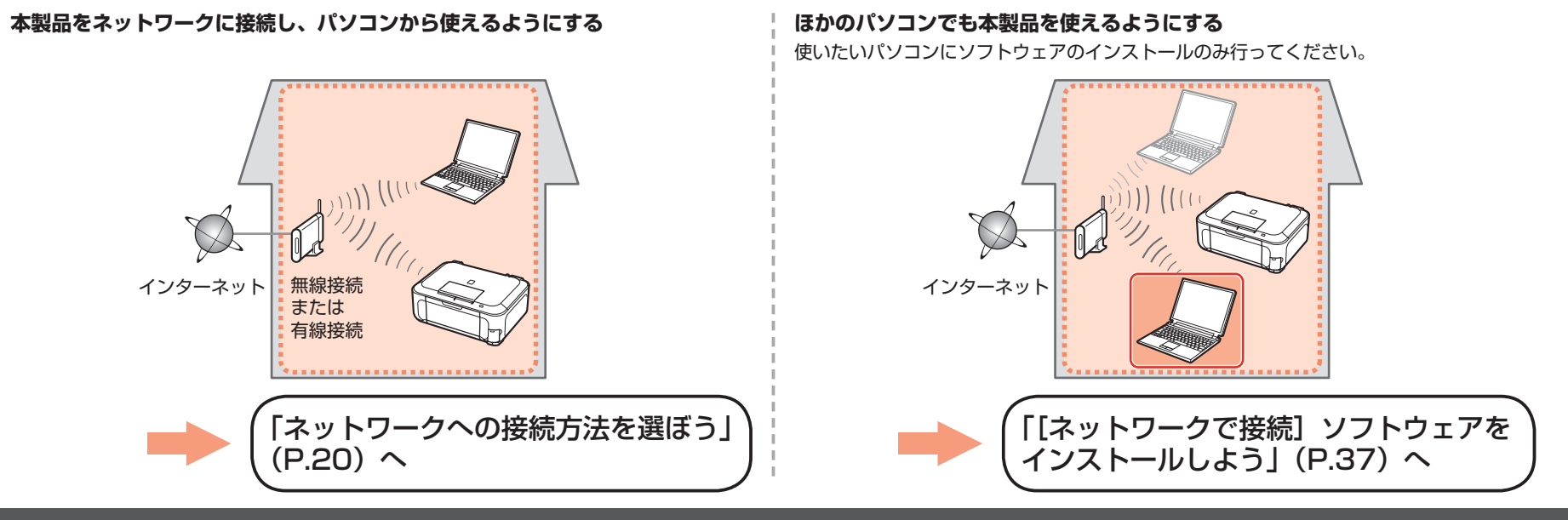

## USBで接続 ソフトウェアをインストールしよう

パソコンと接続してご使用になるためには、ドライバーなどのソフトウェアを パソコンのハードディスクにコピーする(インストールする)ことが必要です。 インストールには、約20分かかります(ご使用のパソコンの環境、および インストールされるアプリケーションの数によって異なります)。

本書では、Windows Vista operating system Ultimate Edition (以降、 Windows Vista) および Mac OS X v.10.5.xの画面で説明します。

USB 接続をするには、付属の USB ケーブル(A-B タイプ)が必要です。

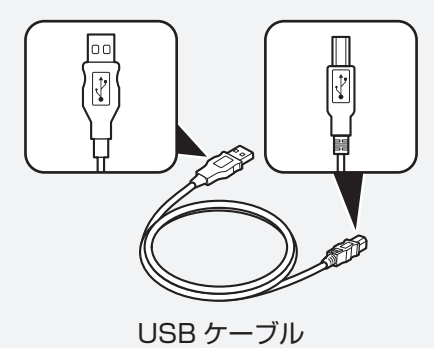

#### 重要

- ・起動しているすべてのプログラムは、あらかじめ終了しておいてください。
- ・管理者(Administrators グループのメンバー)としてログオンしてください。
- ・インストール処理中は、ユーザーの切り替えを行わないでください。
- インストールの途中でインターネット接続が発生することがあります。通信料はお客様の ご負担になります。
- インストールの途中でパソコンが再起動する場合があります。画面の指示に従ってください。
   再起動中は『セットアップ CD-ROM』を取り出さないでください。再起動のあと、
   インストールが再開します。
- ・ Mac OS 9、Mac OS X Classic、および Mac OS X v.10.3.8以下の環境には対応して いません。

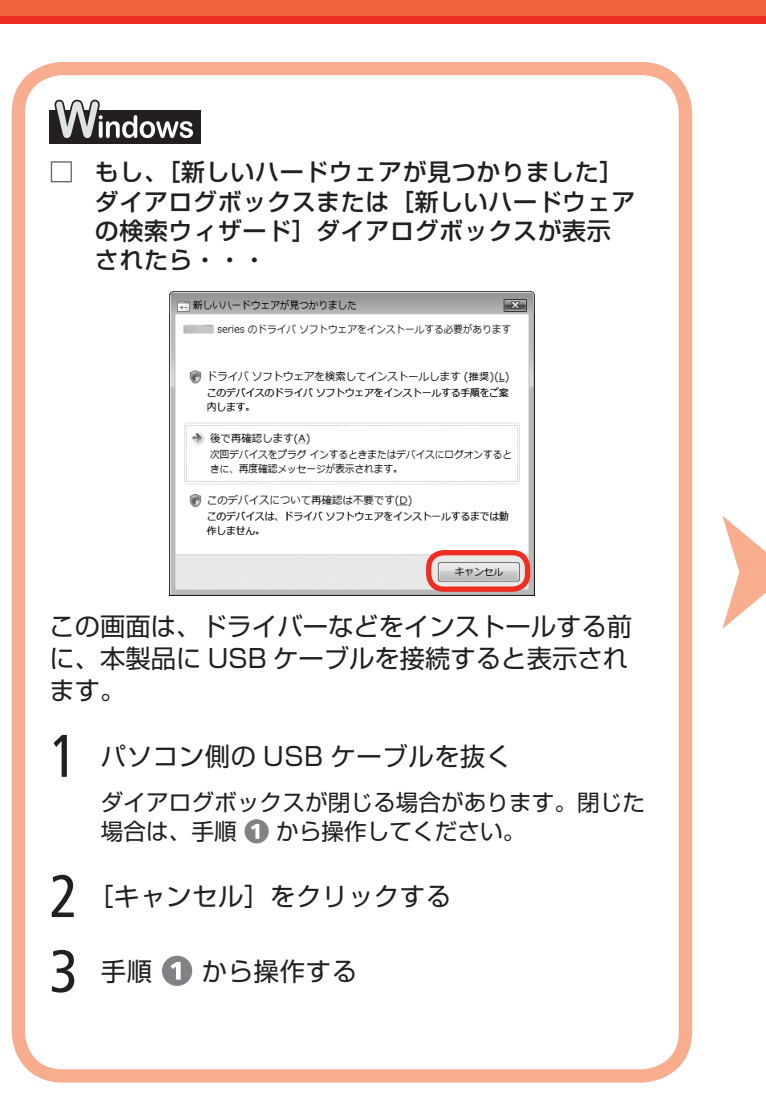

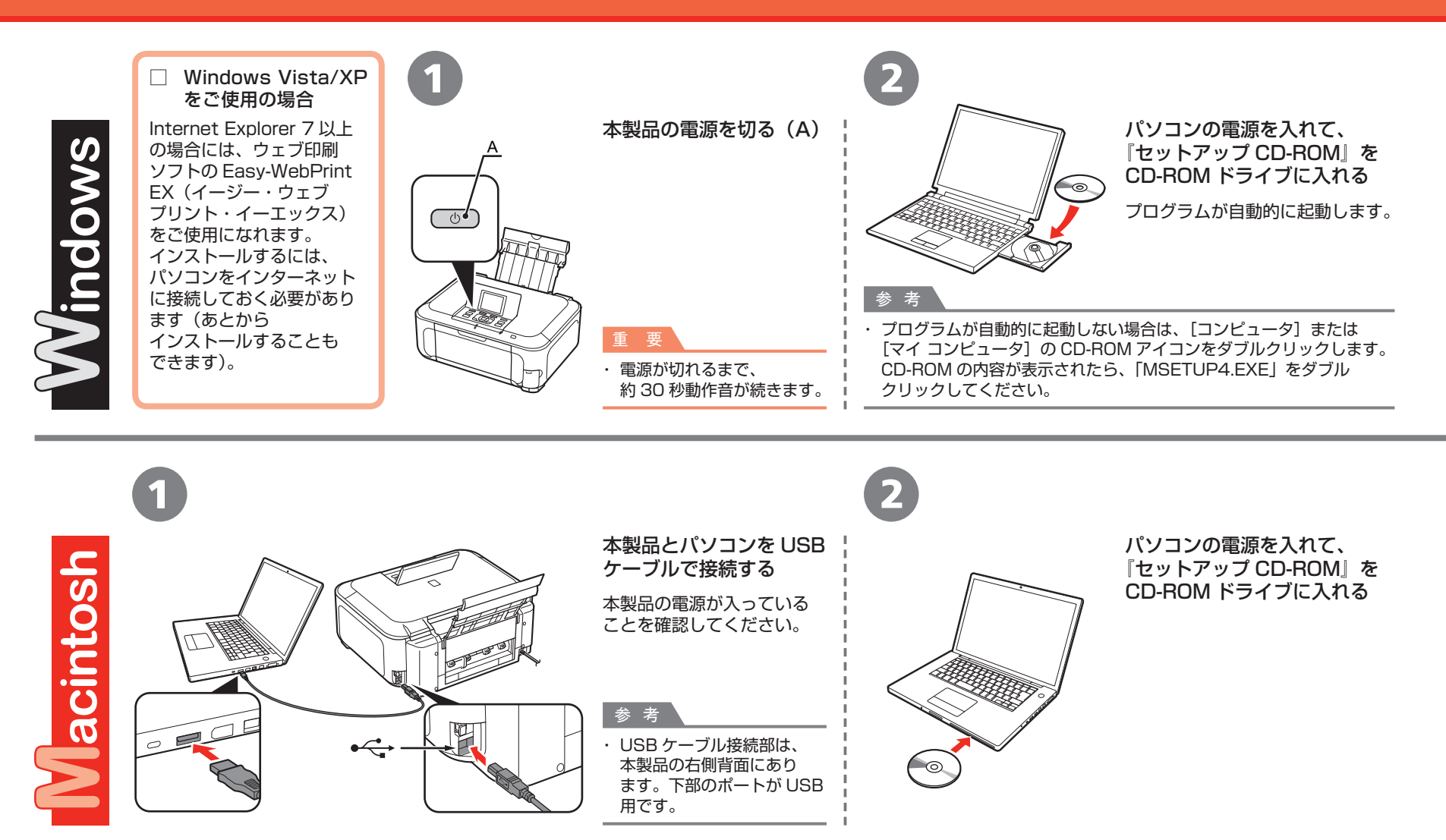

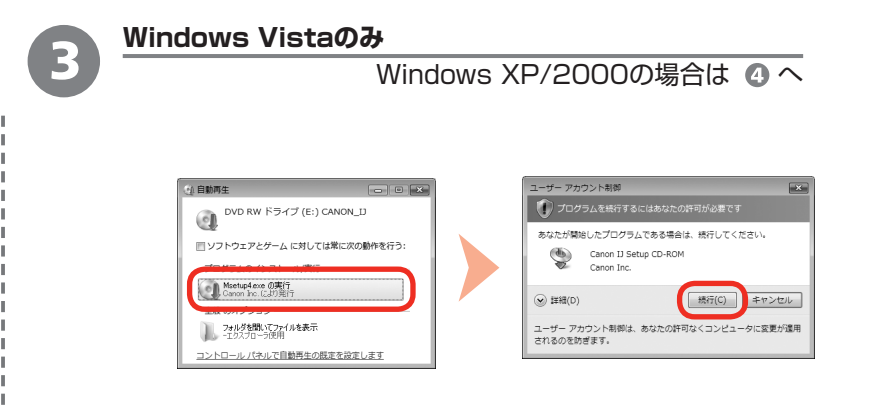

[自動再生] 画面の [Msetup4.exe の実行] をクリックしたあと、 [ユーザー アカウント制御] ダイアログボックスの [続行] をクリック する

以降の手順で [ユーザー アカウント制御] ダイアログボックスが表示された場合 は [続行] をクリックしてください。

B

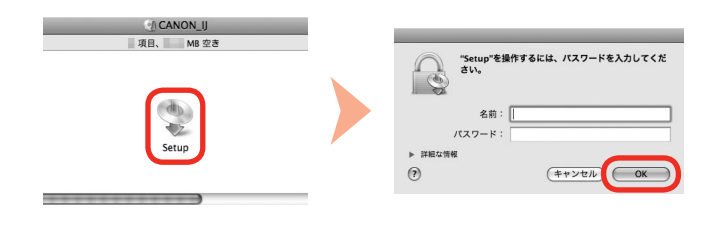

CD-ROM フォルダーの 💱 [Setup] アイコンをダブルクリックし、 次に表示された画面で、管理者の名前とパスワードを入力し、[OK] を クリックする

管理者の名前とパスワードがわからないときは、⑦ [ヘルプ] をクリックすると、 対処方法が表示されます。

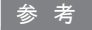

CD-ROMのフォルダーが自動的に開かない場合は、デスクトップに表示される
 Q CD-ROMアイコンをダブルクリックします。

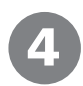

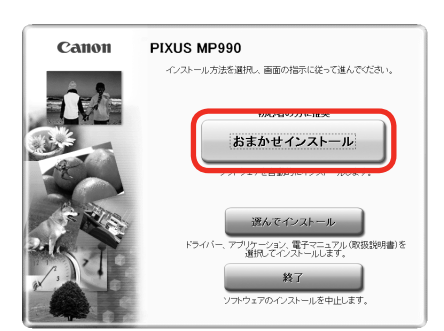

### [おまかせインストール] をクリックする

ドライバー、アプリケーションソフト、電子 マニュアル(取扱説明書)がすべてインストール されます。

### 参考

Macintosh

~

Windows

 インストールするアプリケーションソフトなどを 選びたいときは、[選んでインストール]をクリック してください。

#### Windows Vistaをご使用の場合

- ・XPS プリンタードライバーは、[選んで インストール]からインストールできます(Windows Vista SP1 以降)。
- XPS プリンタードライバーをインストールする際 には、MPドライバーも同時に選ぶ必要があります。
- XPS プリンタードライバーは、Easy-PhotoPrint Proを使用してハイダイナミックレンジ(各色 16bit ワークフロー)で印刷処理をする場合に 適したプリンタードライバーです。

## 5

|                                                                                                    | And the second second                                                                                                    |
|----------------------------------------------------------------------------------------------------|----------------------------------------------------------------------------------------------------|
| Contraction (Contraction)                                                                                                    | and the second                                                                                                    |
| Contraction of the local distance of the local distance of the loc | part deserves                                                                                                    |
| and the second second se                                                                                                    | A REPORT OF A                                                                                                    |
|                                                                                                    | protection and                                                                                                    |
| And in case of the local division of the local division of the loc |                                                                                                    |
| 10000                                                                                                    | and the second second sec |

### [インストール] をクリックする

### 重

#### Windows Vista/XPをご使用の場合

 Internet Explorer 7以上の場合には、ウェブ印刷 ソフトの Easy-WebPrint EXをご使用になれます。 インストールするには、パソコンをインターネット に接続しておく必要があります(あとから インストールすることもできます)。

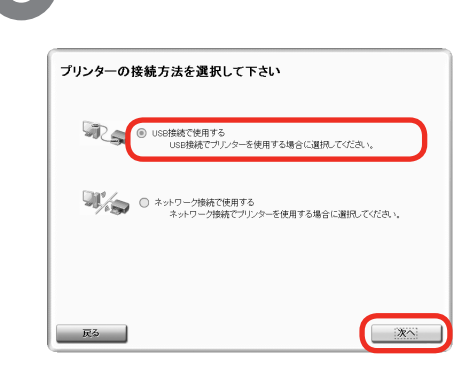

### [USB 接続で使用する]を選んで、[次へ]を クリックする

画面の指示に従って、インストールを進めて ください。

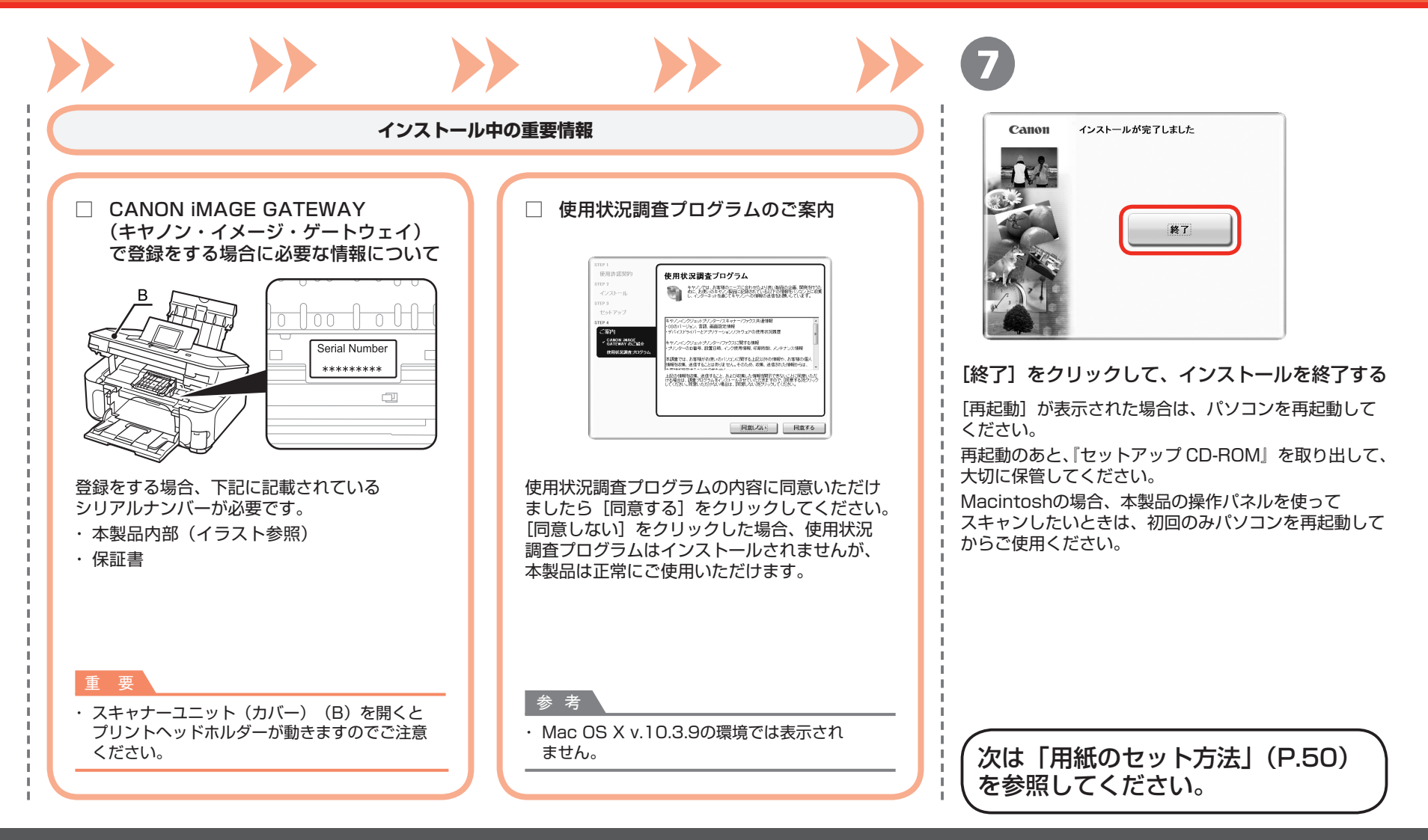

## <u>ネットワークで接続</u>ネットワークへの接続方法を選ぼう

本製品を接続する前に、パソコンとアクセスポイント またはルーターの設定が完了していて、パソコンが ネットワークに接続されている必要があります。

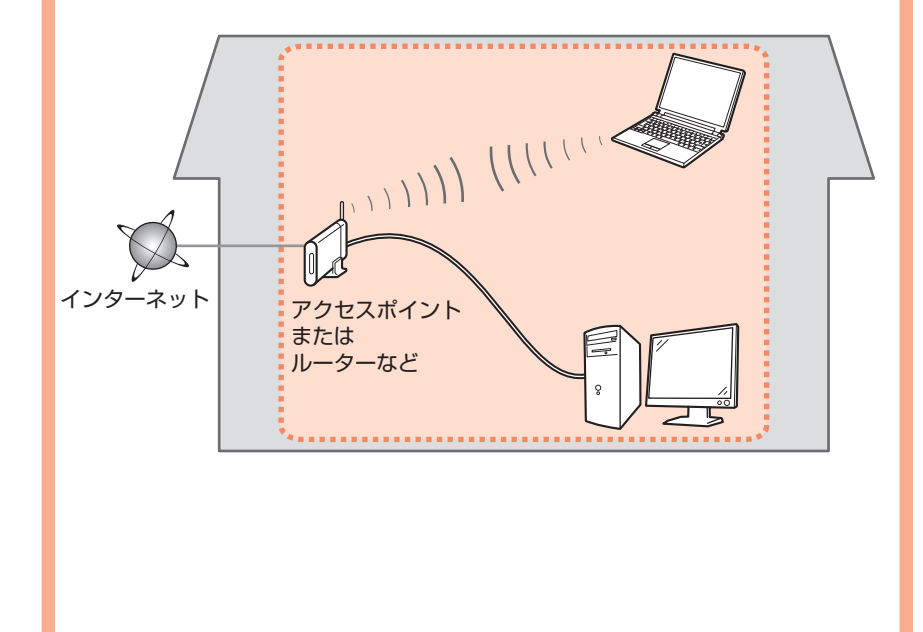

### ■ネットワークで接続するときのご注意

- ◆ネットワーク機器の構成やルーター機能の有無、設定方法、セキュリティの設定はご使用の環境によって異なります。詳細については、ご使用の機器のマニュアルを参照するか、メーカーにお問い合わせください。
- ◆オフィスでご使用の場合は、ネットワーク管理者にご相談ください。
- ◆セキュリティで保護されていないネットワーク環境に接続する場合は、 お客様の個人情報などのデータが第三者に漏洩する危険性があります。 十分、ご注意ください。
- ◆本製品は、無線接続と有線接続を同時に使用することはできません。
- ◆エラーメッセージが表示されたり、ネットワークの接続がうまくいか なかったりした場合は、別冊の『ネットワーク設置で困ったときには』 を参照してください。

参 考

 1 台目のパソコンとの接続が終了したあと、ほかのパソコンでも本製品をご使用になる 場合は、「「ネットワークで接続」ソフトウェアをインストールしよう」(P.37)を参照して、 ほかのパソコンでも設定を行ってください。 本製品をネットワークに接続するための方法を選んでください。

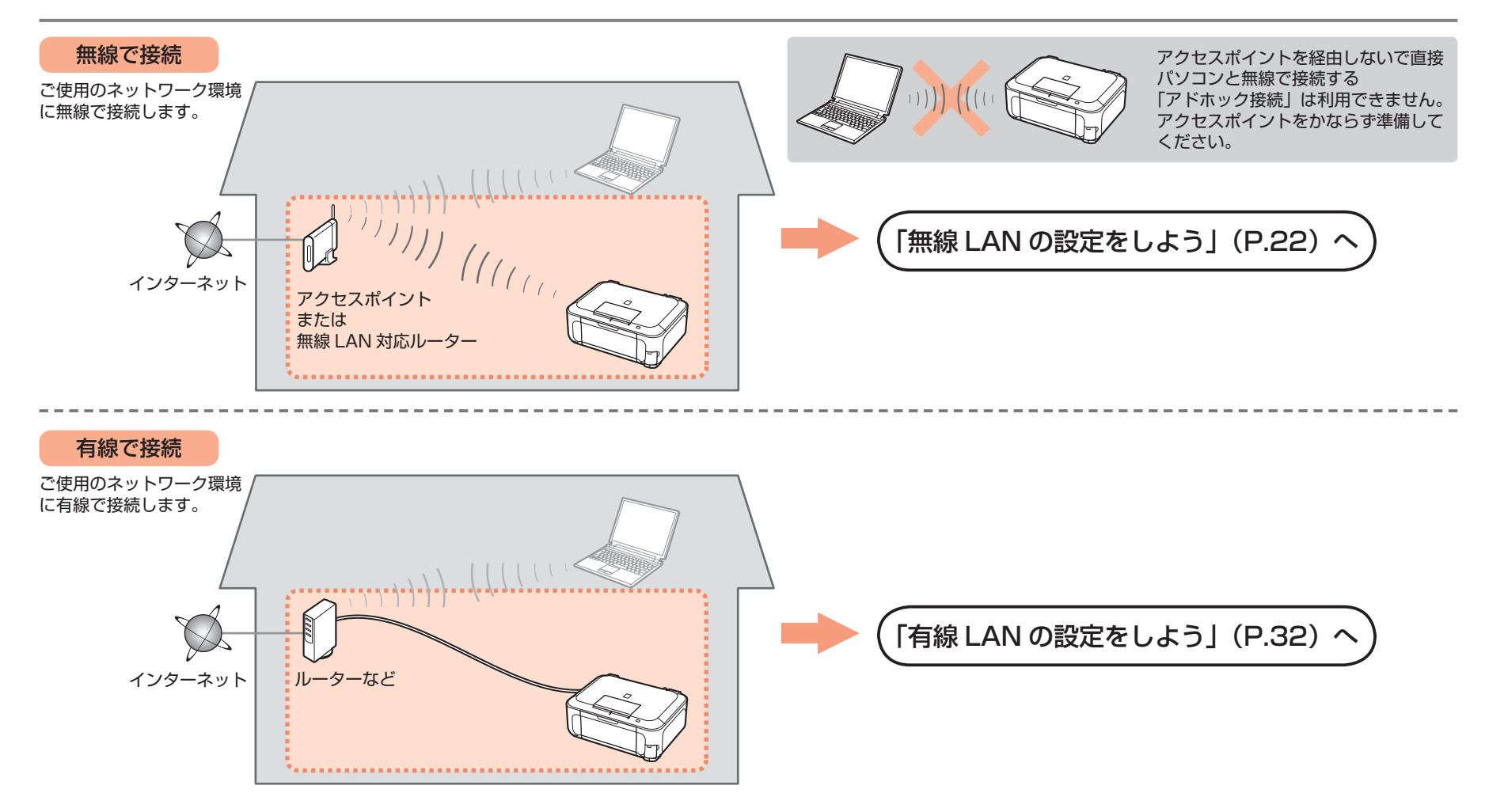

## <sup>ネットワークで接続 - 無線で接続 -</sup> 無線 LAN の設定をしよう

以下の項目を確認して、最適な接続方法を選んでください。

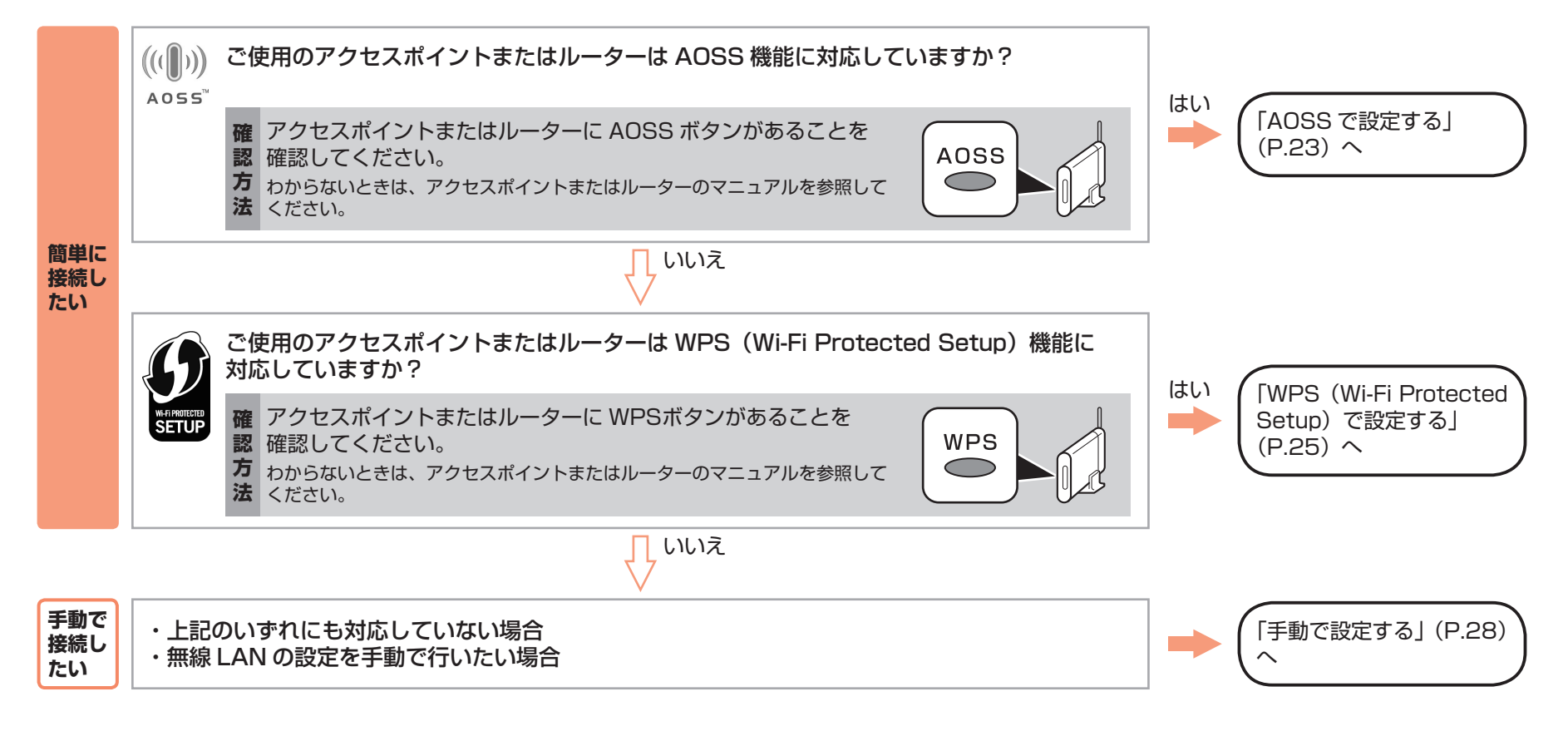

#### 参考

・ ご使用の OS が Windows Vistaで USB フラッシュメモリー (ドライブ)をお持ちの場合は、WCN (Windows Connect Now)機能でも無線 LAN の設定ができます。詳しくは「WCN (Windows Connect Now)で設定する」(P.61)を参照してください。

## ネットワークで接続 - 無線で接続 - AOSS で設定する

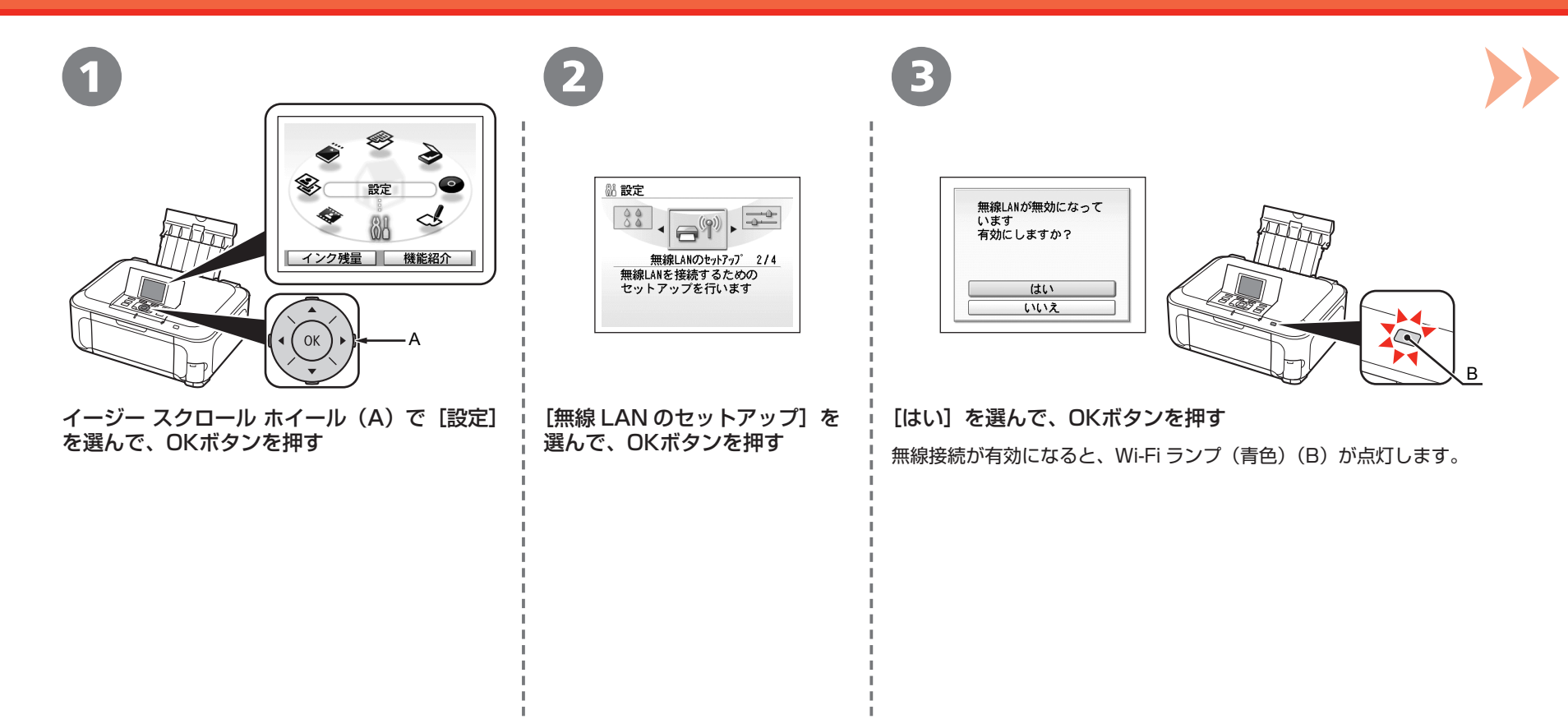

### AOSS で設定する

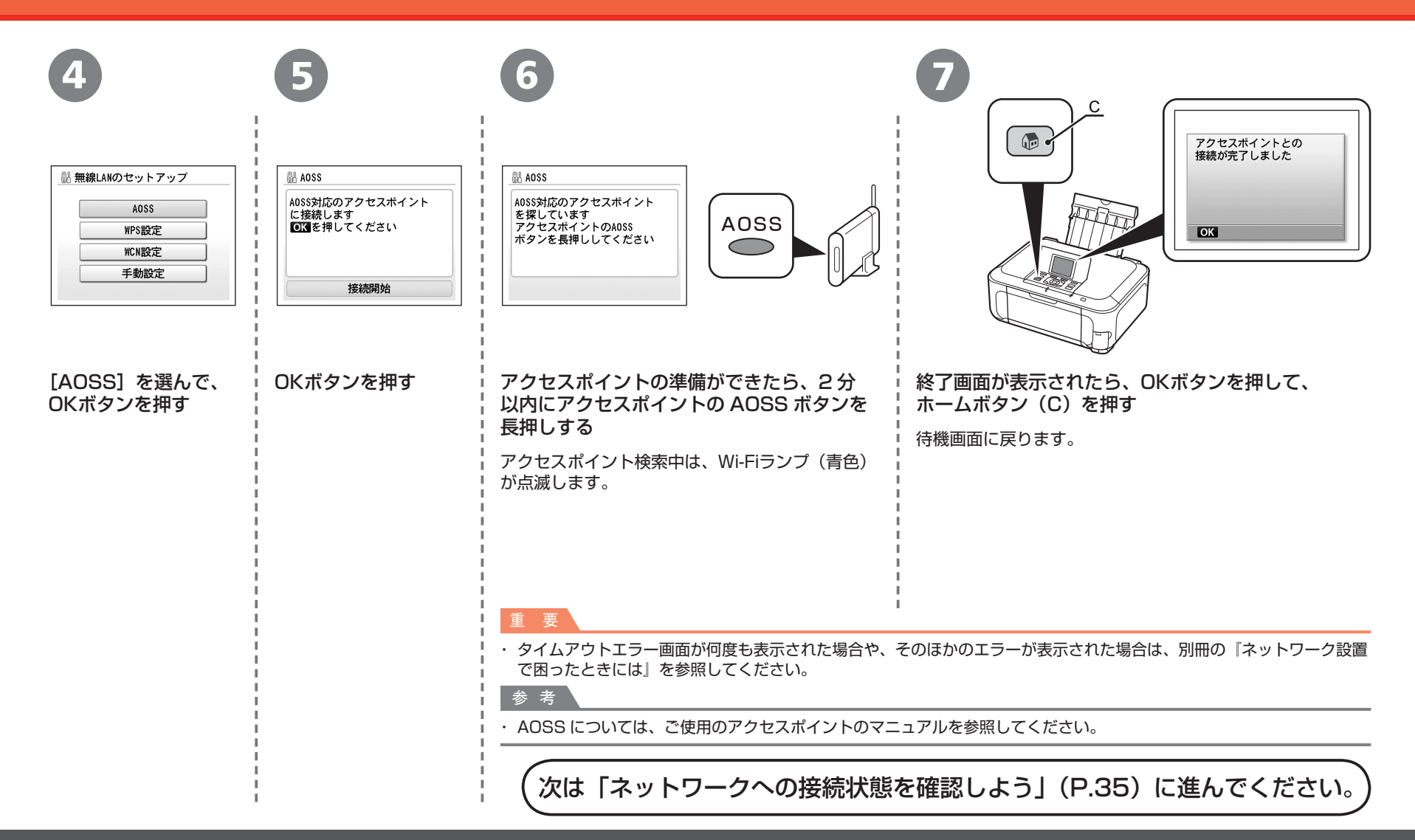

## ネットワークで接続 - 無線で接続 - WPS (Wi-Fi Protected Setup) で設定する

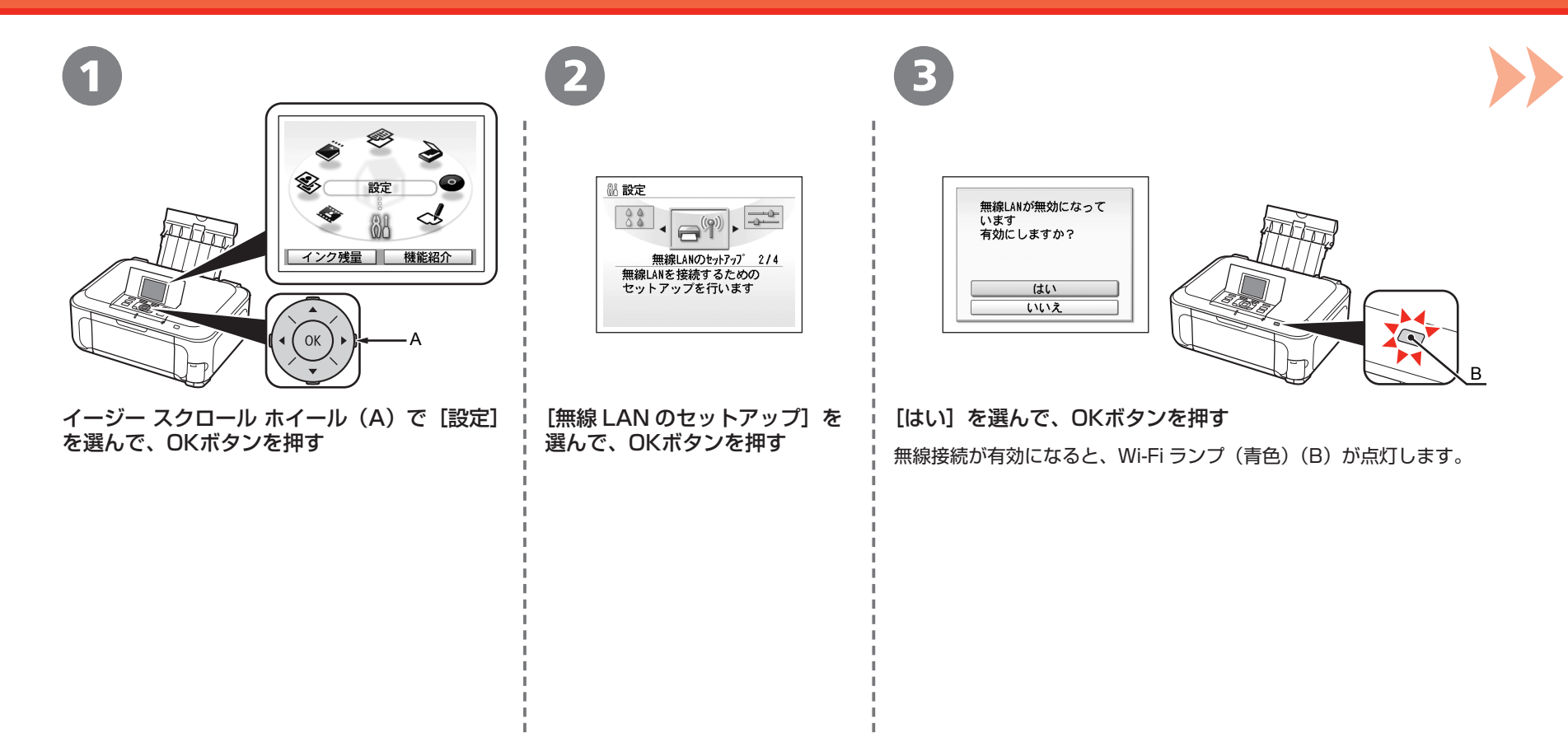

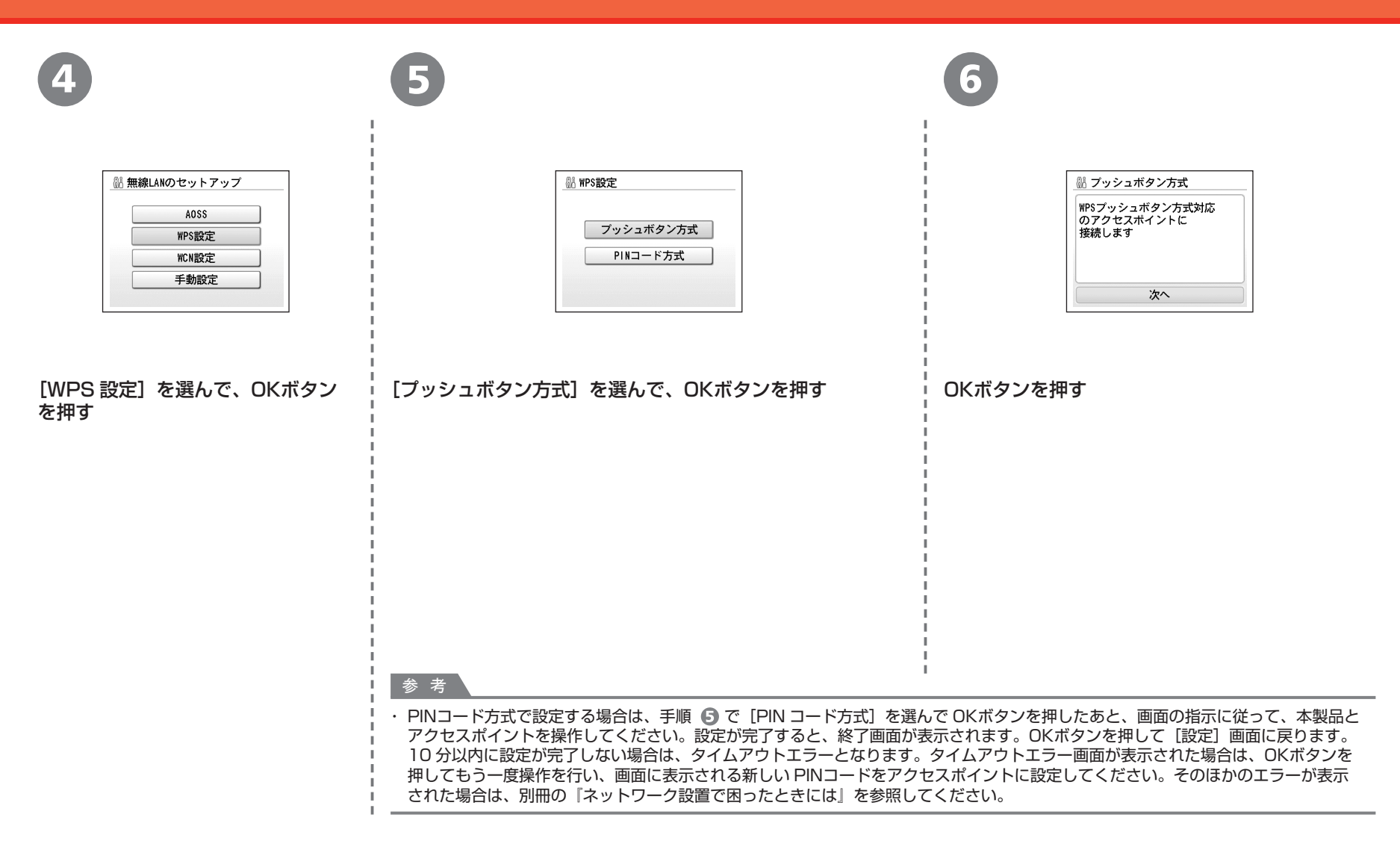

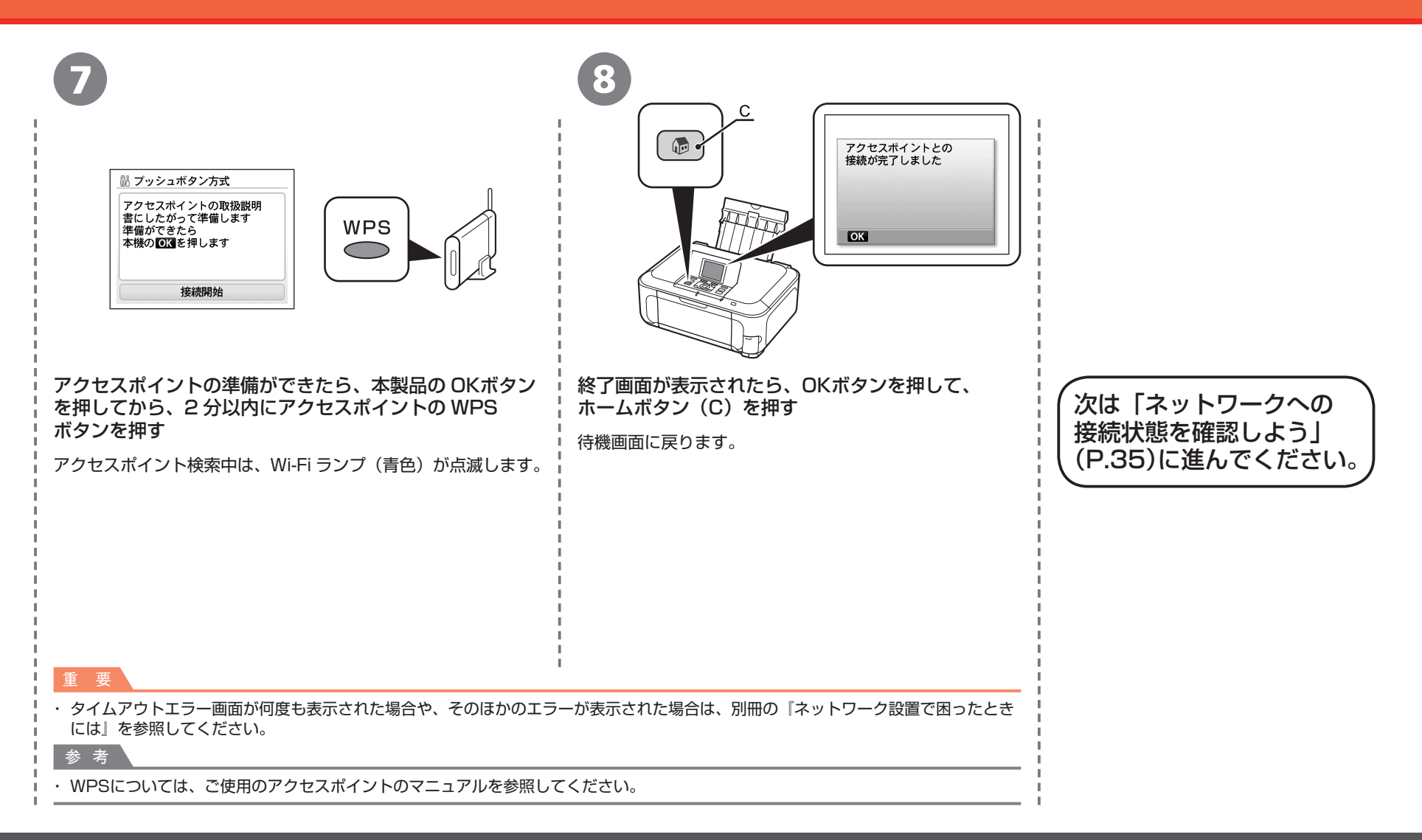

### ネットワークで接続 - 無線で接続 - 手動で設定する

### ■無線 LAN の手動設定に必要な情報を確認しよう

ご使用のアクセスポイントまたはルーターに接続するために、以下の情報が必要です。 ご使用のアクセスポイントまたはルーターを確認して、以下の情報をメモしてください。

下記の情報を確認する方法については、ご使用のアクセスポイントまたはルーターのマニュアルを参照するか、メーカーにお問い合わせください。

アクセスポイント名 / ネットワーク名:

※ SSID と表記されることもあります。 特定のアクセスポイントを指定するための識別名です。

ネットワークキー:

※暗号化キー、WEPキー、WPA/WPA2パスフレーズ、事前共有キーと表記されることもあります。 通信内容を盗み見られないようにするための設定に必要なパスワードです。

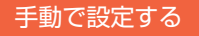

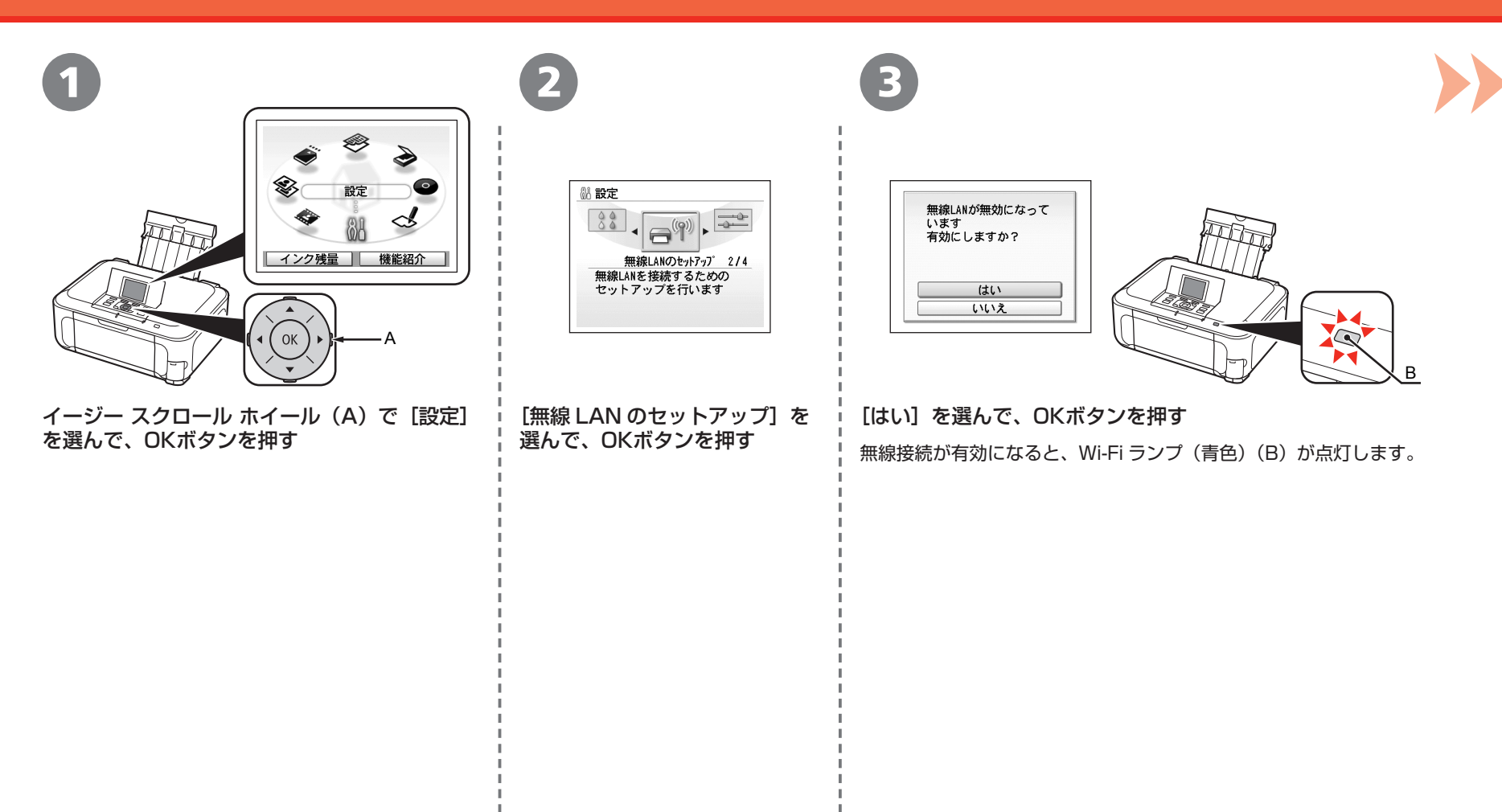

### 手動で設定する

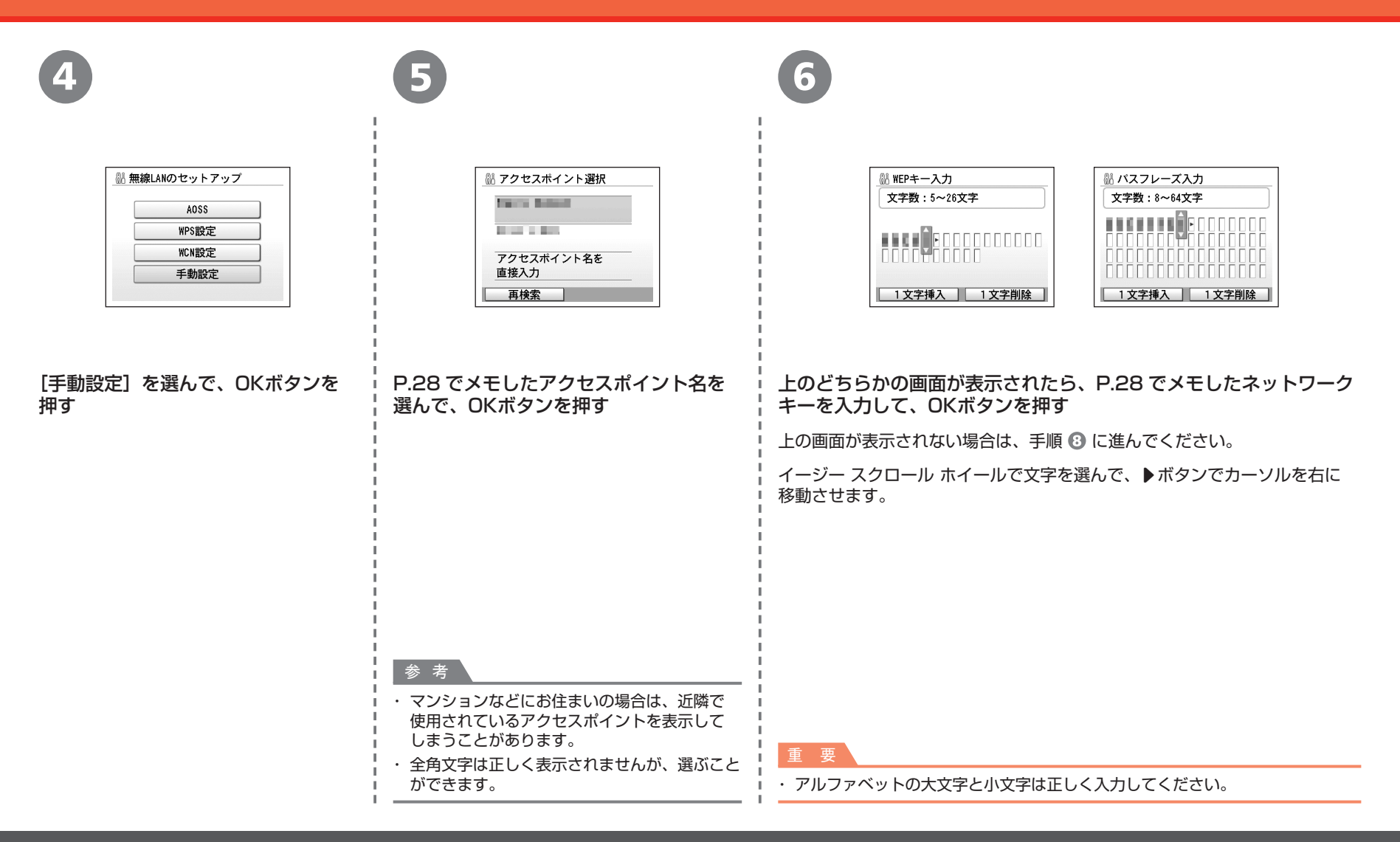

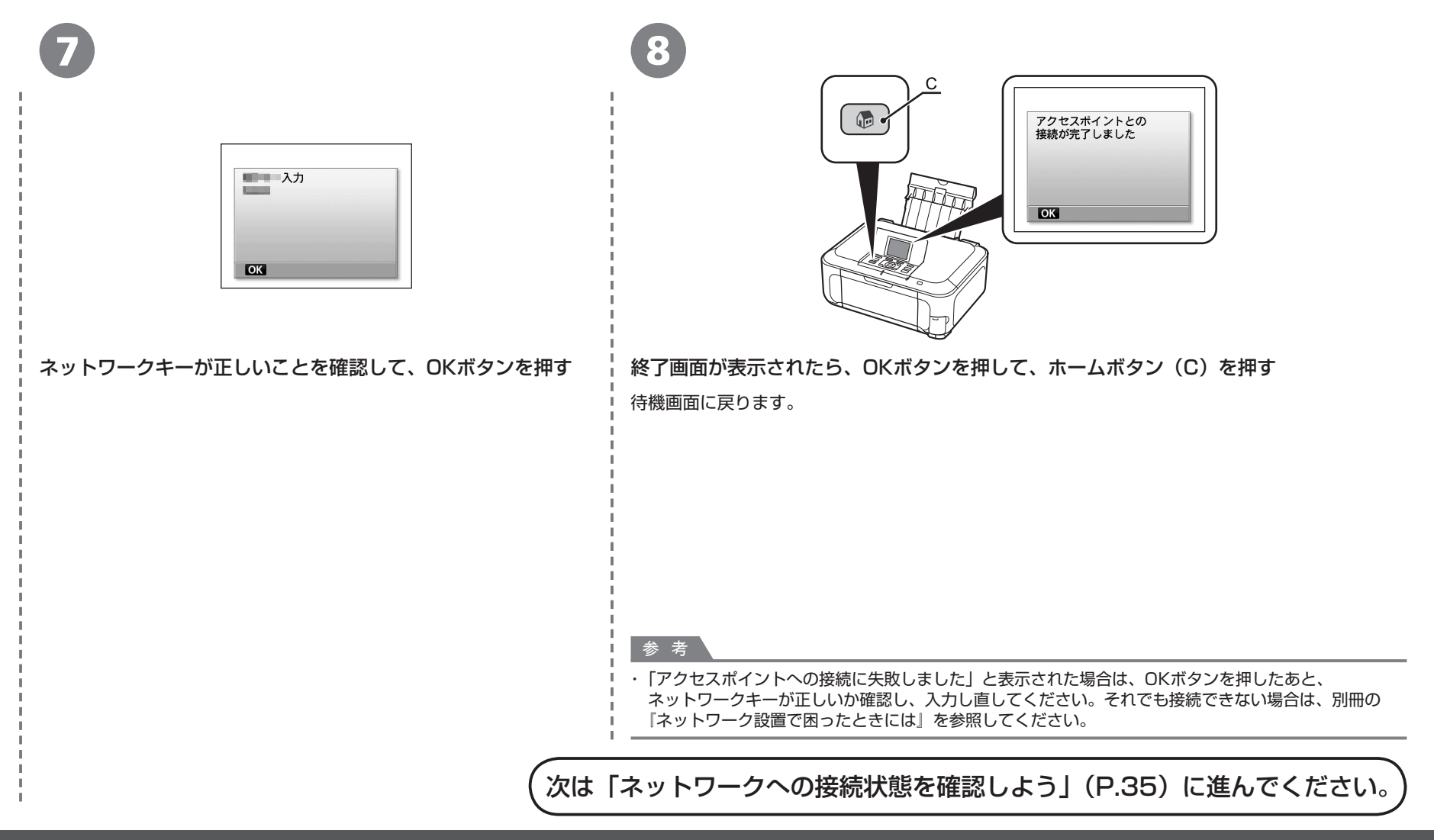

## <sup>ネットワークで接続 - 有線で接続 -</sup> 有線 LAN の設定をしよう

有線でネットワークに接続します。 ルーターなどのネットワーク機器に接続する ために、LAN ケーブルが必要です。市販の LAN ケーブルを準備してください。

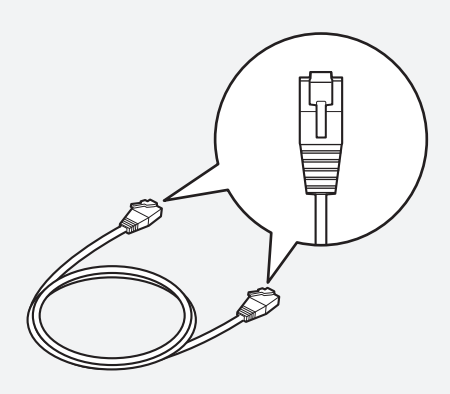

LAN ケーブル

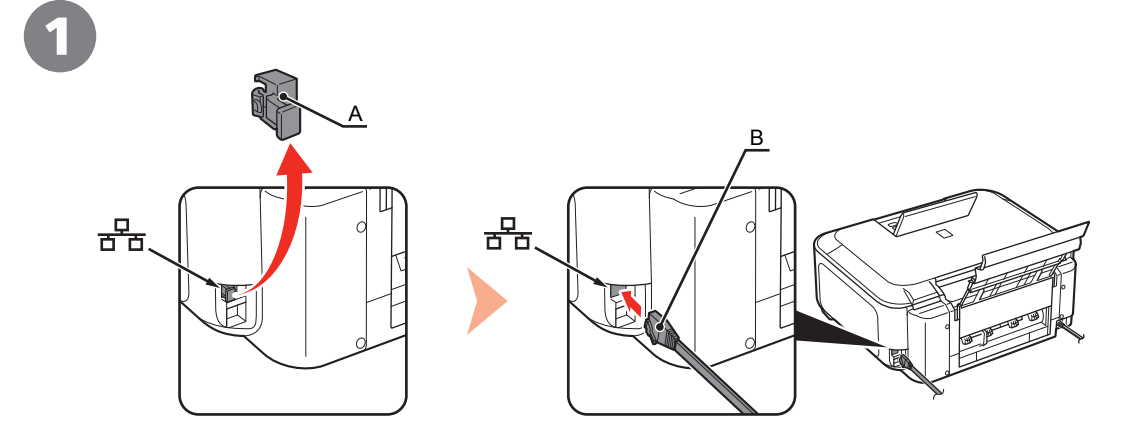

本製品のキャップ(A)を取り外し、LAN ケーブル(B)でルーターなどのネットワーク機器と接続する

### 有線 LAN の設定をしよう

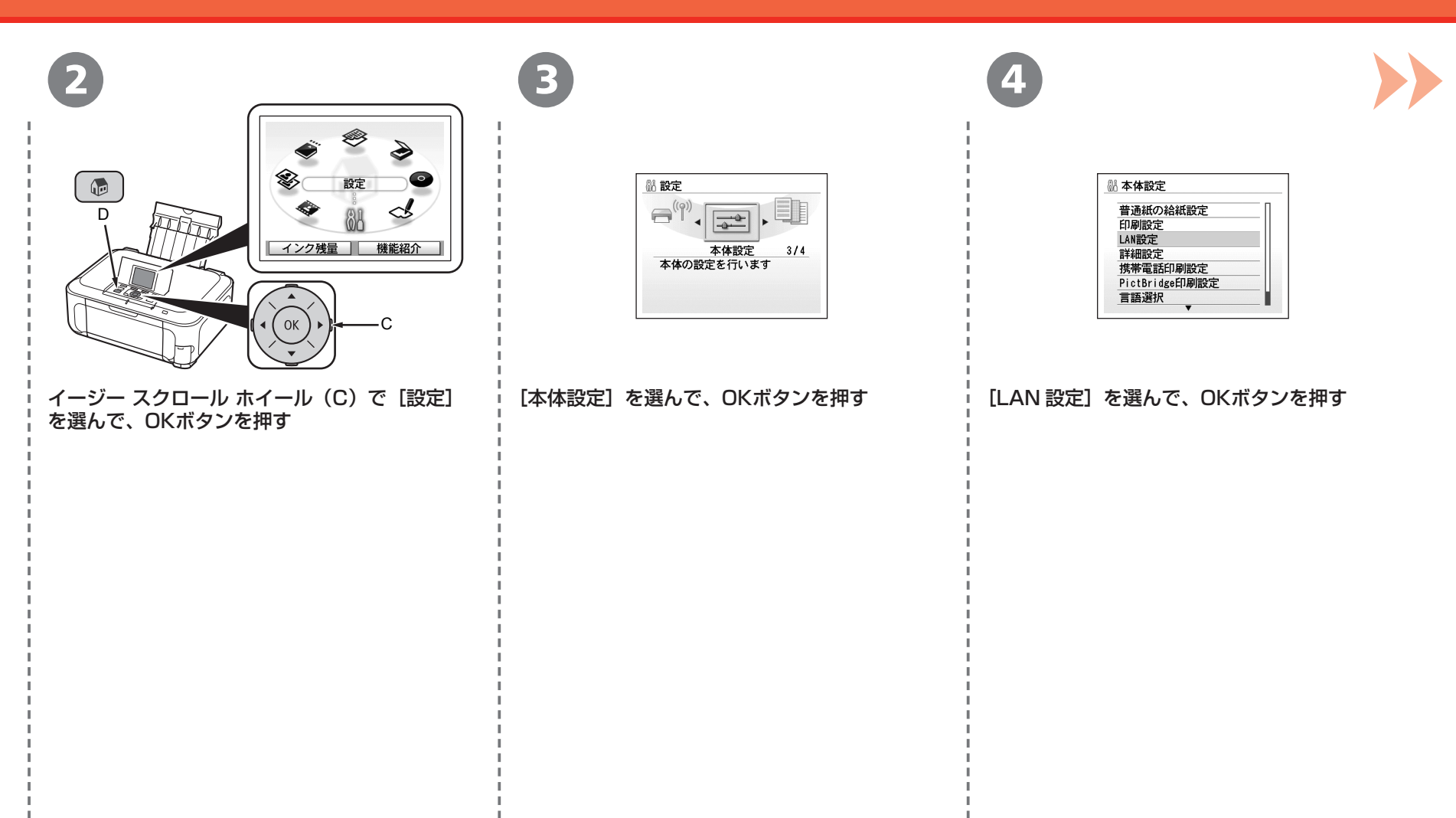

| 5                                                                                                    | 6                                                                                                    |                                                |
|----------------------------------------------------------------------------------------------------|----------------------------------------------------------------------------------------------------|------------------------------------------------|
| 副 LAN設定         無線LAN/有線LANの切換         無線LAN/有線LANの切換         無線LAN/有線LANの切換         無線LANのセットアップ         LAN設定情報の確認         その他の設定         LAN設定リセット | <ul> <li>              Ⅲ 無線LAN/有線LANの切換<br/>無線LANを有効にする          </li> <li>             「有線LANを有効にする         </li> <li>             LANを無効にする         </li> </ul> |                                                |
| [無線 LAN/ 有線 LAN の切換] を選んで、OK<br>ボタンを押す                                                                                                    | [有線 LAN を有効にする]を選び、OKボタン<br>を押して、ホームボタン(D)を押す                                                                                                    | 次は「ネットワークへの接続状態を<br>確認しよう」(P.35) に進んでくだ<br>さい。 |

<u>ネットワークで接続</u>ネットワークへの接続状態を確認しよう

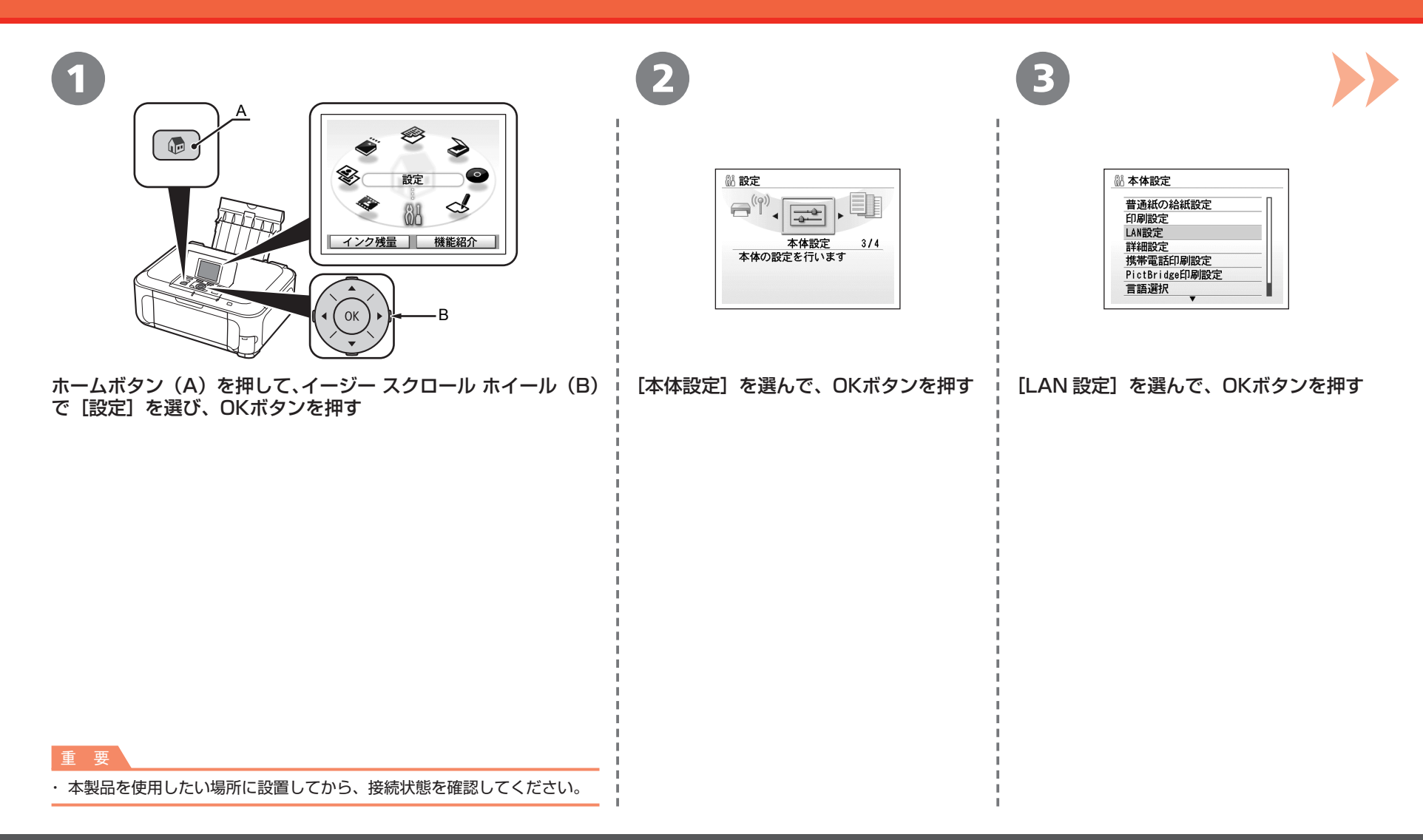

### ネットワークへの接続状態を確認しよう

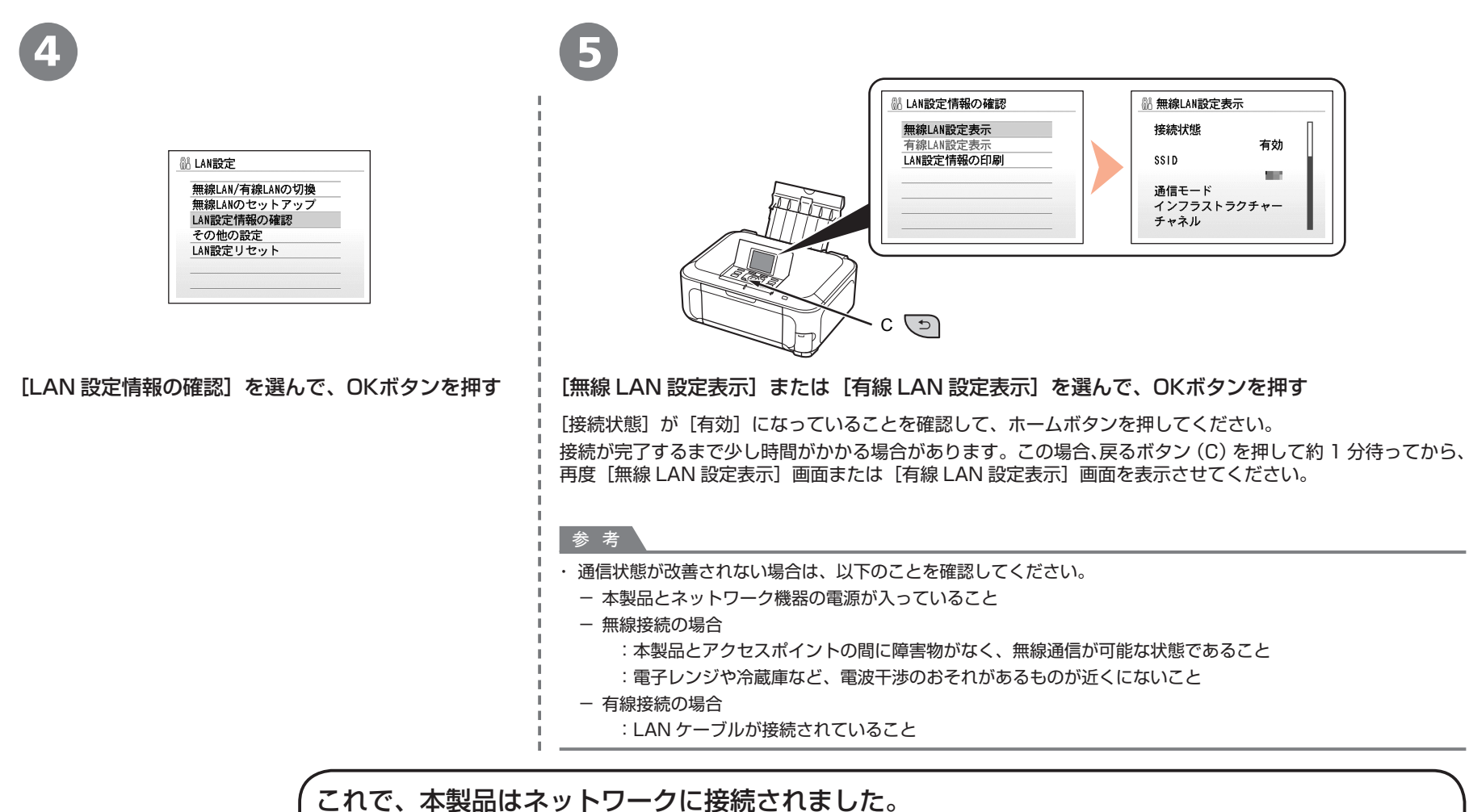

次は「[ネットワークで接続] ソフトウェアをインストールしよう」(P.37)に進んでください。

## ネットワークで接続 ソフトウェアをインストールしよう

パソコンと接続してご使用になるためには、 ドライバーなどのソフトウェアをパソコンの ハードディスクにコピーする(インストールする) ことが必要です。インストールには、約20分 かかります(ご使用のパソコンの環境、および インストールされるアプリケーションの数に よって異なります)。

本書では、Windows Vista operating system Ultimate Edition(以降、Windows Vista) および Mac OS X v.10.5.xの画面で説明します。

### 重要

- ・ 起動しているすべてのプログラムは、あらかじめ終了しておいてください。
- ・管理者(Administrators グループのメンバー)として ログオンしてください。
- インストール処理中は、ユーザーの切り替えを行わないで ください。
- インストールの途中でインターネット接続が発生すること があります。通信料はお客様のご負担になります。
- インストールの途中でパソコンが再起動する場合があります。画面の指示に従ってください。再起動中は『セットアップ CD-ROM』を取り出さないでください。再起動のあと、インストールが再開します。
- ・セキュリティソフトウェアのファイアウォール機能を使用 している場合、キヤノンのソフトウェアがネットワークに アクセスしようとしていることを警告するメッセージが 表示される場合があります。警告メッセージが表示され たら、アクセスを常に許可するように設定してください。
- Mac OS 9、Mac OS X Classic、および Mac OS X v.10.3.8以下の環境には対応していません。

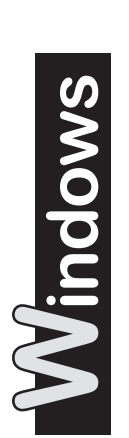

をご使用の場合 Internet Explorer 7以上 の場合には、ウェブ印刷 ソフトの Easy-WebPrint EX (イージー・ウェブ プリント・イーエックス) をご使用になれます。 インストールするには、 パソコンをインターネット に接続しておく必要があり ます (あとから インストールすることも できます)。

Windows Vista/XP

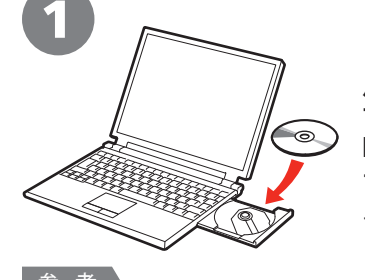

パソコンの電源を入れ て、『セットアップ CD-ROM』を CD-ROM ド ライブに入れる

プログラムが自動的に起動 します。

プログラムが自動的に起動しない場合は、[コンピュータ] または [マイ コンピュータ] の CD-ROM アイコンをダブル クリックします。 CD-ROM の内容が表示されたら、「MSETUP4.EXE」を ダブルクリックしてください。

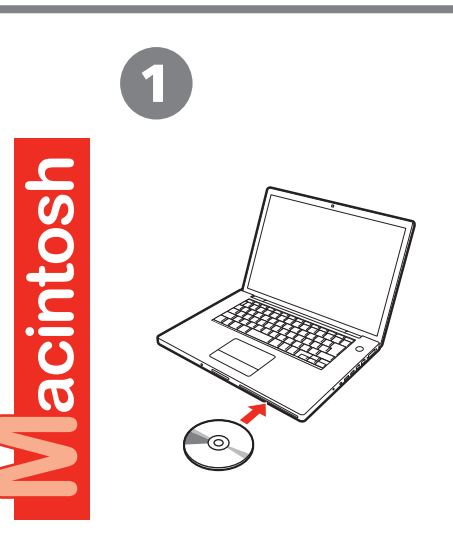

パソコンの電源を入れて、『セットアップ CD-ROM』 を CD-ROM ドライブに入れる

Windows Vistaのみ

Windows XP/2000の場合は B へ

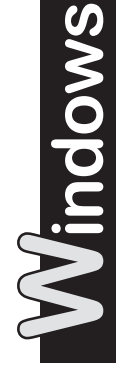

|                         | ユーザーアカウンド転回<br>● プログラムを転行するにはななたの許可が必要です<br>あなたが開始したプログラムである場合は、執行してくたさい、<br>● Canon In Setup CD-ROM<br>Canon In C.<br>● 詳細(D) 単形(C) 年代<br>ユーザーアカウント制刷は、あなたの許可なくコンピュータにあ<br>されるのを許考ます。 | -<br>マンセル<br>変更が違 |
|-------------------------|----------------------------------------------------------------------------------------------------|-------------------|
| コントロールパネルで自動再生の既定を設定します |                                                                                                    |                   |

### [自動再生] 画面の [Msetup4.exe の実行] をクリックしたあと、[ユーザー アカウント制御] ダイアログボックスの [続行] をクリックする

以降の手順で [ユーザー アカウント制御] ダイアログボックスが表示された場合は [続行] をクリックしてください。

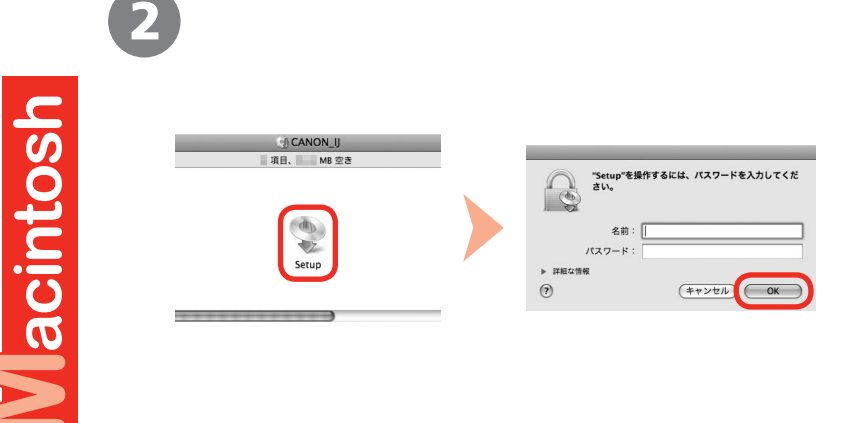

CD-ROM フォルダーの 💱 [Setup] アイコンをダブルクリックし、次に 表示された画面で、管理者の名前とパスワードを入力し、[OK] を クリックする

管理者の名前とパスワードがわからないときは、 ⑦ [ヘルプ] をクリックすると、 対処方法が表示されます。

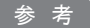

CD-ROMのフォルダーが自動的に開かない場合は、デスクトップに表示される
 Q CD-ROMアイコンをダブルクリックします。

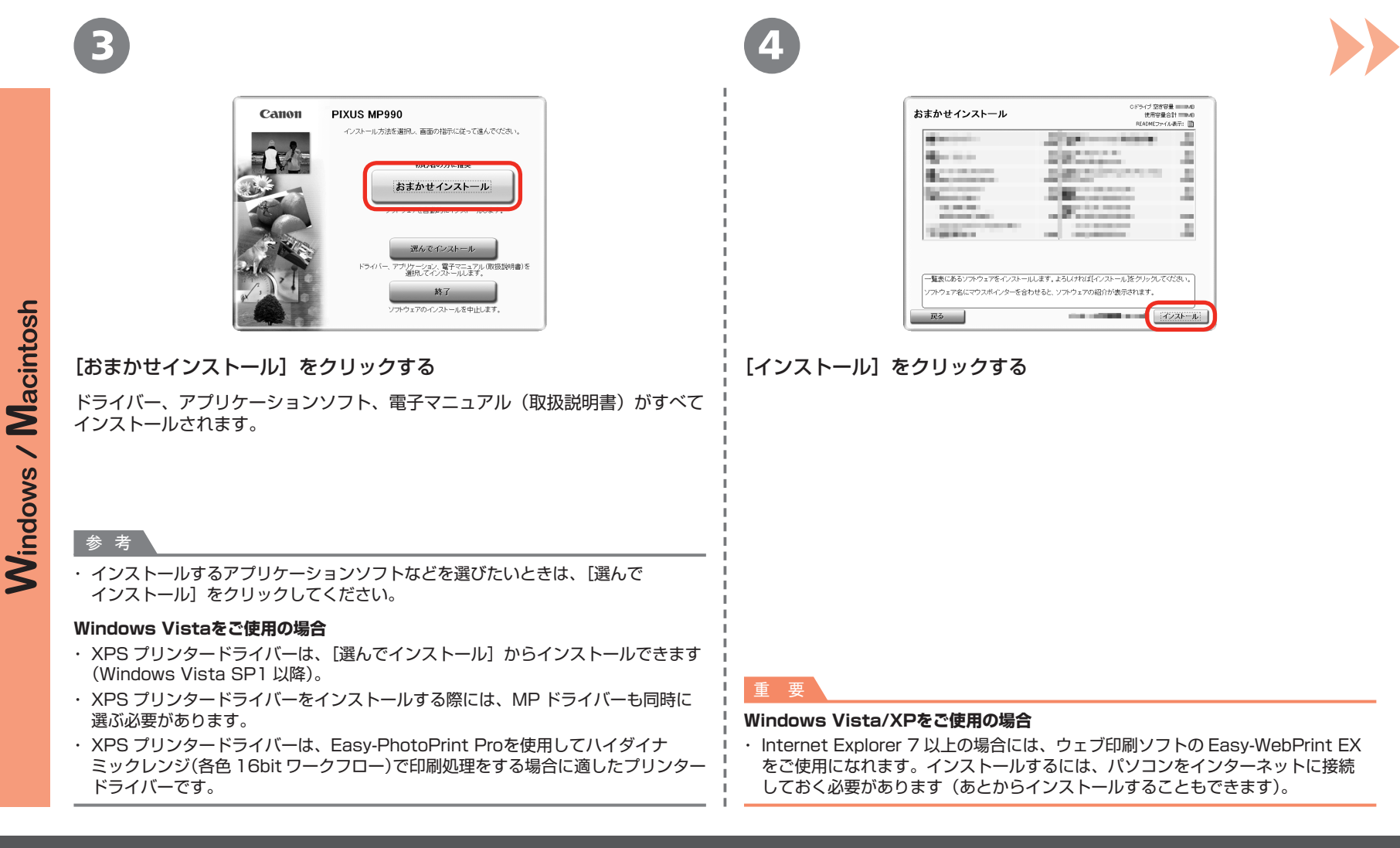

|                     | 5                                                         | 6                               |
|---------------------|-----------------------------------------------------------|---------------------------------|
| Windows / Macintosh | リンクーの接続方法を選択して下い<br>「「「」」「」」」」」」」」」」」」」」」」」」」」」」」」」」」」」」」 | <image/> <image/> <text></text> |

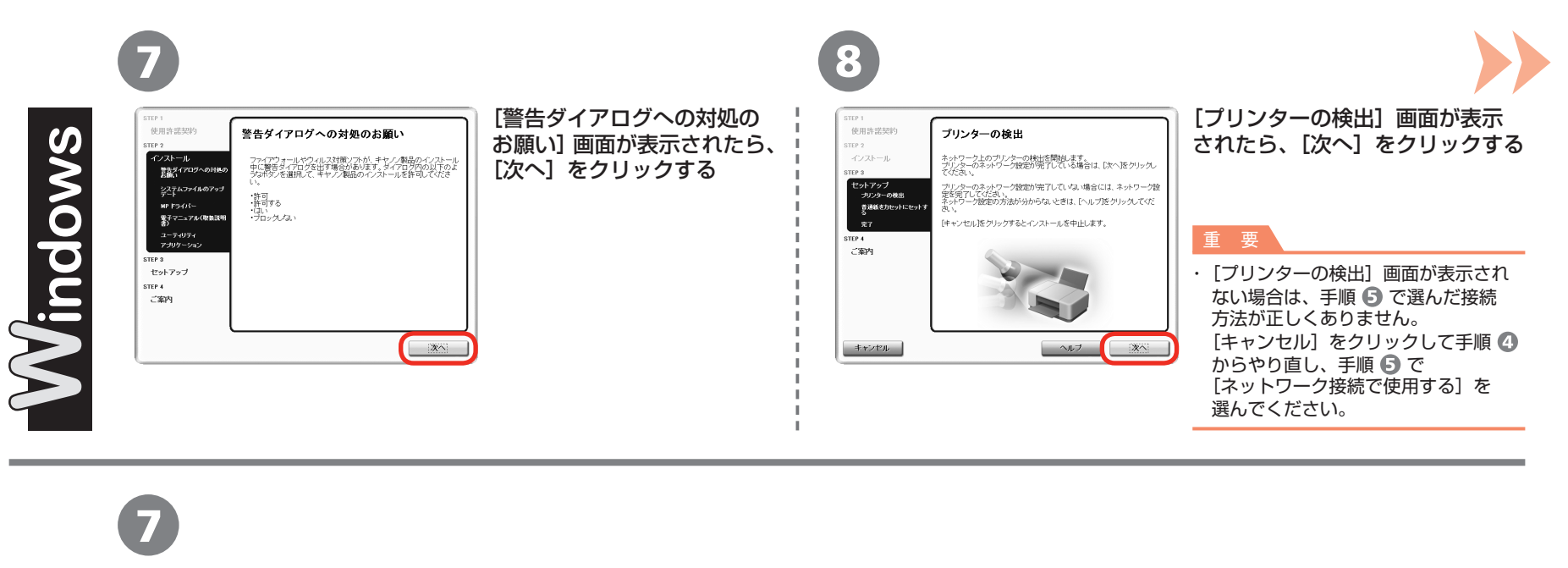

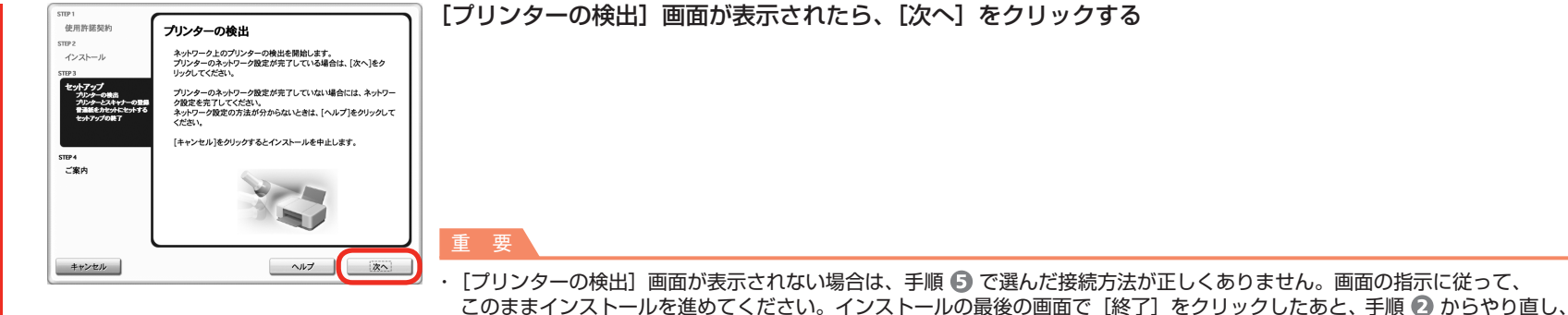

手順 5 で [ネットワーク接続で使用する] を選んでください。

acintosh

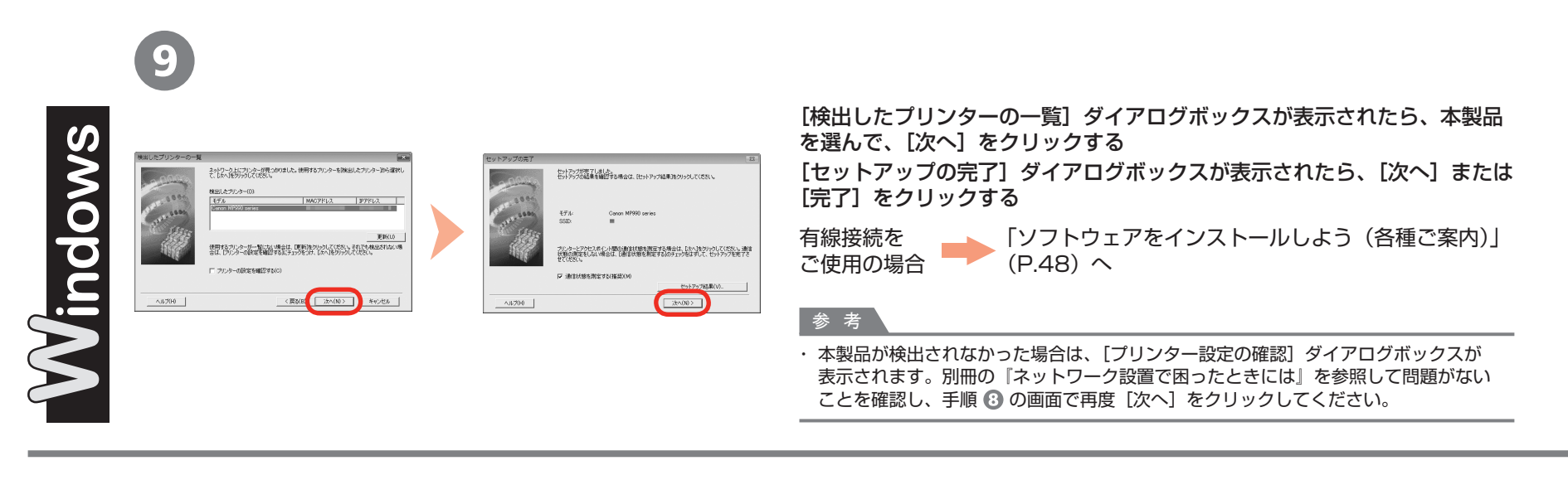

Canna Bioleanch Taid

 Milluchi/TUJ29-telluchi/TuJ29-telluchi/TuJ29-tel

[Canon IJ Network Tool](キヤノン・アイジェイ・ネットワーク・ツール) 画面が表示されたら、[プリンター] から [MP990 series] を選んで [次へ] をクリックする

有線接続を ご使用の場合 「ソフトウェアをインストールしよう(本製品の登録)」 (P.44) へ

参考

 ・本製品が検出されなかった場合は、別冊の『ネットワーク設置で困ったときには』を 参照して問題がないことを確認し、[更新]をクリックしてください。

8

V acintosh

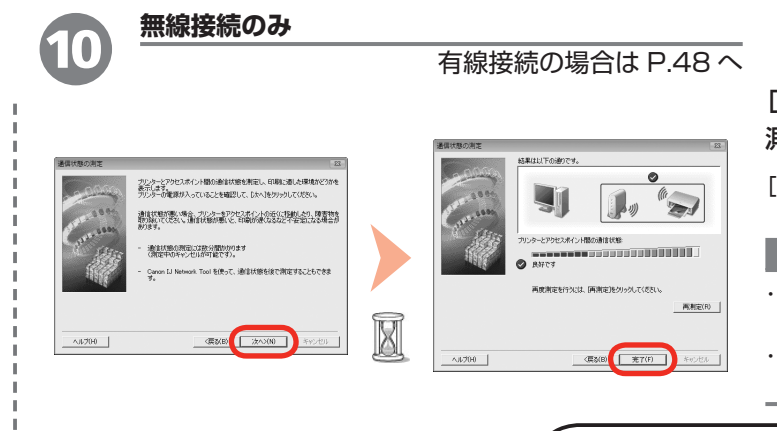

### [通信状態の測定] ダイアログボックスが表示されたら、[次へ] をクリックする 測定結果を確認し、[完了] をクリックする

[プリンターとアクセスポイント間の通信状態] に 🖉 が表示されていることを確認してください。

#### 参考、

- ・[キャンセル]をクリックすると、測定を途中で終了できます。セットアップ後でも、通信状態の測定を行えます。詳しくは、『もっと活用ガイド』を参照してください。

(次は「ソフトウェアをインストールしよう(各種ご案内)」(P.48)に進んでください。

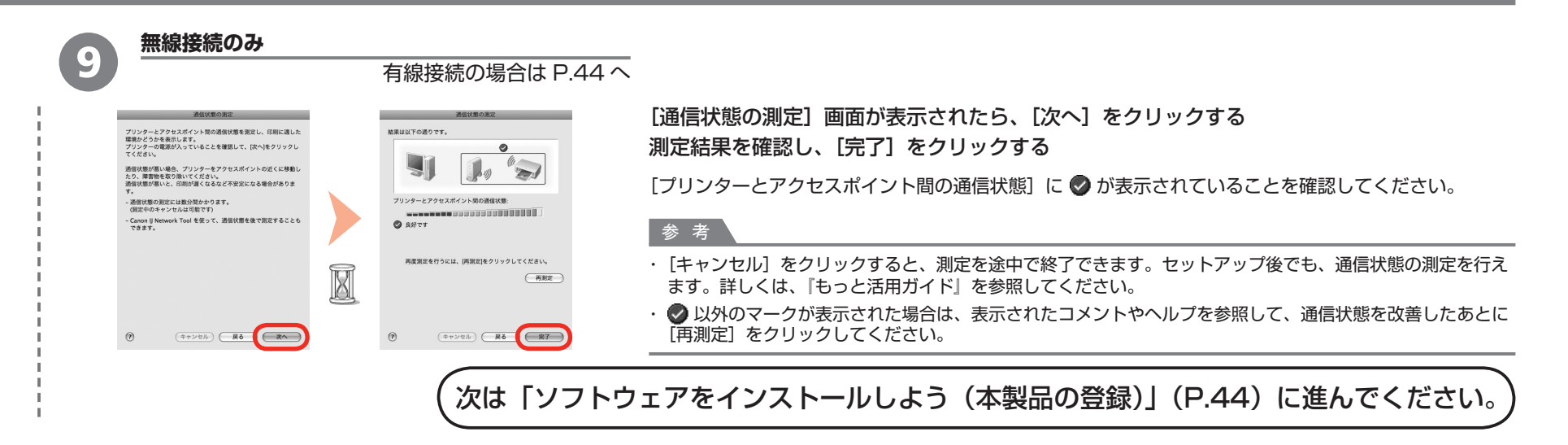

## <sup>ネットワークで接続</sup> ソフトウェアをインストールしよう(本製品の登録)

1

ここでは、Macintoshをご使用 の方が、本製品をパソコンに登録 する方法について、説明します。 Windowsをご使用の方は、 「ソフトウェアをインストール しよう(各種ご案内)」(P.48) に進んでください。

| STD*1<br>使用許服契約<br>STD*2<br>インスーール<br>STD*2<br>インスーール<br>STD*2<br>* クップ<br>* クップ<br>* クップ<br>* クップ<br>* クップ<br>* クップ<br>* クップ<br>* クップ<br>* クップ<br>* マップ<br>* マッ | <ul> <li>ご使用の OS に合わせて、インストールを進めて<br/>ください。</li> </ul>                                                                                                    |
|----------------------------------------------------------------------------------------------------|----------------------------------------------------------------------------------------------------|
| 「□」」「□」」「□」」「□」」「□」」 「□」」「□」」 「□」」「□」」 「□」」「□」」                                                                                                    | Mac OS X<br>v.10.5.x 2 - A ~<br>v.10.4.x 2 - B ~<br>v.10.3.9 2 - C ~                                                                                                    |
|                                                                                                    | <ul> <li>参考</li> <li>(Canon MP990 series)のあとに続いている英数字は、<br/>本製品の Bonjour サービス名または MAC アドレスです。</li> <li>本製品の電源が入っていること</li> <li>セキュリティソフトウェアのファイアウォール機能がオフ<br/>になっていること</li> <li>無線接続の場合:パソコンがアクセスポイントに接続<br/>されていること</li> <li>有線接続の場合:本製品がLAN ケーブルでネットワーク<br/>機器に接続されていること</li> </ul> |

Wacintosh

### ソフトウェアをインストールしよう(本製品の登録)

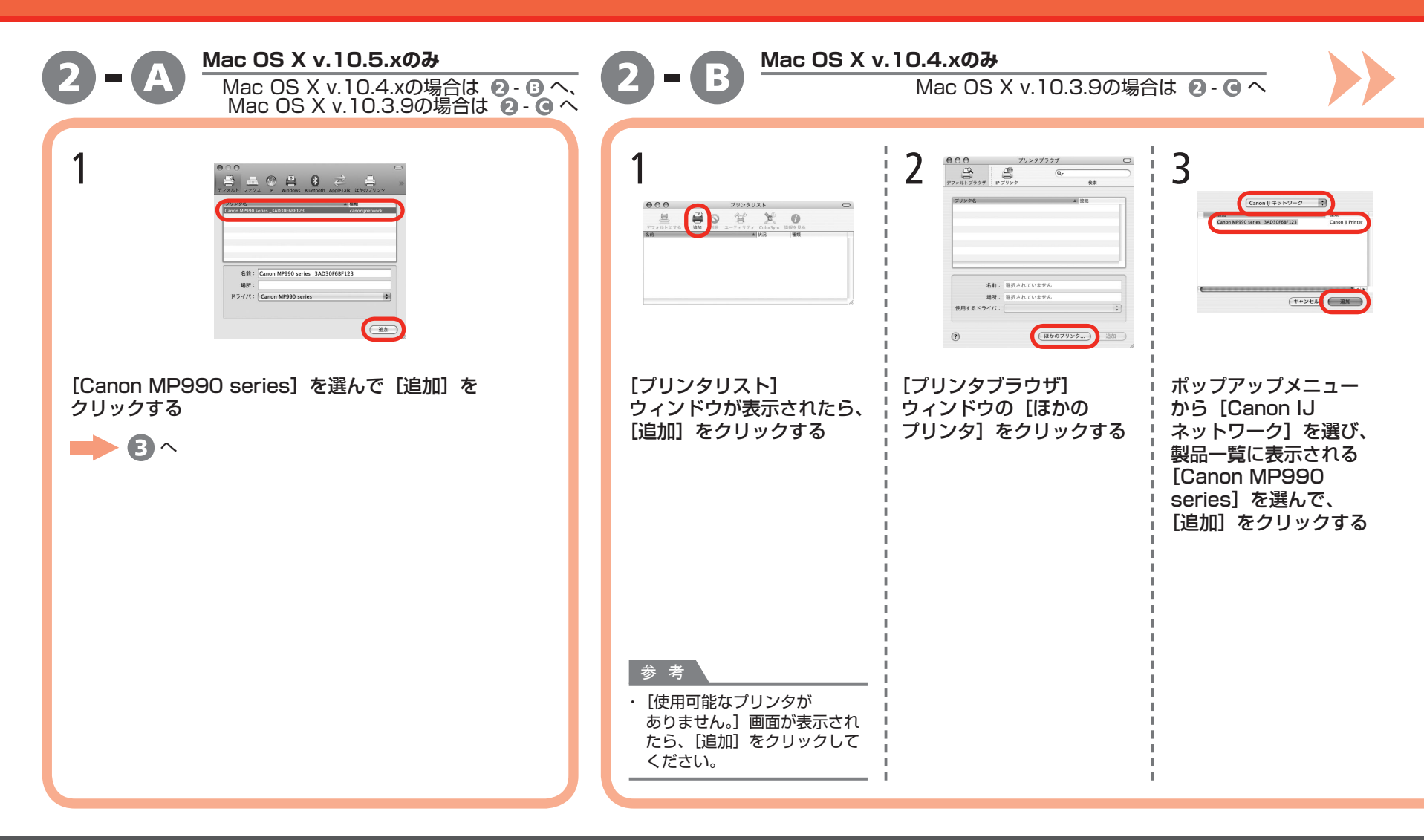

### ソフトウェアをインストールしよう(本製品の登録)

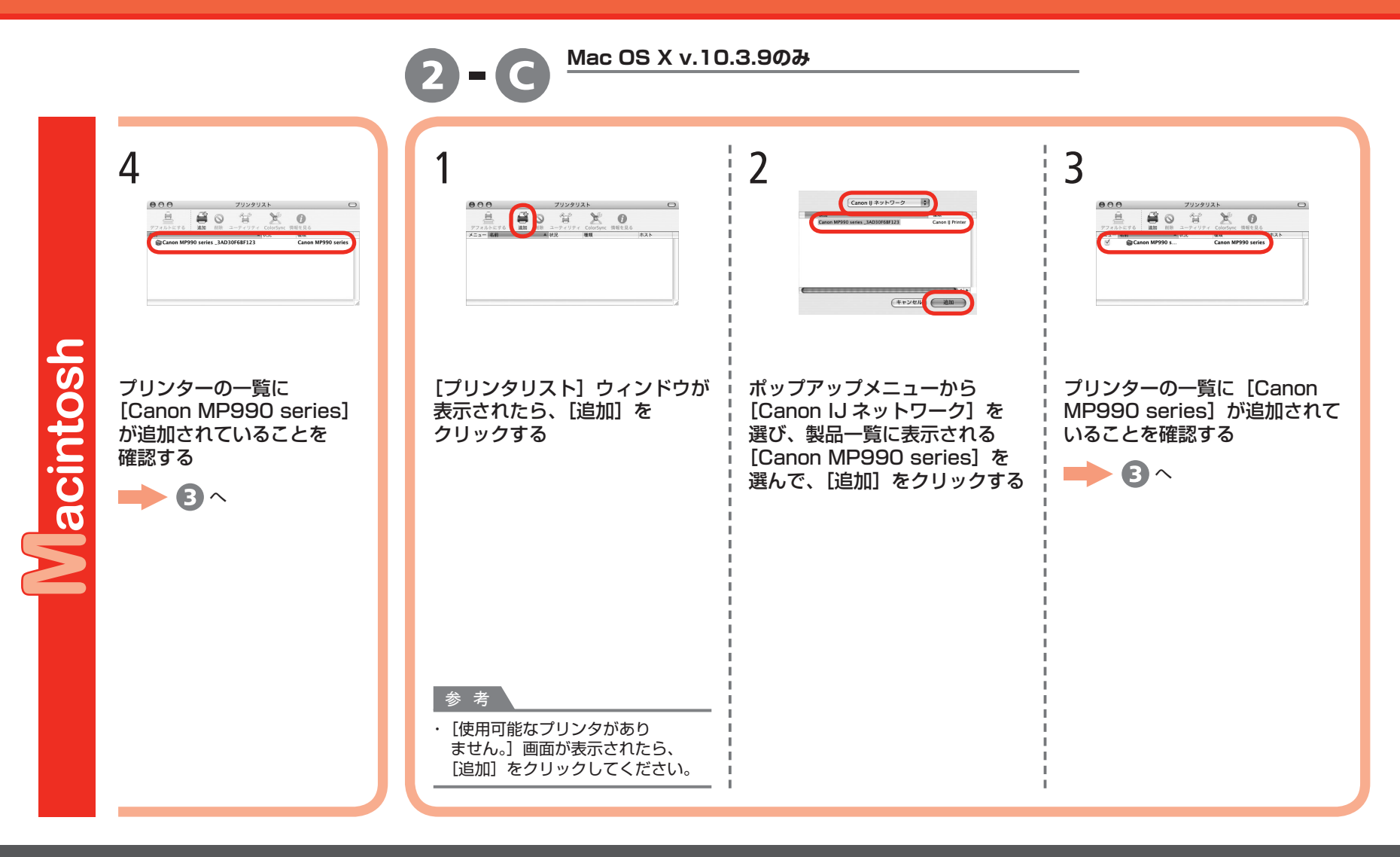

### ソフトウェアをインストールしよう (本製品の登録)

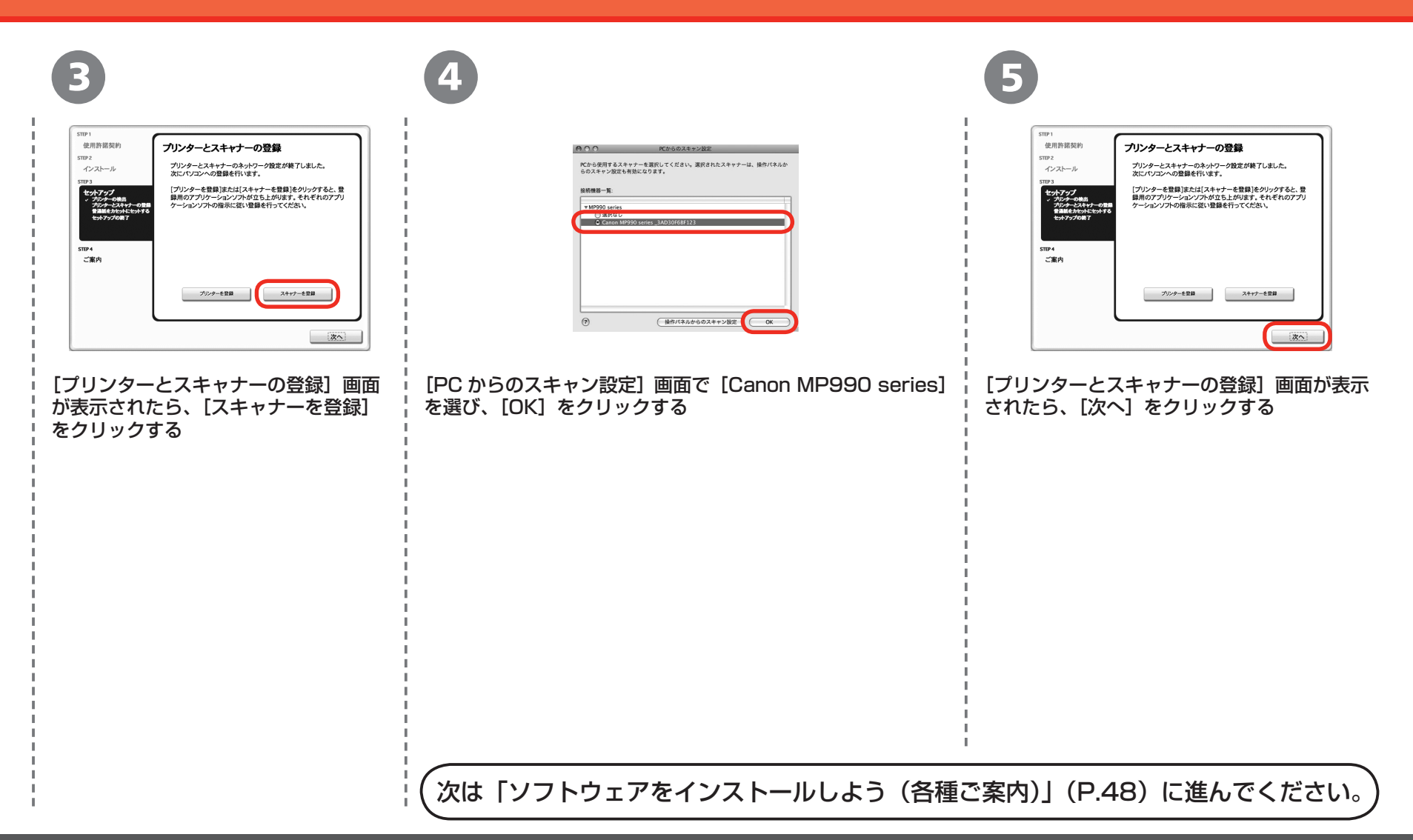

## **ネットワークで接続**ソフトウェアをインストールしよう(各種ご案内)

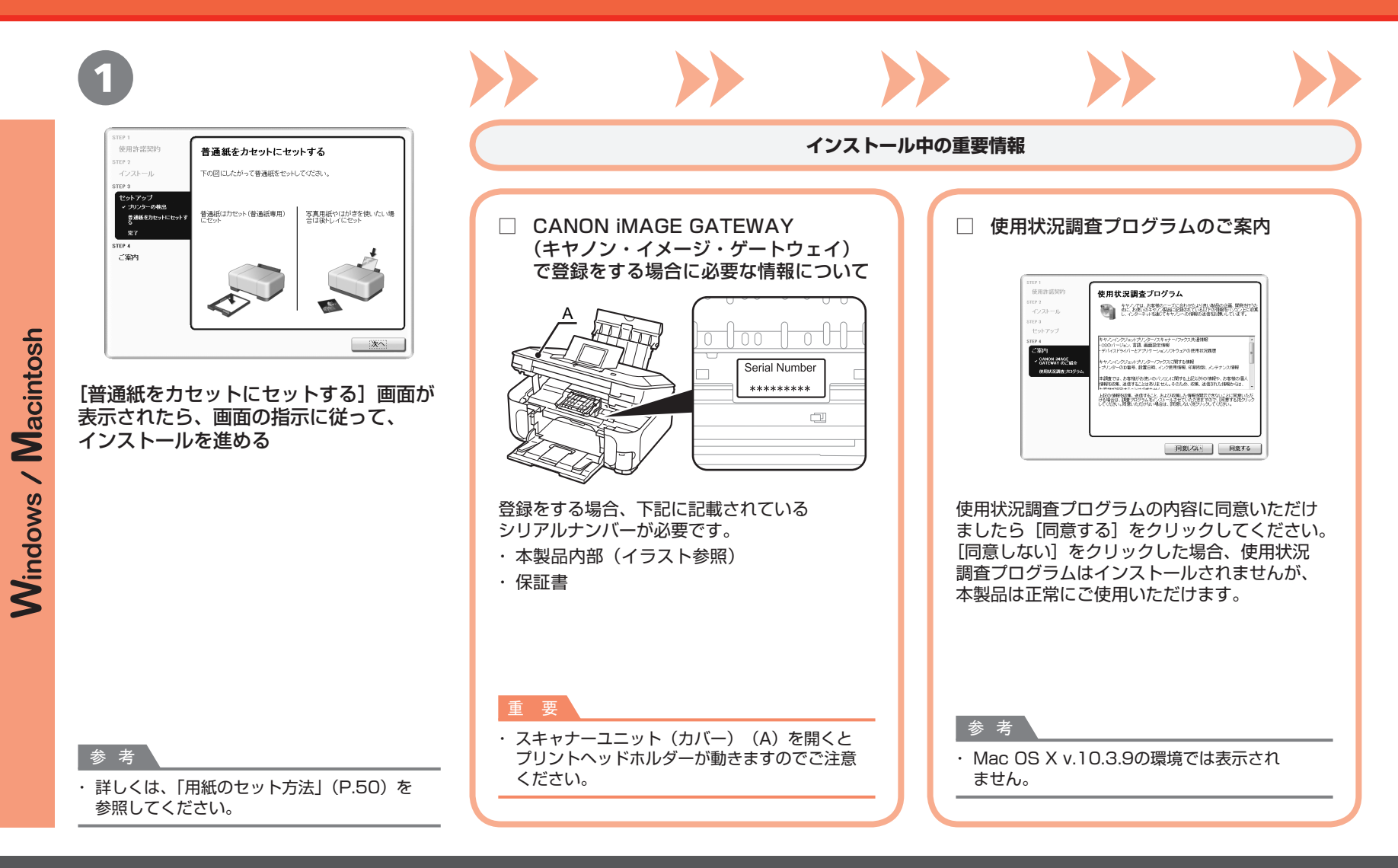

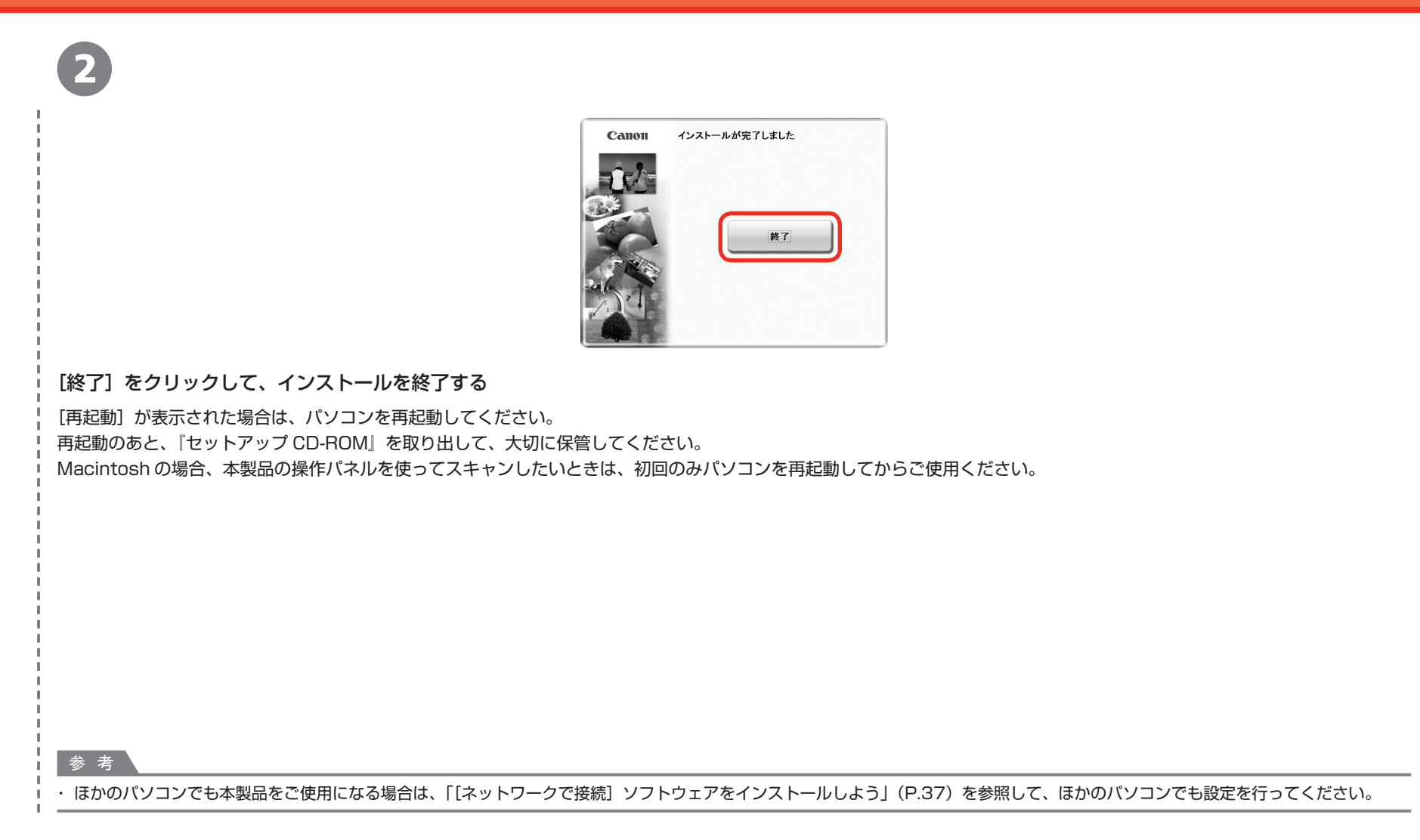

## 用紙のセット方法

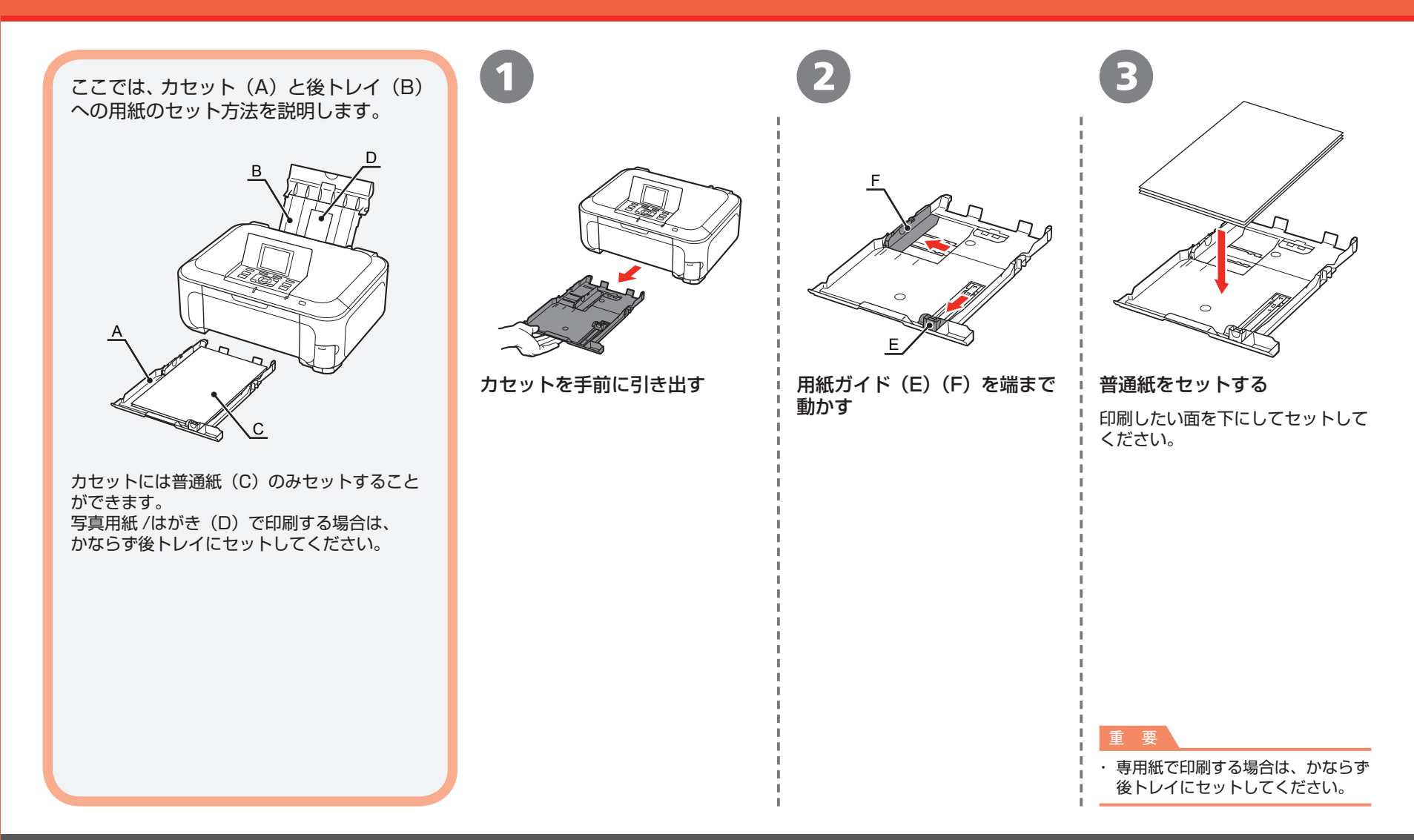

### 用紙のセット方法

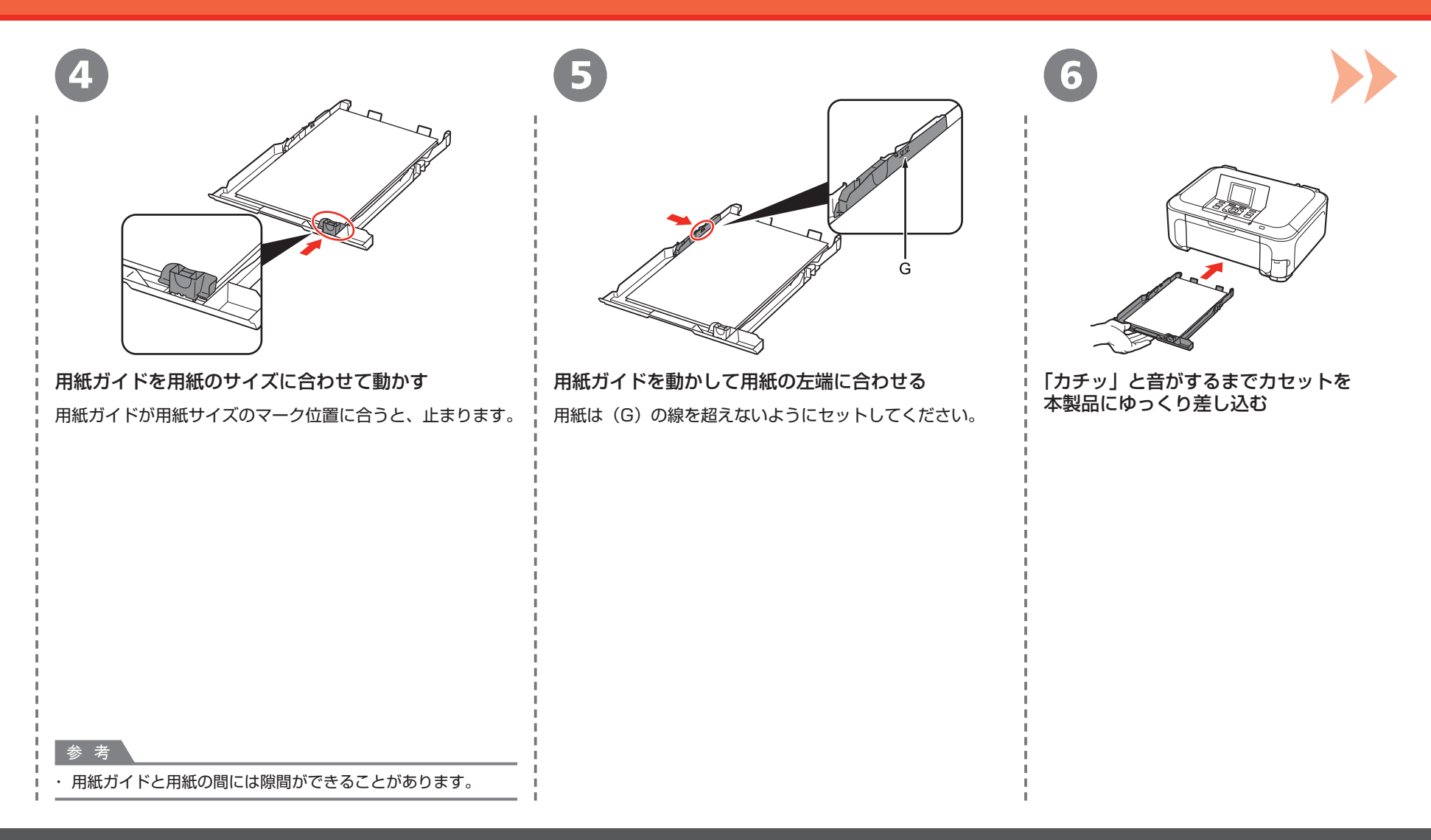

### 用紙のセット方法

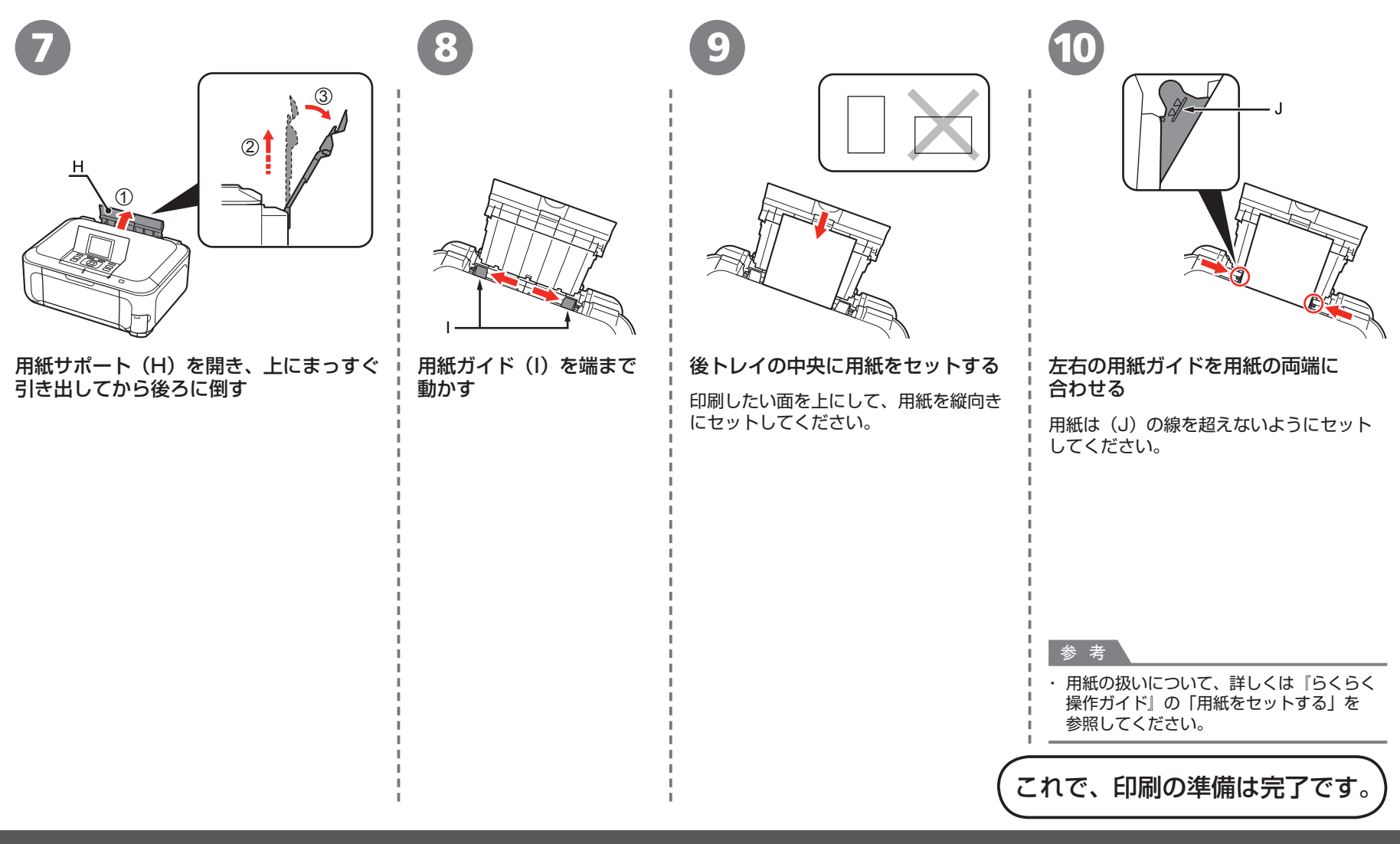

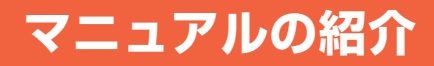

本製品には、以下のマニュアルがあります。

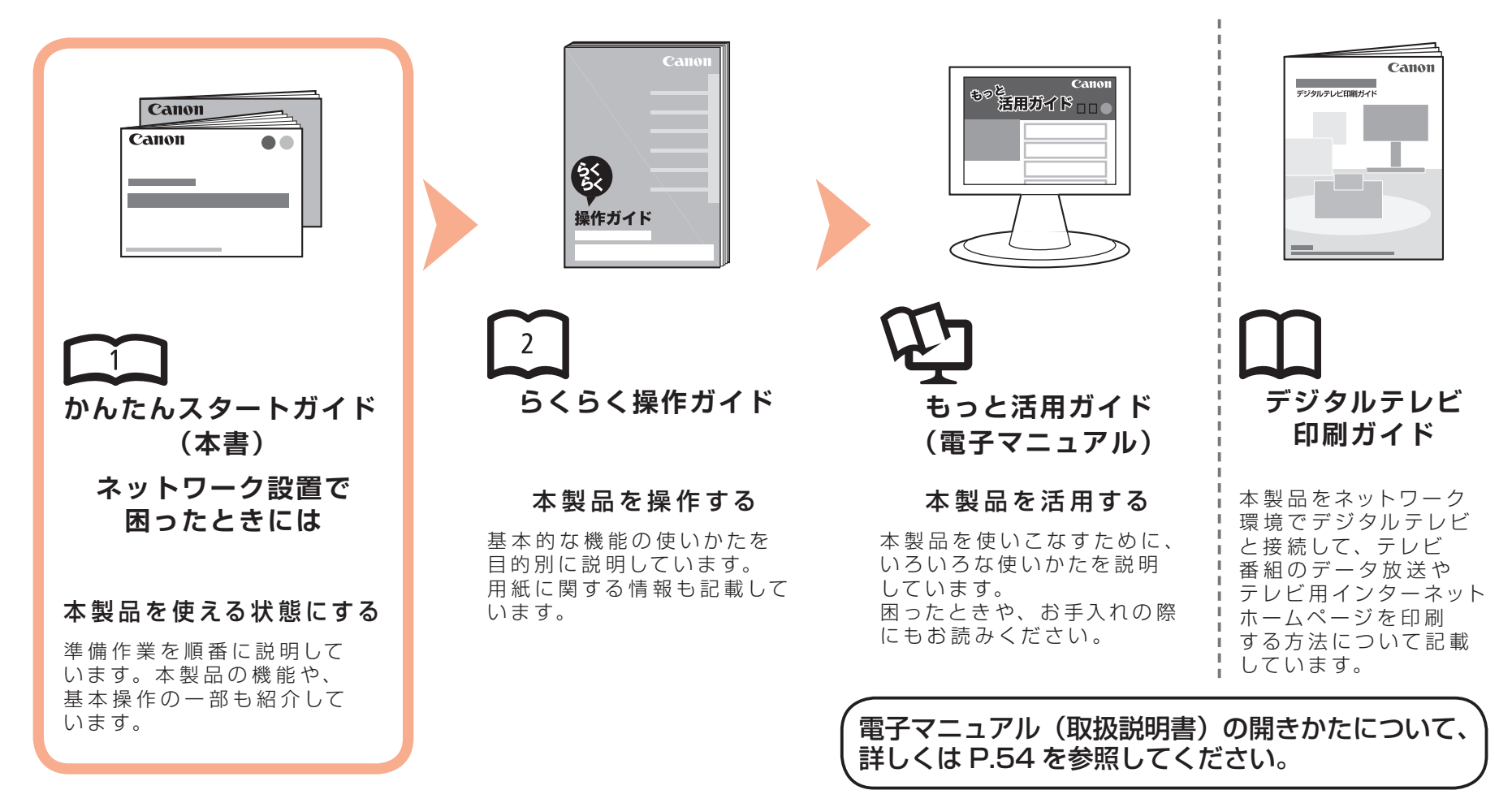

## Solution Menu の紹介

Solution Menu(ソリューション・メニュー)は、本製品を使いこなすための「入口」です!

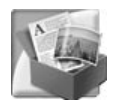

#### Windows Vista の場合:

| シアクナマ支を含み込みます         シアクナマ支を含め込みます           日本ステッナマ支を合印刷します         シアクナマ支を合印刷します           日本ステッナマ支を会印刷します         シアクナマ支を合印刷します           日本ステッナマ支を支払した印刷表<br>計算すまったしなった。<br>文法を注意用します         シアクナマ支を行用刷えます           レングーの注意でやテナクの発表でやフナクルの解決方<br>ますます。シスペンパーロの構成         シアクナマ支を行用のします           シアクナマ支えを行用刷えます         シアクナマングをすんの解決力           シアクナマングを支払したのないます。         シアクナンクを支払します           シアクナマングを行用シフトウェアの操作<br>方法を注意用します。シスペングの会合         シアクテングを含むします。           シアクテングを支払します         シアクテングを含むします。           シアクテンパークスタンをクリックなど、画面サイズを切り増えることができます。         シアクトレークの生きと、の声の生きの | Canon Solution Menu                                                                    |                                        |  |  |
|----------------------------------------------------------------------------------------------------|----------------------------------------------------------------------------------------|----------------------------------------|--|--|
| ● 四年ステップで写真を印刷します             ● アリンクーの地域やトラブルの解決方             まずます             なかした             なの             ます             ます                                                                                                    | 写真や文書を読み込みます                                                                           | 写真やアルバムなどの印刷をします                       |  |  |
|                                                                                                    |                                                                                        | DVD/CDのレーベルに印刷します                      |  |  |
|                                                                                                    | ● 無料ですぐに使える充実した印刷表<br>「気明」<br>材を提供するホームページへご案内し<br>ます                                  | マリンターの設定やトラブルの解決方<br>法をご案内します          |  |  |
|                                                                                                    | た使いの製品や付属ソフトウェアの操作<br>方法を説明します                                                         | CANON IMAGE GATEWAYへの会員<br>登録(無料)を行います |  |  |
| この画面について<br>表示されていたボタンにマウスカーソルを合わせると、各アイテムの複雑紹介が表示されます。利用したい複雑のボタン<br>をクリックン、開始してください。<br>タイトルバーのボタンをクリックすると、画面サイズを切り替えることができます。                                                                                                    | CANON IMAGE GATEWAYの会員向け<br>ホームページへご案内します                                              | 😲 お使いの製品の活用情報を紹介します                    |  |  |
| この通知について、<br>表示されていたドタルにマウスカーンルを合わせると、各アイテムの複批給分が表示されます。利用したい複批のボタン<br>をフリック、開始してたさい。<br>タイトルバーのボタンをフリックすると、面面サイズを切り替えることができます。                                                                                                    |                                                                                        |                                        |  |  |
| タイトルバーのボタンをクリックすると、画面サイズを切り替えることができます。                                                                                                    | この記述コーンパレ<br>表示されているボタンにマウスカーツルを合わせると、各アイテムの機能紹介が表示されます。利用したい機能のボタン<br>をクリックし、開始してたされ。 |                                        |  |  |
|                                                                                                    | タイトルバーのボダンをグリックすると、画面サイズを切り替えることができます。                                                 |                                        |  |  |
| ✓ Windowsと同時号 CSolution Menu2改成的する                                                                                                    |                                                                                        |                                        |  |  |

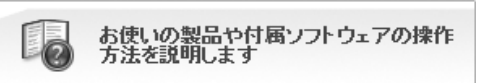

このボタンをクリックすると、電子マニュアル (取扱説明書)を開くことができます。

ワンクリックで、いろいろなアプリケーションソフトや電子マニュアル(取扱説明書)が開けます。 また、画像素材や最新の情報を得るためのウェブサイトへかんたんにアクセスできます。 (インターネットに接続できる環境が必要です。)

Solution Menu は、デスクトップ上(Windows)または Dock 上(Macintosh)の 厚 / 匾 [Canon Solution Menu] アイコンから起動できます。

プリンターの設定について困ったときは、Solution Menu上の 🗟 [プリンターの設定や トラブルの解決方法をご案内します]をクリックして、マイプリンタを開いてください(Windows のみ)。

## さぁ使ってみよう

al

アプリケーションソフトのひとつに、「Easy-PhotoPrint Pro (イージー・フォトプリント・ プロ)」があります。「Easy-PhotoPrint Pro」 を使用すると、デジタルフォトデータの色を 活かして、高品位な写真を簡単に印刷できます。

ICC プロファイルを使用することもできるので、 カラーマネージメントを使用した、より理想に近い 色味の写真印刷が可能です。

アプリケーションソフトや本製品の使いかたに ついて、詳しくは『らくらく操作ガイド』と 『もっと活用ガイド』(電子マニュアル)を参照 してください。

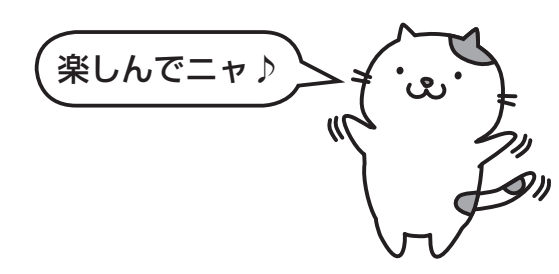

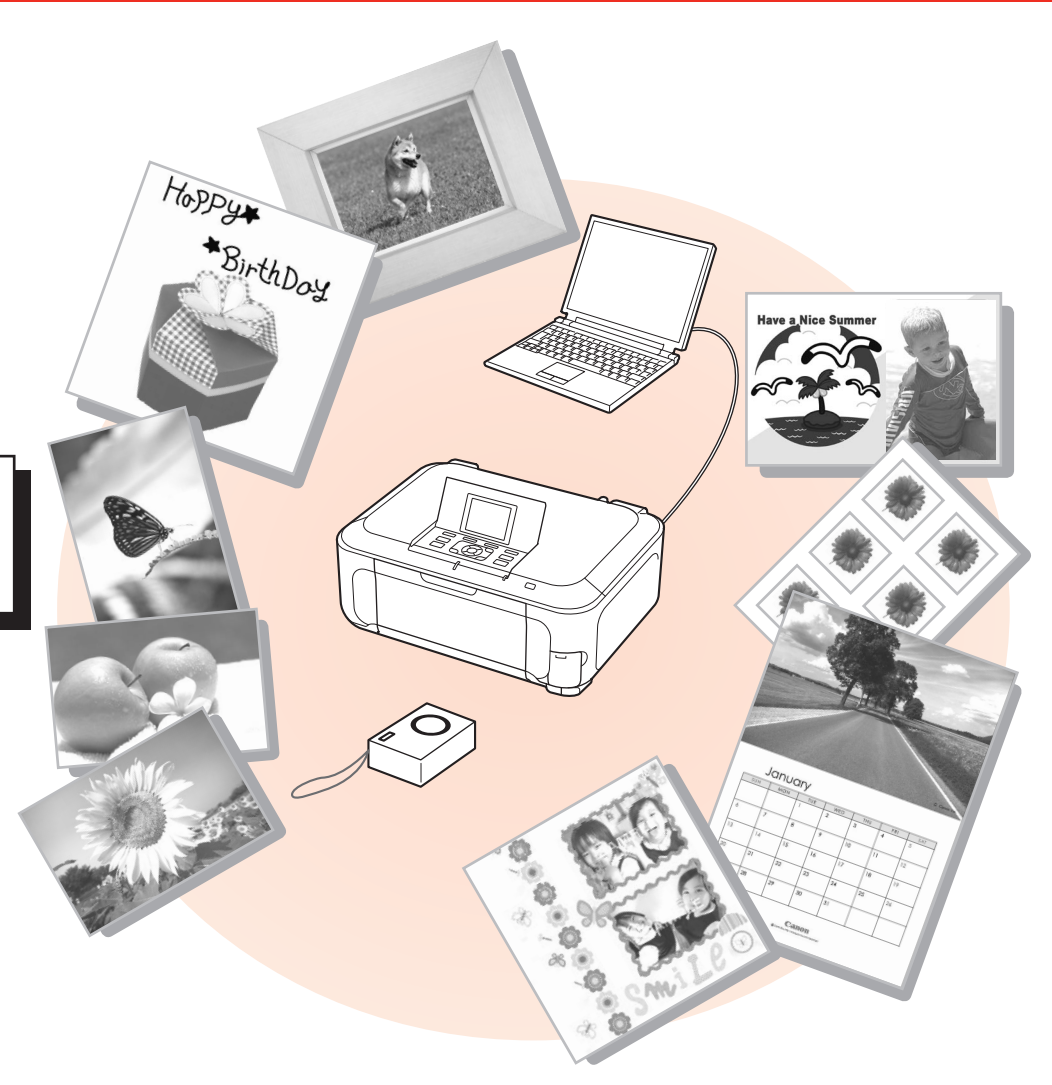

## <sup>さぁ使ってみよう</sup> メモリーカードから写真を印刷しよう

デジタルカメラなどのメモリーカードの中に保存している画像データを印刷できます。 メモリーカードからの印刷について、詳しくは、『らくらく操作ガイド』の「メモリーカードから印刷してみよう」を参照してください。

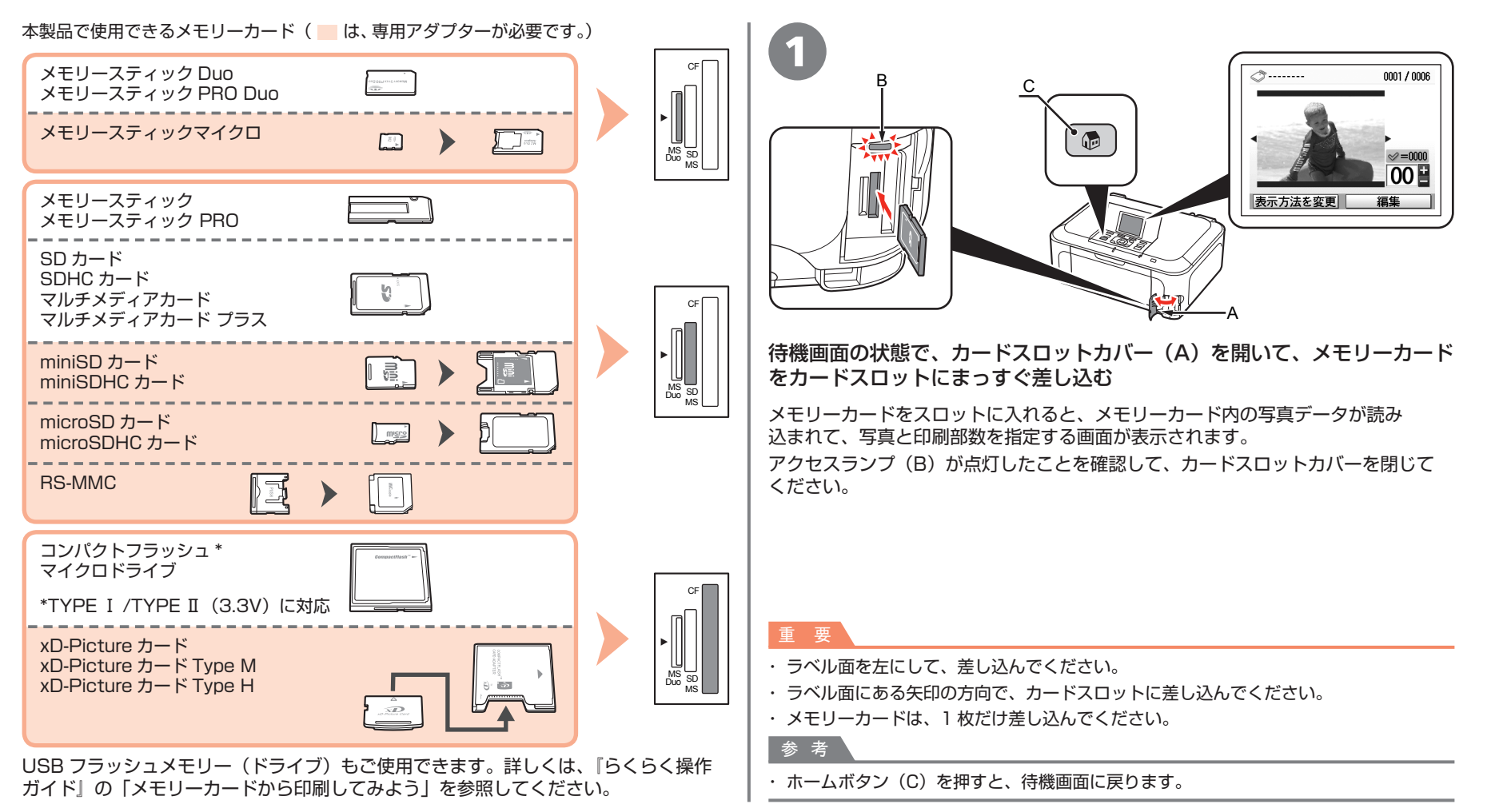

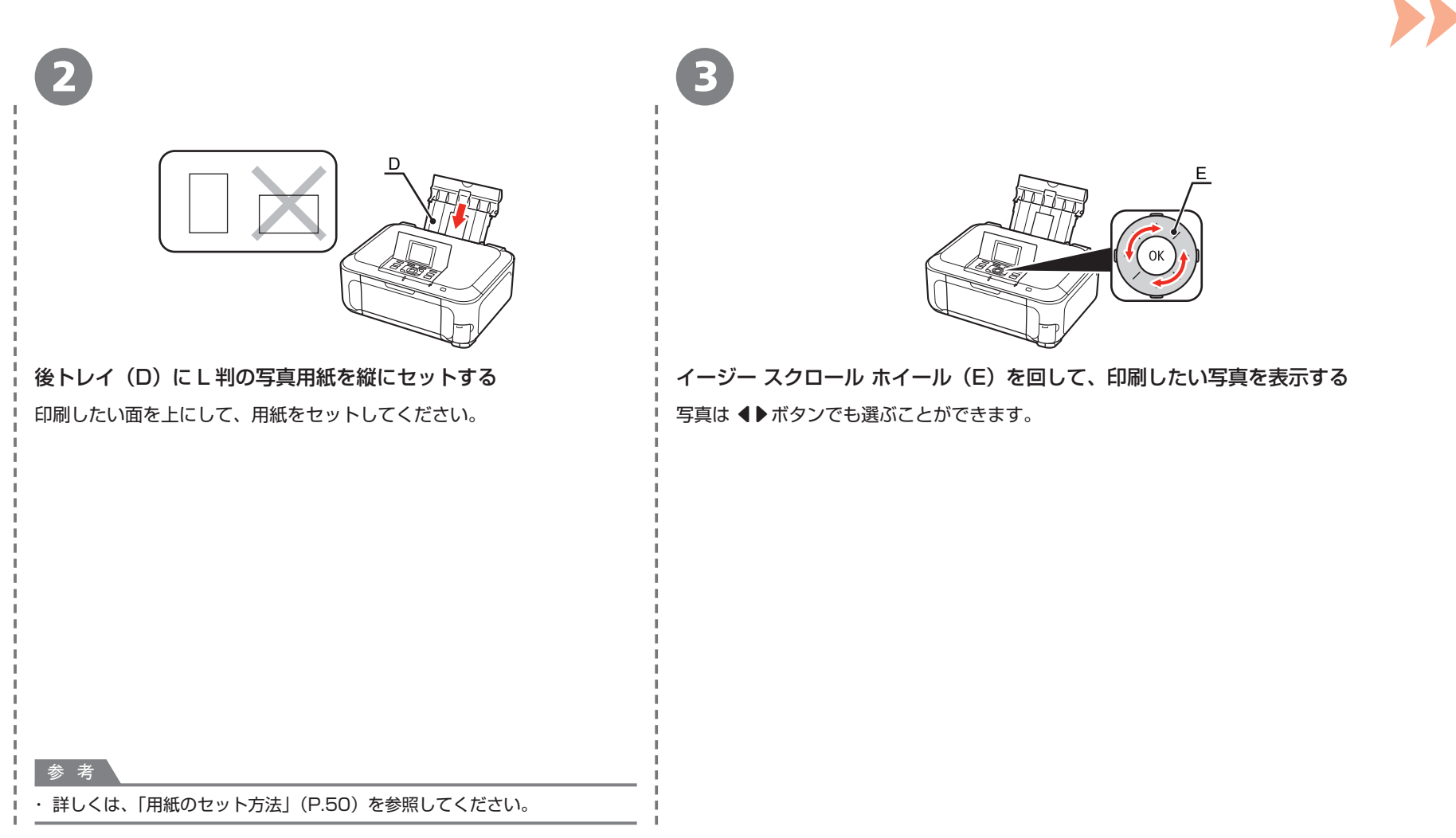

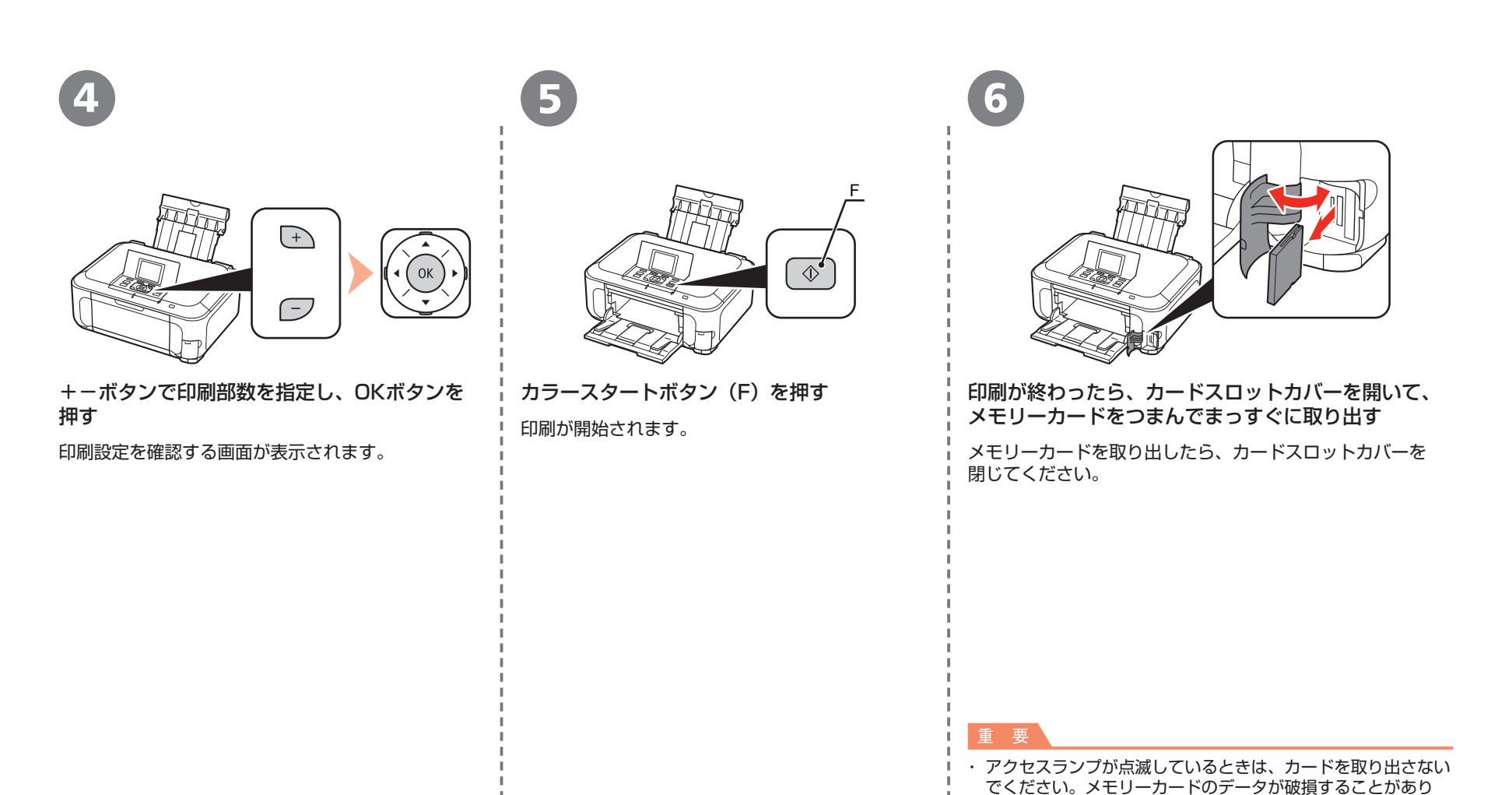

ます。

**58** 設置がおわったら・・・

## さぁ使ってみよう コピーしよう

原稿をセットして、操作パネルのスタートボタンを押すだけでコピーできます。 ここでは普通紙を使用して説明します。そのほかのコピー方法については、『らくらく操作ガイド』の「コピーしてみよう」を参照してください。

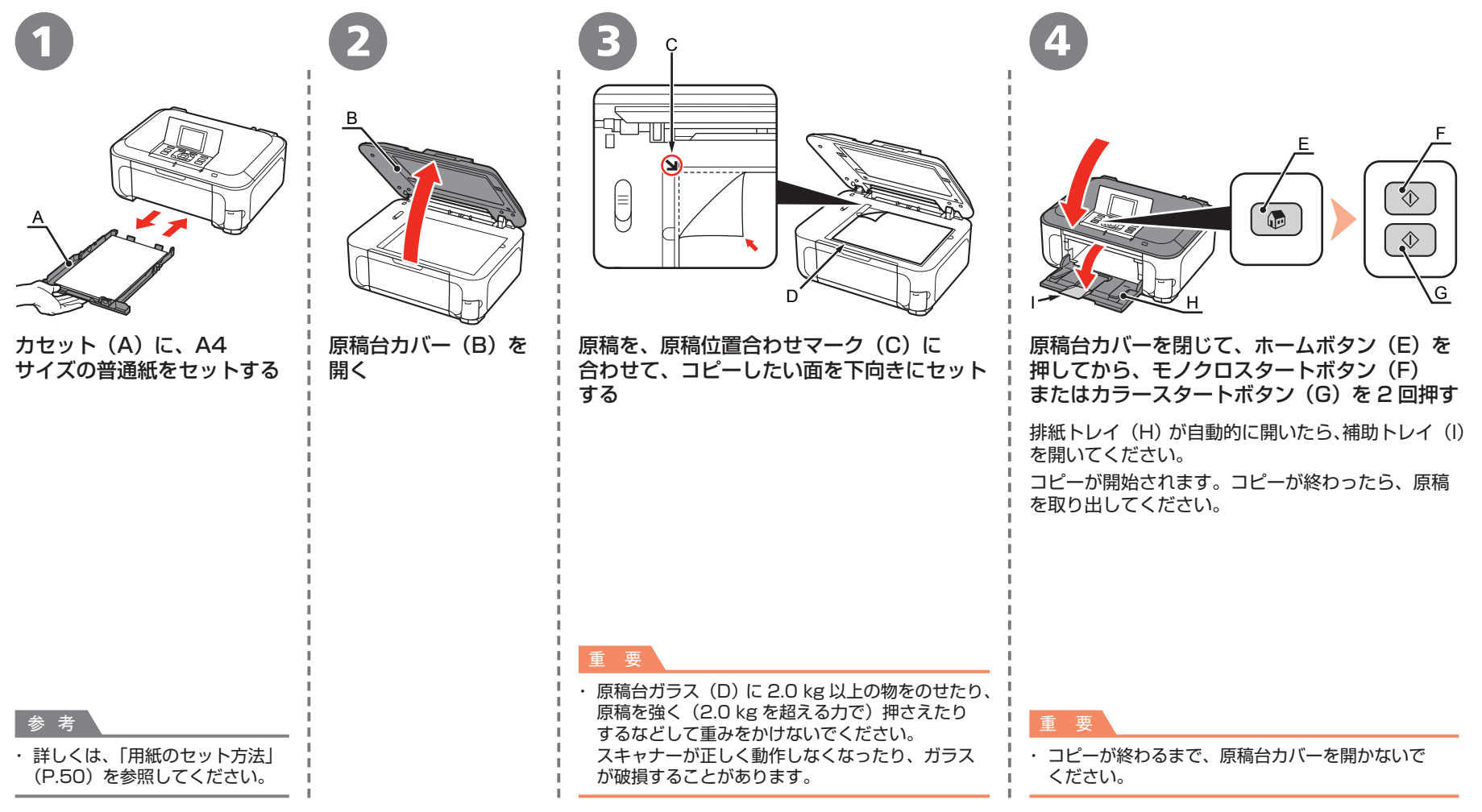

## <sup>さぁ使ってみょう</sup> パソコンから写真を印刷しよう

Easy-PhotoPrint EX(イージー・フォトプリント・イーエックス)を使って、かんたんに写真を印刷できます。 ここでは、キヤノン写真用紙 光沢ゴールドの L 判用紙を使用して、フチなし印刷する方法を説明します。画面は Windows Vistaのものです。

|                                                                       | Consolution Mem         Image: Statute Address         Image: Statute Address |                                                                          |                                                                                                    |
|-----------------------------------------------------------------------|----------------------------------------------------------------------------------------------------|--------------------------------------------------------------------------|----------------------------------------------------------------------------------------------------|
| 後トレイ (A) に L 判の写真用紙を縦に<br>セットする<br>印刷したい面を上にして、用紙をセットして<br>ください。      | デスクトップ上(Windows)<br>または Dock上(Macintosh)<br>から Solution Menuを起動<br>して、[簡単ステップで写真を<br>印刷します] をクリックする<br>Easy-PhotoPrint EXが起動<br>します。                                                                                                    | 印刷したい画像を選んで、<br>[レイアウト / 印刷] をクリック<br>する<br>写真を選ぶと、印刷枚数が [1] に<br>変わります。 | <ul> <li>[印刷]をクリックする</li> <li>Windowsの場合:</li> <li>印刷が開始されます。</li> <li>Macintoshの場合:</li> <li>プリントダイアログで[プリント]を</li> <li>クリックすると、印刷が開始されます。</li> </ul> |
| <ul> <li>参考</li> <li>・詳しくは、「用紙のセット方法」(P.50)を<br/>参照してください。</li> </ul> | 参考<br>・ Solution Menuの起動方法について<br>・ Easy-PhotoPrint EXからの印刷に                                                                                                    | ╹<br><br>こは、「Solution Menu の紹介」(P.54)を参照<br>ついて、詳しくは『もっと活用ガイド』(電子マ       | !<br>                                                                                                    |

## ネットワークで接続 - 無線で接続 - WCN (Windows Connect Now) で設定する

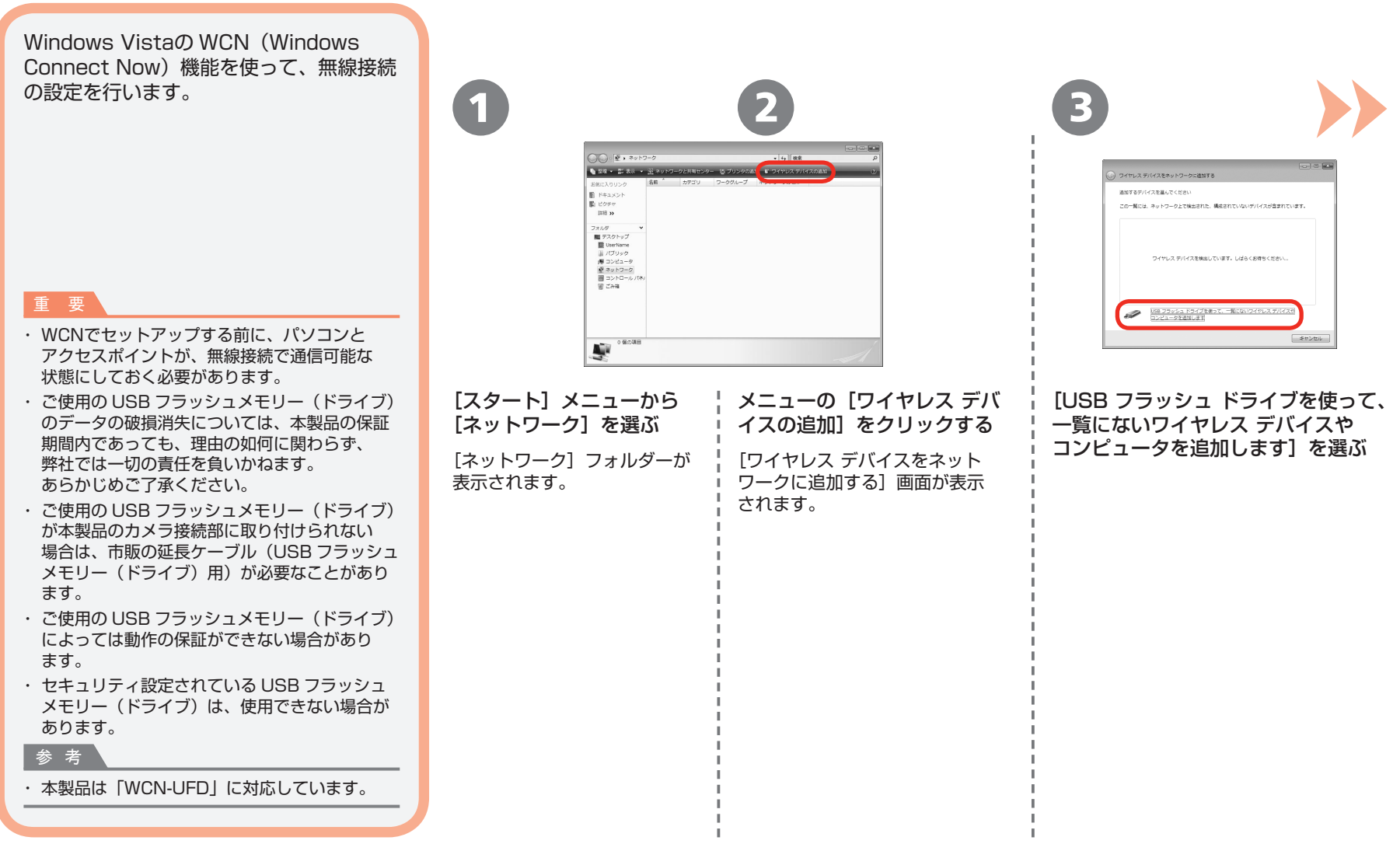

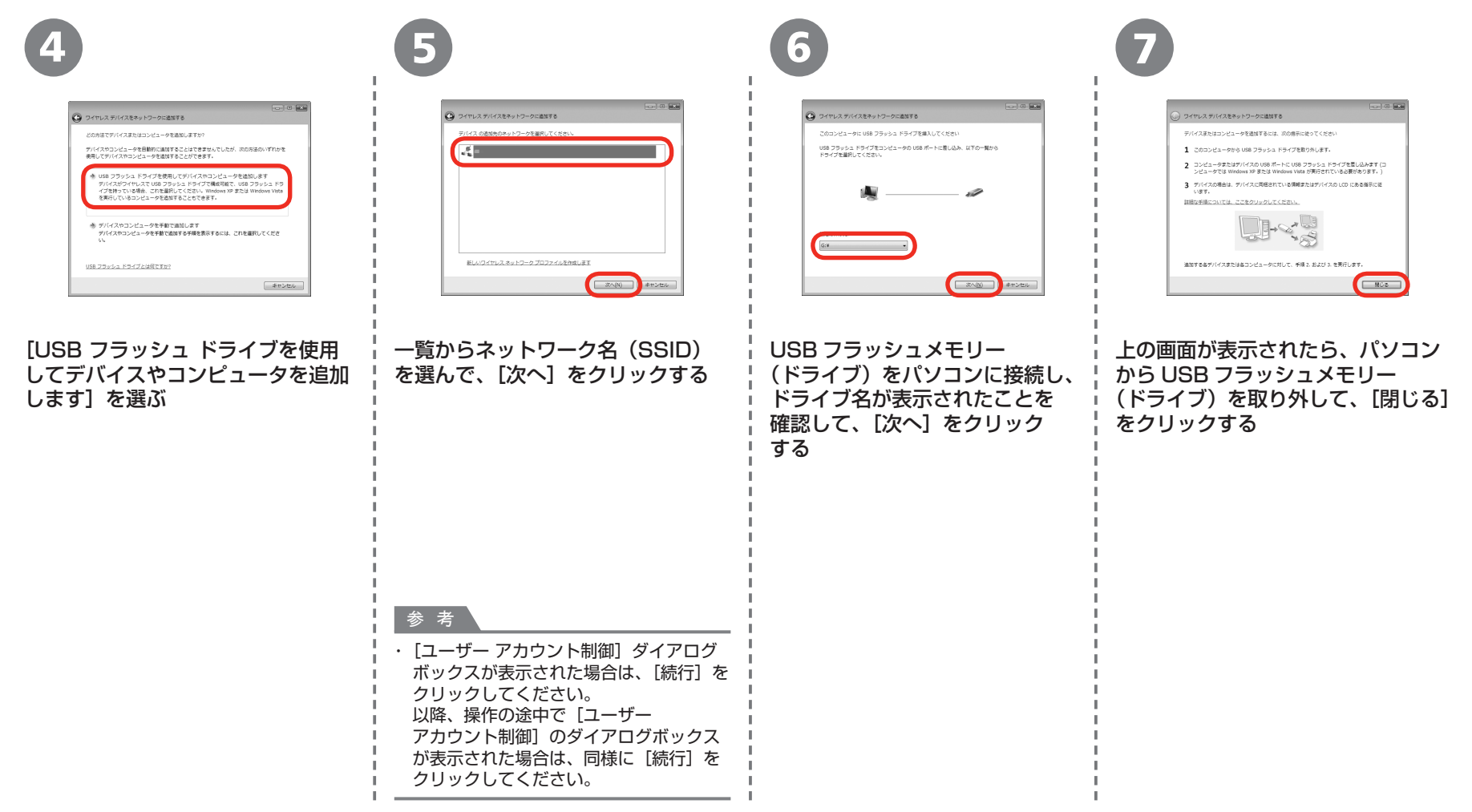

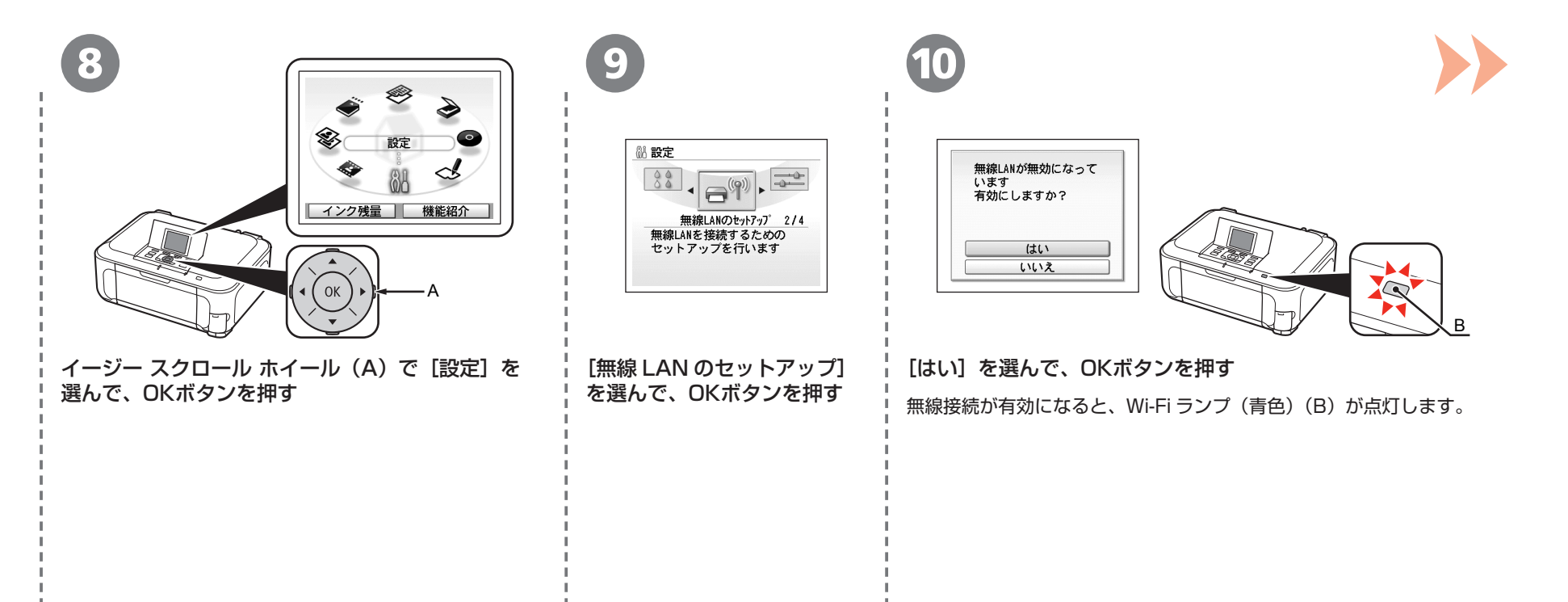

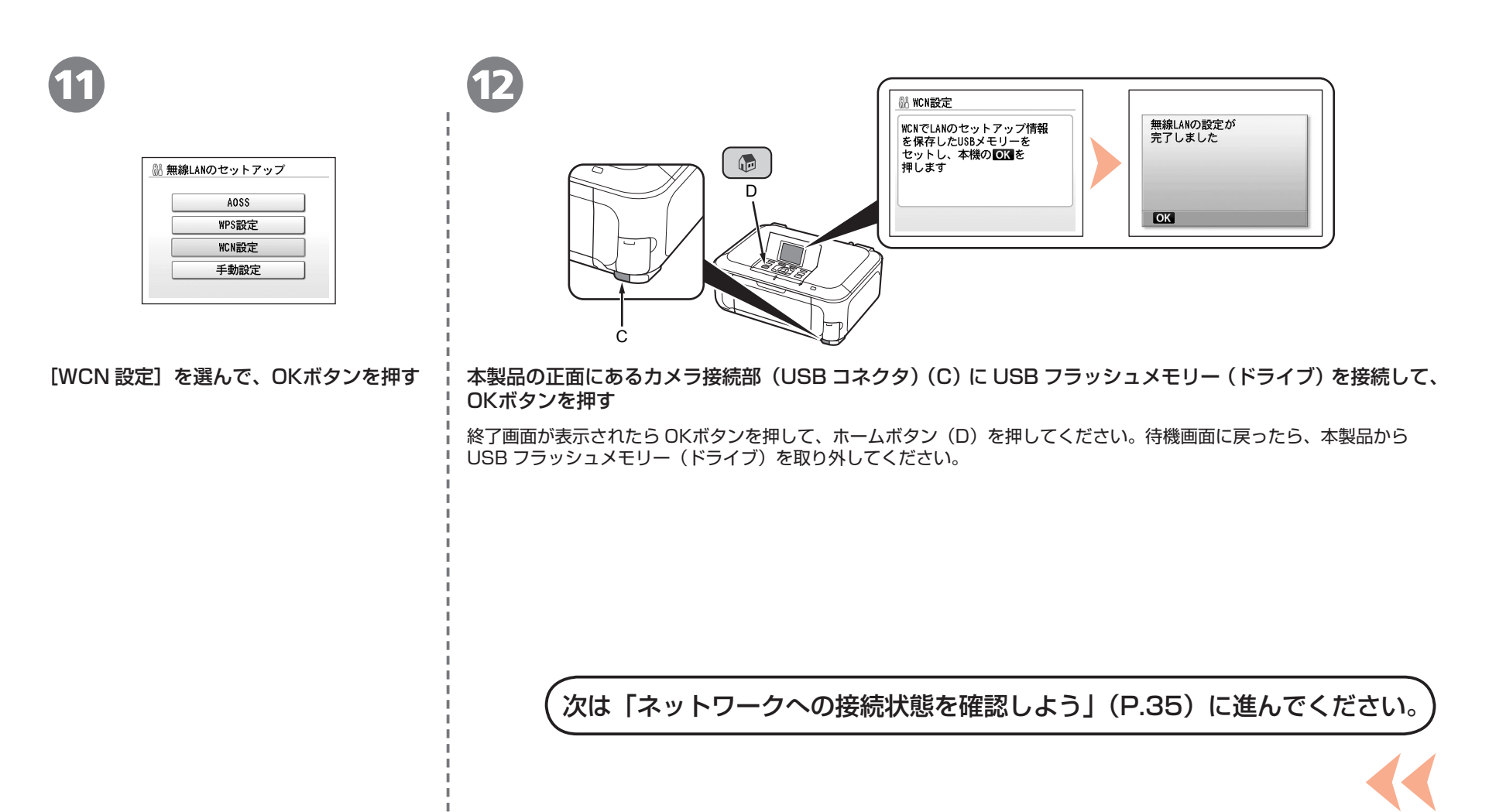

本製品で使用できるインクタンク番号は、以下のものです。

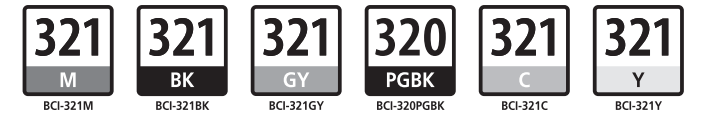

#### インクタンクについてのご注意

- インクタンクに穴を開けるなどの改造や分解をすると、インクが漏れ、本製品の故障の原因となることがあります。 改造・分解はお勧めしません。
- インクの詰め替えなどによる非純正インクのご使用は、印刷品質の低下やプリントヘッドの故障の原因となることがあります。安全上問題はありませんが、まれに、純正品にないインク 成分によるとみられるプリントヘッド部分の発熱・発煙事例\*も報告されています。キヤノン純正インクのご使用をお勧めします。
   (\* オベアの非純正インクについて上記事例が報告されているものではありません。)
- (\* すべての非純正インクについて上記事例が報告されているものではありません。)
- 非純正インクタンクまたは非純正インクのご使用に起因する不具合への対応については、保守契約期間内または保証期間内であっても有償となります。

※インクタンクの交換については、「らくらく操作ガイド」の「インクタンクを交換する」を参照してください。

紙幣、有価証券などを本製品で印刷すると、その印刷物の使用如何に拘わらず、法律に違反し、罰せられます。 関連法律:刑法第148条、第149条、第162条/通貨及証券模造取締法第1条、第2条 等

QT5-2673-V01